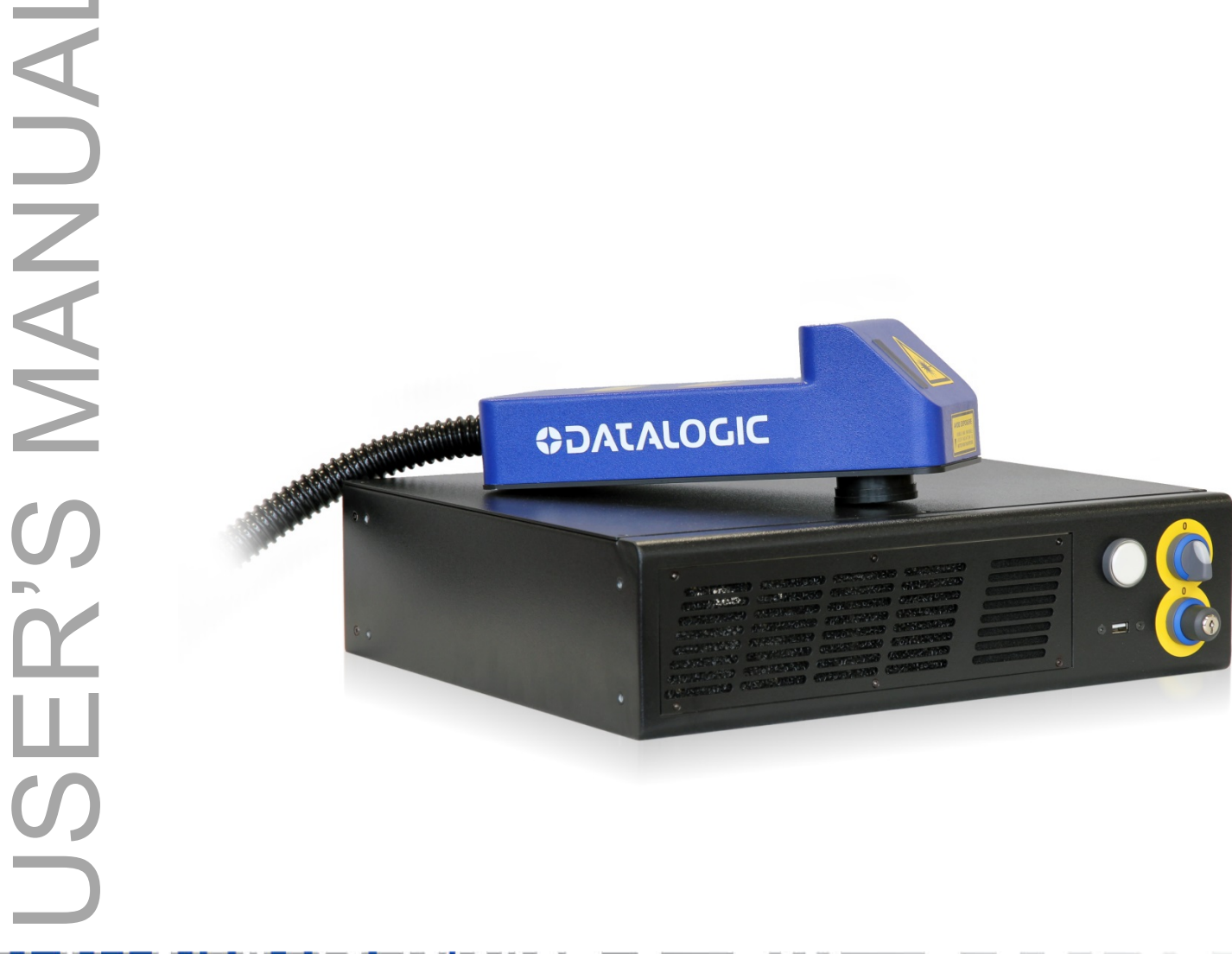

# > Arex 10W – 20W

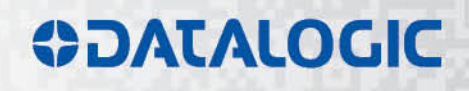

Arex 10W 20W User's Manual Ed.: 821002176

© 2016 Datalogic Automation S.r.l. - ALL RIGHTS RESERVED - Protected to the fullest extent under U.S. and international laws. • Copying, or altering of this document is prohibited without express written consent from Datalogic Automation S.r.l.

Datalogic and the Datalogic logo are registered trademarks of Datalogic S.p.A. in many countries, including the U.S.A. and the E.U.

All other brand and product names mentioned herein are for identification purposes only and may be trademarks or registered trademarks of their respective owners.

Datalogic shall not be liable for technical or editorial errors or omissions contained herein, nor for incidental or consequential damages resulting from the use of this material.

Printed in Donnas (AO), Italy.

# SYMBOLS

Symbols used in this manual along with their meaning are shown below. Symbols and signs are repeated within the chapters and/or sections and have the following meaning:

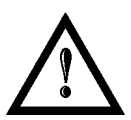

#### Generic Warning:

This symbol indicates the need to read the manual carefully or the necessity of an important maneuver or maintenance operation.

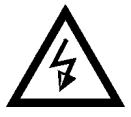

#### **Electricity Warning:**

This symbol indicates dangerous voltage associated with the laser product, or powerful enough to constitute an electrical risk. This symbol may also appear on the marking system at the risk area.

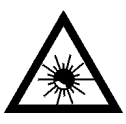

#### Laser Warning:

This symbol indicates the danger of exposure to visible or invisible laser radiation. This symbol may also appear on the marking system at the risk area.

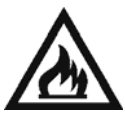

#### Fire Warning:

This symbol indicates the danger of a fire when processing flammable materials. Because there is a danger of fire, it is indispensable to follow the instructions provided by the manufacturer when commissioning the marking system.

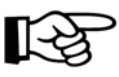

#### Notice:

Notes, usage tips, or additional information.

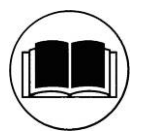

#### **Note:** Carefully read the user's manual before using the marking system.

# **REVISION INDEX**

| Revision   | Date       | Number of added or<br>edited pages |  |
|------------|------------|------------------------------------|--|
| 821002170  | 08/05/2012 | Release                            |  |
| 821002170A | 29/01/2014 | 57                                 |  |
| 821002171  | 08/07/2014 | General Review                     |  |
| 821002172  | 25/02/2015 | General Review for Windows 7       |  |
| 821002173  | 27/05/2015 | 10, 11                             |  |
| 821002174  | 30/10/2015 | 10, 11, 14, 15, 39, 65, 68, 79     |  |
| 821002175  | 03/02/2016 | General Review                     |  |
| 821002176  | 05/05/2016 | 16, Appendix C                     |  |

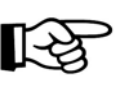

NOTE:

We sometimes update the documentation after original publication. Therefore, you should also review the documentation at www.datalogic.com for updates.

# FOREWORD

Information included in this manual is intended for a *<u>qualified installer</u>* able to integrate the marking system into a system, complying with all the protection features required by international rules and local legislations. Refer to the Appendices for further information.

Following manual refers to Arex Fiber 110X-TLS2 and 120X-TLS2 marking systems in Class 4 configuration.

In addition to being professionally trained in their role, personnel assigned to work on the marking system must be informed and made acquainted with the risks inherent to invisible and visible laser radiation. The operator is required to carefully read the section of the manual concerning safety instructions as well as the sections related to matters falling under her/his responsibility.

The workers assigned to the marking system can be identified as:

#### • OPERATOR

responsible for loading elements to be processed, visually checking the work cycle, removing the finished product and cleaning the marking system.

#### • MAINTENANCE WORKER

responsible for the electrical, mechanical and optical maintenance and adjustment of the marking system.

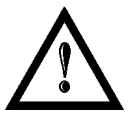

#### WARNING!

**Datalogic Automation S.r.I.** shall not be held responsible for any non-conforming use of marking system of its manufacture.

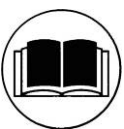

NOTE:

BEFORE INSTALLING AND USING THE LASER, READ CAREFULLY THE APPENDICES.

# **OVERVIEW**

The Fiber Laser marking system developed and manufactured by Datalogic Automation employs the most advanced technologies with regards to the mechanical-optical part, the electronic control of laser beam power, communication and the overall safety of the entire system.

# **OPERATION OF A LASER SYSTEM WITH GALVANOMETRIC SCANNING**

In pulsed or continuous operation mode, the laser generates an invisible, high-energy infrared beam. In order to obtain a more accurate focus, the laser beam is first enlarged using an optical expansion system and then deflected by a scanning system consisting of two mirrors mounted on galvanometric motors. These mirrors deflect the beam in a controlled beam along the X and Y axes; processing of the product surface occurs by coordinating the movement of the two motors with the turning on/off of the laser beam. The deflected laser beam is focused by an F-Theta scan lens before it hits the surface of the product. Generally speaking, the marking is carried out within the focus of the beam.

#### LASER SOURCE

On AREX marking system it is used a sealed fiber laser source. This source is based on the new fiber solid state technology. It guaranties high stability, lower sensitivity on optical misalignment and a longer product lifetime.

#### GALVANOMETRIC SCANNING HEAD

The scanning head features two deflection mirrors that deflect the beam in an X and Y direction, depending on the graphics/pattern to be reproduced.

#### MARKING SOFTWARE

The marking software Lighter is preinstalled on the system.

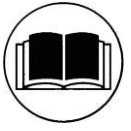

#### NOTE:

Consult Lighter software user's manual for a proper use of the same.

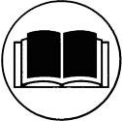

#### NOTE:

Consult the proper Appendix to upgrade the preinstalled software if necessary.

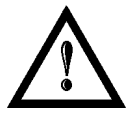

#### WARNING!

Marking system installation in secure environment is responsibility of the system integrator!

The **Arex** marking system features a power supply unit whose size is compatible with the standard 19" 2,5U in varnished steel, and a scan head whose compact dimensions make it easy to integrate into a system that comprises safety systems required by applicable regulations, the management of marking signals and the customer's complementary modules, if any.

All marking system connections are found on the rear of the rack: mains power supply, safety, electrical signals, communication ports, patch cord to the scanner head, while the front features key and enable command devices, status LED in addition to a USB connector for communication with the internal embedded controller.

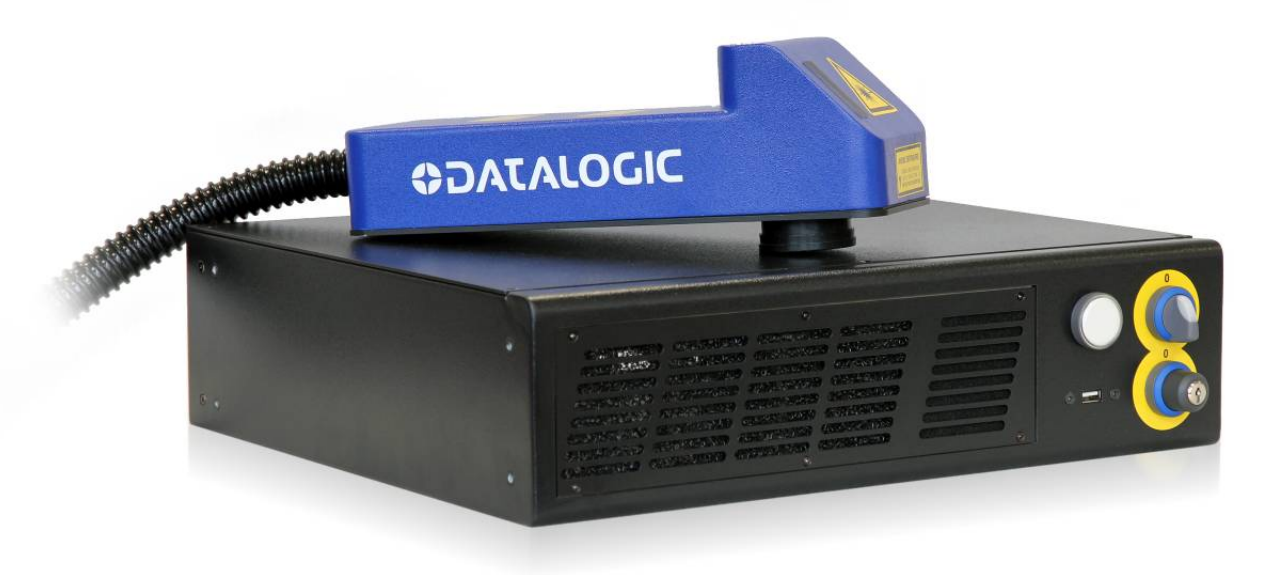

Figure 1: Arex Control Rack and Scan Head.

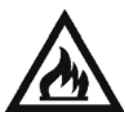

#### WARNING!

Laser marking may strongly interact with materials through a thermal carbonization process with the emission of fumes and vapours.

Adequate fume extractor and fume treatment must be provided for, especially when working on plastic materials such PVC.

# **IMPORTANT WARNINGS**

Access to the internal parts of the marking system is allowed only to authorized personnel, duly qualified and trained with regards to risks of optical and electrical nature.

Datalogic Automation S.r.l. declines any and all responsibility for work carried out on live parts by untrained or unauthorized personnel.

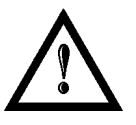

#### WARNING!

It is forbidden to change the intended use for which the system was designed and developed. Datalogic Automation S.r.l. declines any and all responsibility for improper use of its marking system.

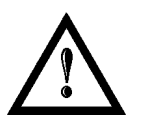

#### WARNING!

These marking system actuation is demanded to the system integrator.

# TABLE OF CONTENTS

| S١ | YMBOLS                                                                                                    | Ш                                                                          |
|----|----------------------------------------------------------------------------------------------------|----------------------------------------------------------------------------|
| RE | EVISION INDEX                                                                                                    | IV                                                                         |
| FC | DREWORD                                                                                                    | v                                                                          |
| 0\ | VERVIEW<br>OPERATION OF A LASER SYSTEM WITH GALVANOMETRIC SCANNING<br>LASER SOURCE<br>GALVANOMETRIC SCANNING HEAD<br>MARKING SOFTWARE                                                                                                    | VI<br>vi<br>vi<br>vi<br>vi                                                 |
|    |                                                                                                    | vii                                                                        |
| TA | ABLE OF CONTENTS                                                                                                    | VIII                                                                       |
| 1  | CONTENTS OF THE PACKAGING1.1UNPACKING1.2MAIN HARDWARE1.3CABLE AND OTHER COMPONENTS1.4TRANSPORT1.5ON MOISTURE CONDENSATION1.6FIXING AND POSITIONING1.7INSTALLATION ENVIRONMENT1.8FUME / DUST EXTRACTOR                                                                                                    | 10<br>10<br>11<br>11<br>12<br>12<br>13<br>15<br>15                         |
| 2  | TECHNICAL SPECIFICATIONS                                                                                                    | 16                                                                         |
|    | <ul> <li>2.1 TECHNICAL CHARACTERISTICS</li> <li>2.2 DESCRIPTION OF THE LASER MODULES</li> <li>2.2.1 SCAN HEAD</li> <li>2.2.2 CONTROL RACK</li> <li>2.3 MARKING AREA SPECIFICATION</li> <li>2.4 CONNECTORS SPECIFICATIONS</li> <li>2.4.1 INTERLOCK CONNECTOR</li> <li>2.4.2 COMMAND BOX CONNECTOR (LASER CONTROL)</li> <li>2.4.3 AXES CONNECTOR (I/O CONTROL)</li> <li>2.4.4 RS232 CONNECTOR (COM2)</li> <li>2.4.5 ENCODER CONNECTOR</li> <li>2.4.6 PHOTOCELL CONNECTOR</li> <li>2.5 INPUT/OUTPUT SIGNAL SPECIFICATIONS</li> <li>2.6 CONNECTION EXAMPLES</li> </ul> | 16<br>18<br>19<br>20<br>22<br>22<br>24<br>29<br>30<br>31<br>31<br>32<br>33 |
| 3  | INSTALLATION AND SET UP                                                                                                    | 34                                                                         |
|    | <ul> <li>3.1 CONNECTIONS</li> <li>3.1.1 COMMAND BOX CONNECTOR CONNECTION</li> <li>3.1.2 INTERLOCK CONNECTOR CONNECTION</li> <li>3.1.3 POWER SUPPLY CABLE CONNECTION</li> <li>3.1.4 GROUND CONNECTION</li> <li>3.1.5 LOCAL MODE CONNECTION</li> <li>3.1.6 REMOTE MODE CONNECTION</li> </ul>                                                                                                    | 34<br>34<br>35<br>36<br>36<br>37<br>38                                     |
| 4  | USE AND OPERATION                                                                                                    | 39                                                                         |
|    | <ul> <li>4.1 TURNING ON SEQUENCE</li> <li>4.1.1 ADVICE ON USING THE SYSTEM</li> <li>4.2 LOCAL MODE OPERATIONS</li> <li>4.3 REMOTE MODE OPERATIONS</li> <li>4.4 OPERATING IN LOCAL MODE</li> <li>4.4.1 HOW TO CREATE AND EDIT YOUR FIRST GRAPHIC DOCUMENT</li> <li>4.4.2 HOW TO TEST AND ENGRAVE YOUR DOCUMENT</li> <li>4.4.3 HOW TO USE EXTERNAL SIGNALS TO ENGRAVE YOUR DOCUMENT</li> </ul>                                                                                                    | 39<br>42<br>43<br>43<br>45<br>46<br>49<br>51                               |

| 5  | CUSTO      | MIZE THE SYSTEM'S SOFTWARE                                   | 53              |
|----|------------|--------------------------------------------------------------|-----------------|
|    | 5.1<br>5.2 | CHANGE O.S. LANGUAGE AND KEYBOARD LAYOUT                     | 53<br>56        |
|    | 5.3        | CHANGE THE VIDEO SETTING                                     | 59              |
|    | 5.4        | REMOTE DESKTOP CONNECTION                                    | 61              |
| 6  | ACCES      | SORIES                                                       | 63              |
|    | 6.1        | CONTROL BOX                                                  | 63              |
|    | 6.2        | MARKING ON FLY KIT                                           | 64              |
|    | 6.3        | RACK HANDLES                                                 | 64              |
| 7  | TECH       | IICAL SUPPORT                                                | 65              |
|    | 7.1        | SEALS                                                        | 65              |
|    | 7.2        |                                                              | 66              |
|    | 7.2.1      | AID EILTER CLEANING PROCEDURE                                | 60<br>67        |
|    | 7.3        | PRODUCT SUPPORT AND CUSTOMER SERVICE                         | 68              |
| Δ  |            |                                                              | 69              |
|    | POS        | TIONING OF EXTERNAL LABELS                                   | <b>09</b><br>70 |
| •  |            |                                                              | 74              |
| A  |            |                                                              | 71              |
|    | CF         | OMPLIANCE                                                    | 71              |
|    | FCC        | COMPLIANCE                                                   | 71              |
| A  | PPEND      | K C: AREX SAFETY CONSIDERATION ACCORDING EN ISO 13849-1:2008 | 73              |
|    | SAFET      | Y FUNCTIONS OF AREX                                          | 75              |
| A  | PPEND      | K D: NOTE ABOUT LASER                                        | 76              |
|    | LASER      | SAFETY                                                       | 76              |
|    | LASI       | RADIATION                                                    | 77              |
|    | ABS        | DRPTION OF LASER RADIATION                                   | 78              |
|    | CLA        | SSIFICATION AND DANGER LEVEL                                 | 78              |
|    |            | CT VIEWING OF THE LASER BEAM                                 | 79<br>79        |
|    | DIRE       | CT VIEWING OF THE BEAM AFTER MIRROR REFLECTION               | 79              |
|    | DIRE       | CT VIEWING OF THE BEAM OUTPUT BY AN OPTICAL FIBER            | 79              |
|    | DIRE       | CT VIEWING OF THE BEAM AFTER FOCUSING                        | 79              |
|    |            | O DETERMINIATION AND O D. OF PROTECTION GOGGLES              | 79              |
|    | EYE        | S AND SKIN RISKS                                             | 82              |
|    | GEN        | ERAL SAFETY REGULATIONS                                      | 82              |
|    | COL        | LATERAL RISK                                                 | 82              |
| A  | PPENDI     | K E: SOFTWARE UPGRADE                                        | 84              |
| A  | PPENDI     | K F: RECOVER THE SYSTEM USING USB RECOVERY DISK              | 87              |
| A  | PPENDI     | K G: MECHANICAL DRAWINGS                                     | 93              |
| FI | GURES      |                                                              | 95              |

# **1 CONTENTS OF THE PACKAGING**

# 1.1 UNPACKING

When unpacking the marking system from the shipping carton you should:

- Remove the documentation from the top of the marking system
- Remove the accessories
- Carefully remove the marking system from the packaging using both hands

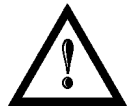

#### WARNING!

Be extremely careful to not damage the connection cable between Scan Head and Rack.

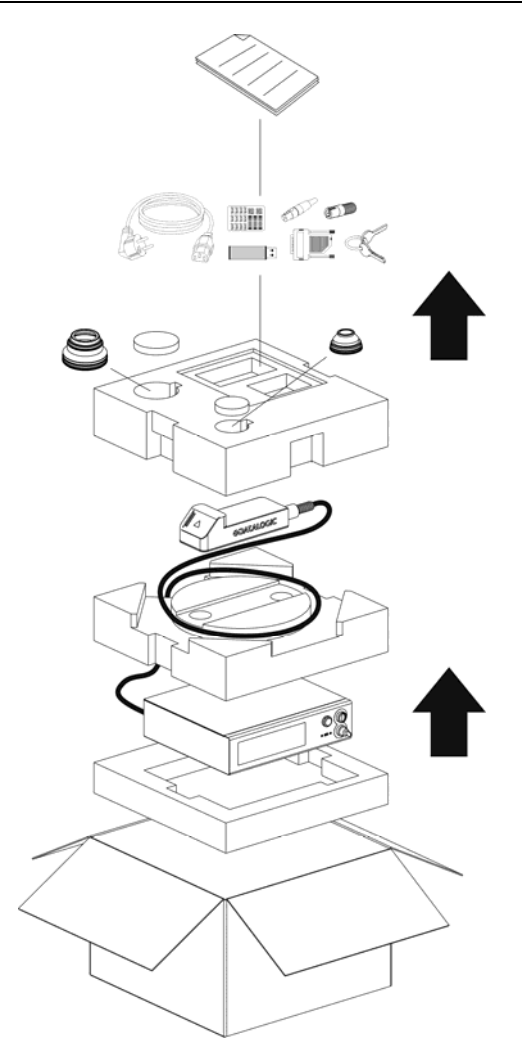

Figure 2: Unpacking.

Before installing or operating the marking system, you should:

- Inspect the shipping container for damage
- Inspect the marking system for signs of damage
- Confirm that the shipping carton contains all items on the shipping inventory list including any accessories

Retain all packaging materials until the marking system has been inspected for completeness and damage, and you have checked the operating performance. If anything is missing or defective, see section <u>Technical</u> <u>Support</u> for contact details.

# 1.2 MAIN HARDWARE

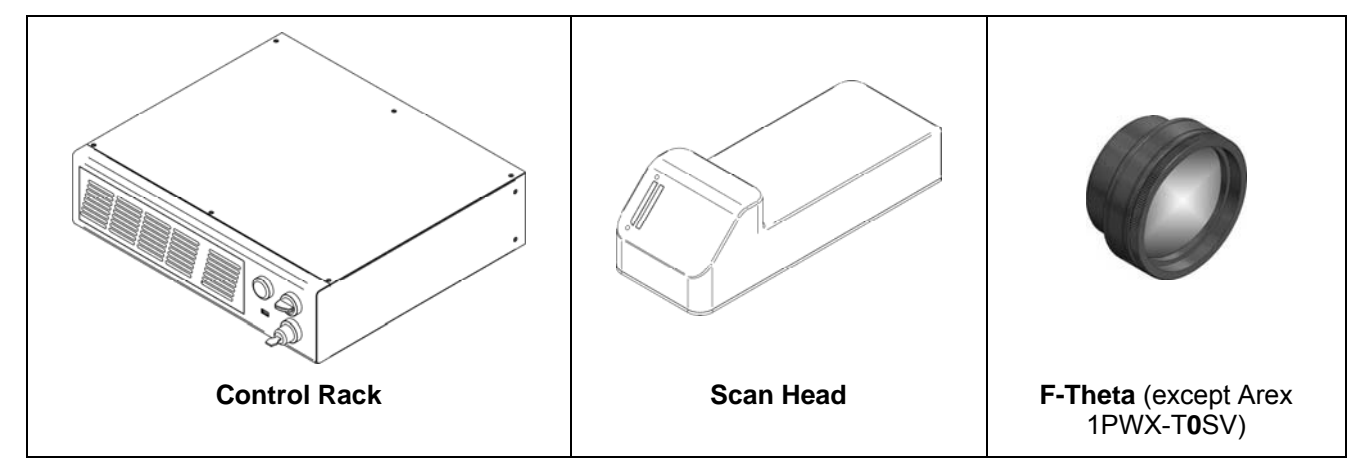

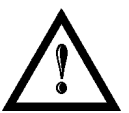

#### WARNING!

Rack and Scan Head are joined by a connection cable 3 meters long, referred as Head Cable. Rack and Scan Head are **NOT** separable.

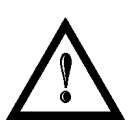

#### WARNING!

To avoid damaging or breaking the optical fiber, never subject it to a bending radius below the limits specified in the technical specification table.

# 1.3 CABLE AND OTHER COMPONENTS

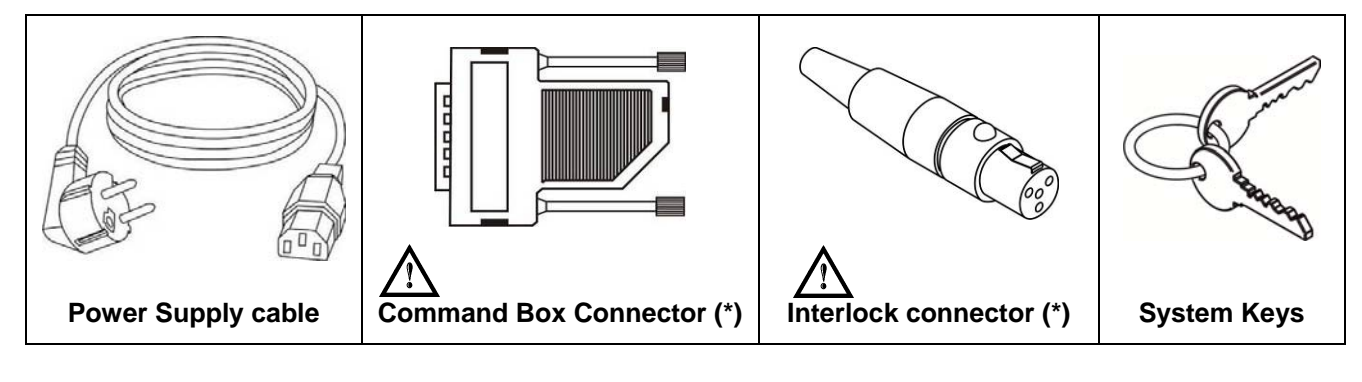

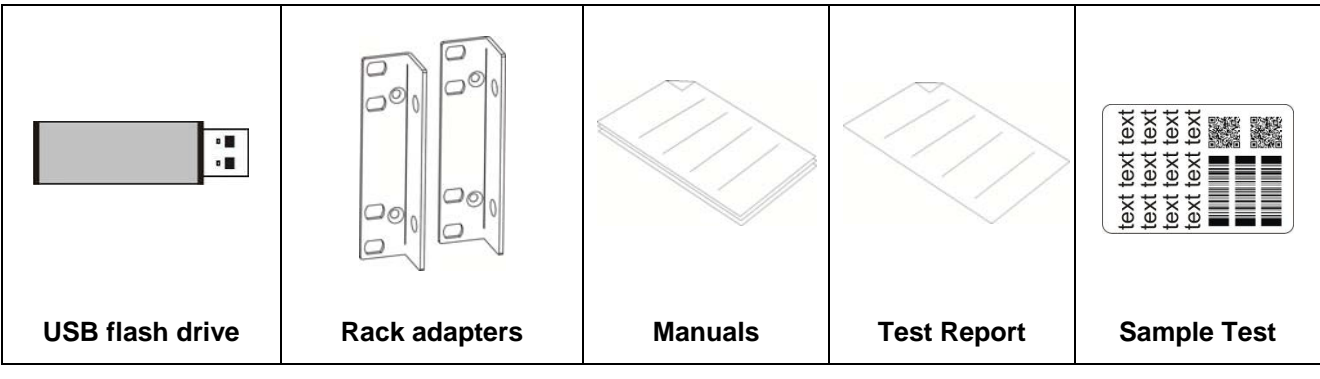

\* If this connector is used, the marking system works in DANGEROUS condition (MUTING DEVICE).

# 1.4 TRANSPORT

The marking system can be easily lifted up and moved by a single person thanks to its compact size and reduced weight.

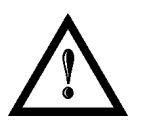

#### WARNING!

Rack and Scan Head are joined by a connection cable 3 meters long. Rack and Scan Head are **NOT** separable!

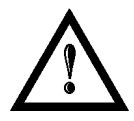

#### WARNING!

To avoid damaging or breaking the optical fiber, never subject it a bending radius below the limits specified in the technical specification table.

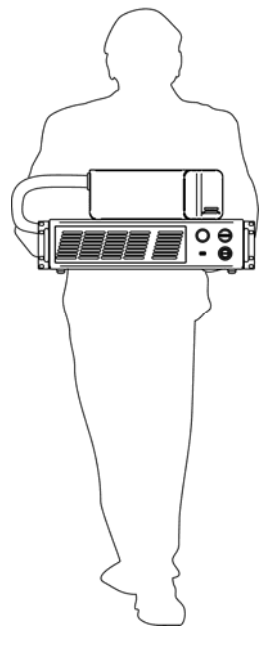

Figure 3: Transport.

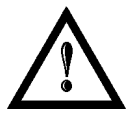

#### WARNING!

The Arex marking system is a delicate optical device, avoid damaging it with shock and vibrations.

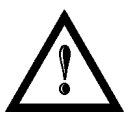

#### WARNING!

Be extremely careful to not damage the connection cable between Scan Head and Rack.

# 1.5 ON MOISTURE CONDENSATION

If the marking system is brought directly from a cold to a warm location, moisture may condense inside or outside the marking system. This moisture condensation may cause a malfunction of the marking system.

#### If moisture condensation occurs

Turn off the marking system and wait about 1 hour for the moisture to evaporate.

#### Note on moisture condensation

Moisture may condense when you bring the marking system from a cold place into a warm place (or vice versa) or when you use the marking system in a humid place as shown below.

#### How to avoid moisture condensation

When you bring the marking system from a cold place into a warm place, put it in a plastic bag and seal it tightly. Remove the bag when the air temperature inside the plastic bag has reached the ambient temperature (after about 1 hour).

# 1.6 FIXING AND POSITIONING

The marking system must be positioned in a safely manner and the precautions listed below must be followed:

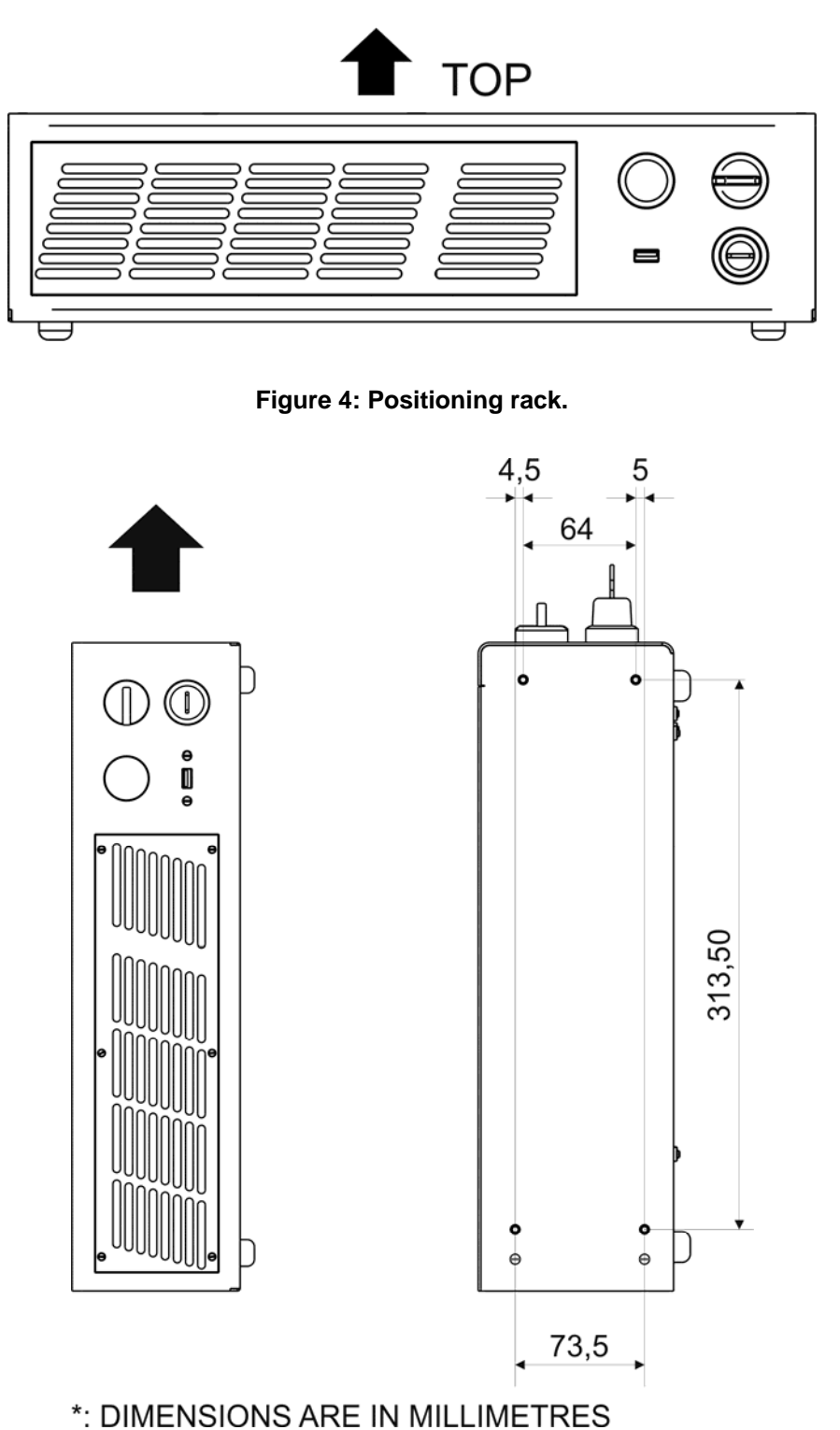

Figure 5: Vertical positioning (need additional fixing).

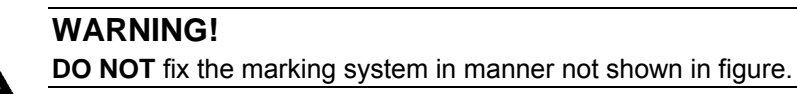

The marking system can be fitted inside a special rack cabinet equipped with special support shoulders and handles, available on request. The figure below shows the mounting points for mounting in rack (rack handles available as accessory):

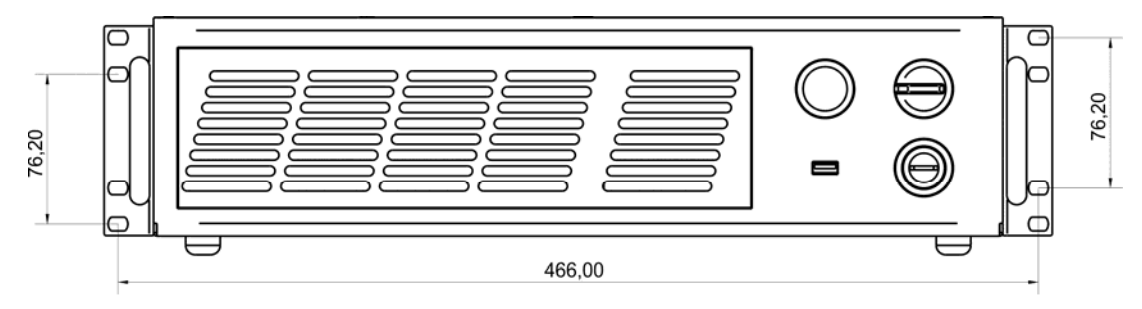

\*: DIMENSIONS ARE IN MILLIMETRES

Figure 6: Fixing points on shrug rack (cabinet assembly).

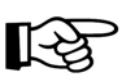

#### NOTE:

In order to prevent marking distortions, install a vibrometer on the base of the piece to be marked and check for the absence of vibrations during the marking process.

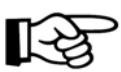

#### NOTE:

It is recommended to install the resonator on a micrometer positioning Z-axis system!

The Scan Head must be fixed to a suitable base (not supplied by Datalogic Automation S.r.l.) using the four M5 threaded holes and the two slotted seats:

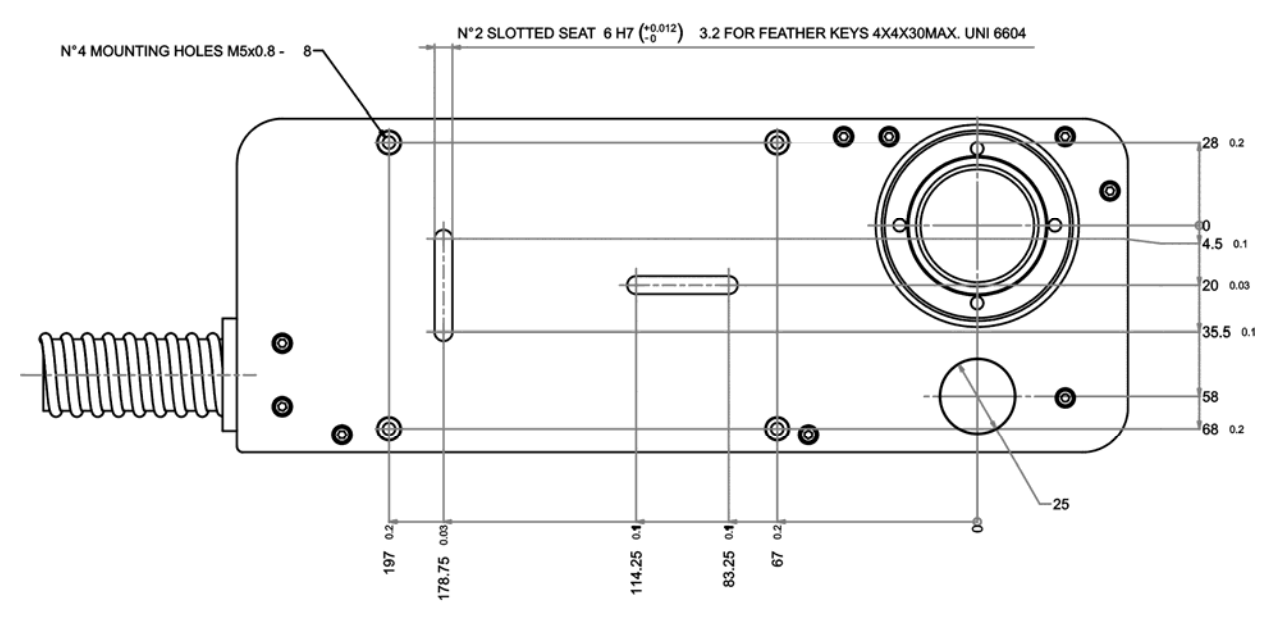

\*: DIMENSIONS ARE IN MILLIMETRES

#### Figure 7: Fixing points on Scan Head (vertical mount).

The Scan Head unit, just like the control rack, must be safely positioned and fixed to a stable surface, vibration-free. The Scan Head can be fixed either vertically or horizontally. In order to prevent marking distortions, avoid any vibration between Scan Head and piece to be marked.

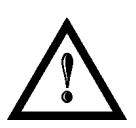

#### WARNING!

It is very important to secure the laser system before you start marking the piece since improper securing or positioning may cause serious damage.

Do not secure the marking system in a way other than the one described in the figure.

# 1.7 INSTALLATION ENVIRONMENT

The control rack must be installed in a suitable environment in order to allow proper air flow passage and correct housing of the cables.

Arex is an air cooled marking system: an adequate air flow is necessary to guarantee its correct cooling. Installation must not slow or stop the flow of air cooling. Moreover, do not install a heat source near.

Clean air filter when it is dirty. If the air filter is dirty, the air-flow might become not sufficient to ensure correct cooling and might stop marking operation. Clean or exchange air filter periodically.

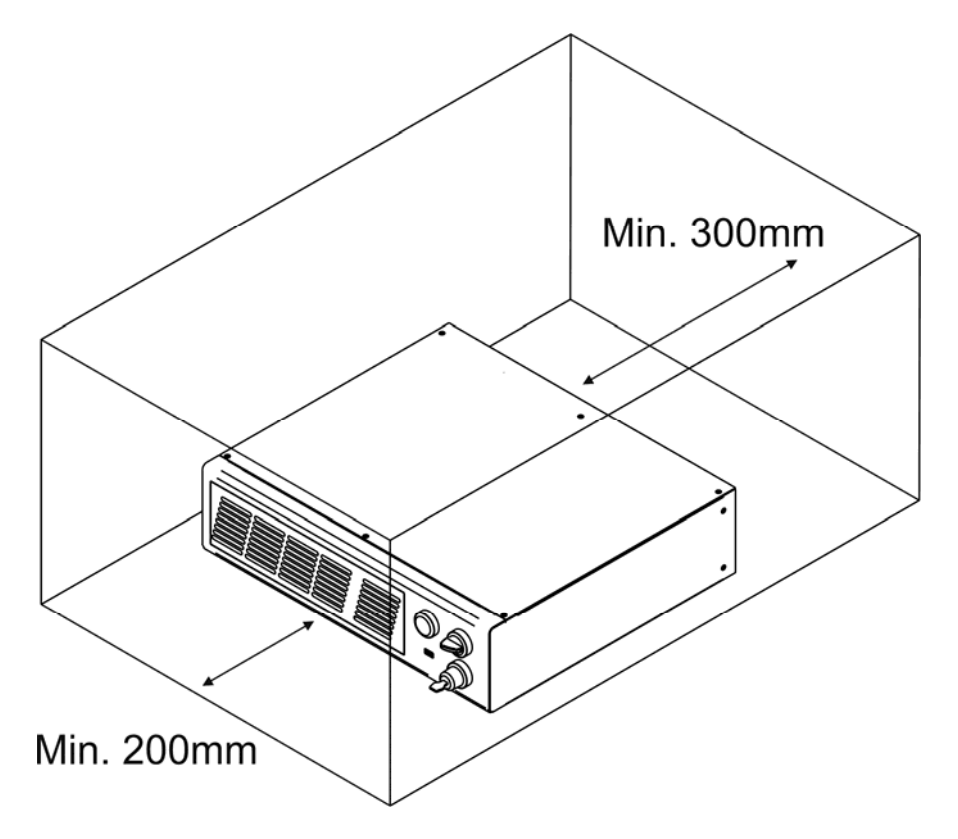

Figure 8: Rack installation environment.

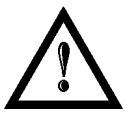

#### WARNING!

DO NOT place heavy objects on top of rack!

#### 1.8 FUME / DUST EXTRACTOR

During marking process, dust and/or gas may be produced. It is important to use adequate fume extractor and/or air filtration.

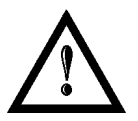

#### WARNING!

Marking PVC (or other plastic material) can cause the release of chlorine gas which can be harmful to the laser operator and to the laser system itself. Always use adequate fume extractor during PVC and plastic marking.

# **2 TECHNICAL SPECIFICATIONS**

#### NOTE:

BEFORE INSTALLING AND USING THE LASER, READ CAREFULLY THE APPENDICES.

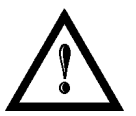

#### WARNING!

Arex is a CLASS 4 LASER PRODUCT and it is the responsibility of the OEM/system integrator to provide the safety completeness to be ready-to-use.

# 2.1 TECHNICAL CHARACTERISTICS

# Weight16 KgHeight111 mmWidth430 mmDepth370 mmIP RatingIP21

#### CONTROL RACK MECHANICAL CHARACTERISTICS

#### SCAN HEAD MECHANICAL CHARACTERISTICS

| Weight    | 3 Kg*  |
|-----------|--------|
| Height    | 90 mm* |
| Width     | 112 mm |
| Depth     | 300 mm |
| IP Rating | IP54   |

\* without F-Theta scan lens

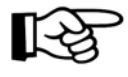

NOTE: Refer to Datalogic's website for detailed drawings.

#### STORAGE AND TRASPORTATION CONDITIONS

| Storage temperature  | -10° to 60°C (14° to 140°F)           |
|----------------------|---------------------------------------|
| Shock and vibrations | MIL 810E "CAT 1 Basic Transportation" |
| Package Drop Test    | 60 cm                                 |

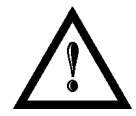

#### WARNING!

This product includes precision optical parts; avoid vibration and shocks: marking quality may deteriorate.

#### **ENVIRONMENTAL OPERATING CONDITIONS**

| Environmental temperature | 5°C to 50°C (41° to 122°F) |
|---------------------------|----------------------------|
| Humidity                  | < 90% without condensation |
| Altitude                  | < 2000 m                   |
| Pollution Degree          | 2                          |
| Overvoltage Category      | II                         |

#### ELECTRICAL POWER SUPPLY

| Input Voltage | 100 to 240 Vac @ 50-60 Hz |
|---------------|---------------------------|
| Input Current | 3 to 1,25A max            |
| Max Power     | 300W                      |

#### PERFORMACE

| Arex Model                         |       | 10W                   | 20W            |  |
|------------------------------------|-------|-----------------------|----------------|--|
| LASER SOURCE (specification @25°C) |       |                       |                |  |
| Laser Type                         |       | Class 4 Puls          | ed Fiber Laser |  |
| Average Power                      | W     | 10                    | 20             |  |
| Pulse energy (max)                 | mJ    | 0,5                   | 1              |  |
| Peak power (max)                   | kW    | 5                     | 10             |  |
| Central emission wavelength        | nm    | 1060 - 1080           |                |  |
| Repetition Rate                    | kHz   | 20 ÷ 100              |                |  |
| Laser aiming beam                  |       | Class 2 ≤ 1mW @ 635nm |                |  |
| Cooling                            |       | Forced Air            |                |  |
| Noise                              | dB(A) | < 70 at 1 meter       |                |  |

| OTHER                                             |                                                    |  |
|---------------------------------------------------|----------------------------------------------------|--|
| HEAD CABLE                                        | 150 mm (fixed installation)                        |  |
| minimum bending radius                            | 300 mm (mobile installation)                       |  |
| Marking head cable length                         | 3 meters                                           |  |
| Laser Focus Beam                                  | Class 2 : 1 mW @ 635 nm                            |  |
| Beam deflection                                   | High speed galvanometer scanning system            |  |
| Marking Speed <sup>1</sup>                        | Up to 2000 mm/sec -500 car/sec                     |  |
| MOF (Marking on the fly)                          | YES [constant speed or encoder]                    |  |
| Line speed <sup>–</sup> Productivity <sup>2</sup> | Up to 75 m/min – 3 Pcs/Sec                         |  |
| Marking Control and Software                      | EMC embedded control and Lighter Suite             |  |
| Communication                                     | RS232, Ethernet (TCP/IP 10, 100 Mbit), digital I/O |  |

<sup>1</sup> May vary: measured with f= 160mm

<sup>2</sup> Single line string, Roman-s font

# 2.2 DESCRIPTION OF THE LASER MODULES

# 2.2.1 SCAN HEAD

A description of the main parts of the Scan Head unit is provided here below:

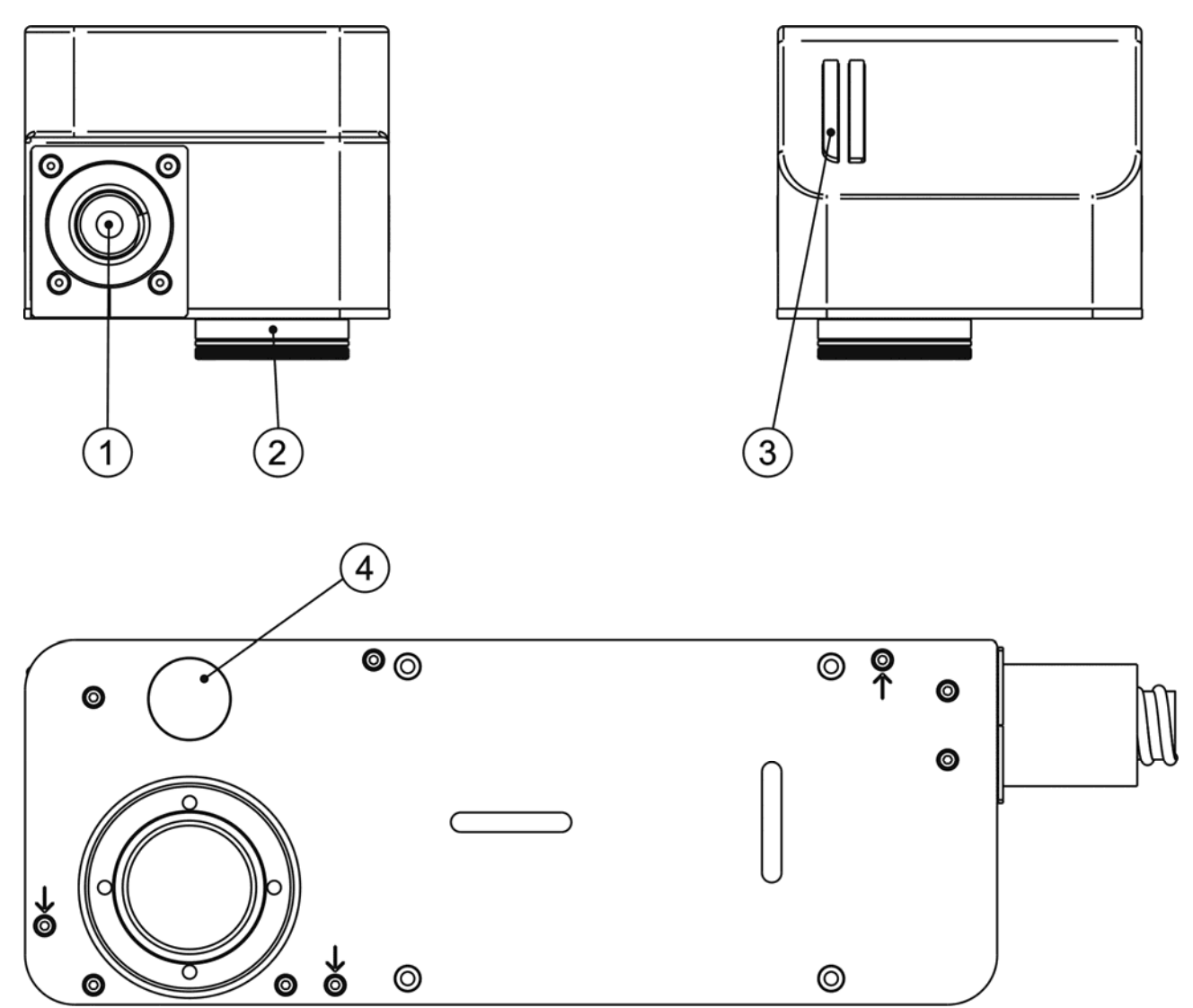

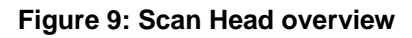

| 1) Main connection Rack-Scan Head | 3) Status LED bar       |
|-----------------------------------|-------------------------|
| 2) F-Theta Scan Lens              | 4) Focusing Beam output |

# 2.2.2 CONTROL RACK

The control rack is described here below in order to provide the right information for proper installation:

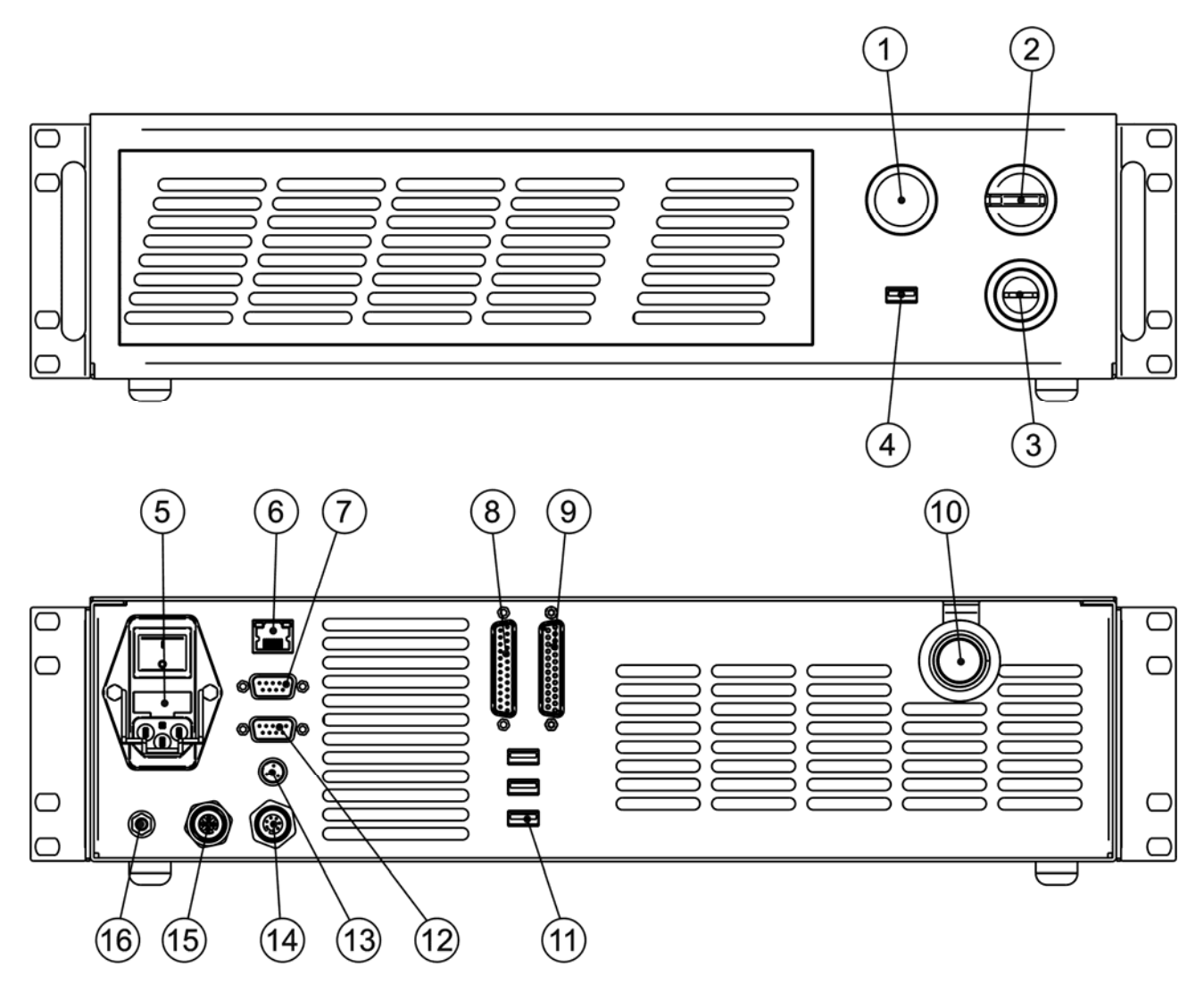

#### Figure 10: Control rack overview.

| 1) Status LED                            | 9) I/O connector (axes control)  |
|------------------------------------------|----------------------------------|
| 2) Enable selector                       | 10) Main connection to Scan Head |
| 3) Key selector                          | 11) 3x USB connectors            |
| 4) USB connector                         | 12) RS232 connector              |
| 5) Mains power supply connection         | 13) Interlock connector          |
| 6) LAN connector                         | 14) Photocell connector          |
| 7) VGA connector                         | 15) Encoder connector            |
| 8) Command Box connector (Laser control) | 16) Earth ground                 |

# 2.3 MARKING AREA SPECIFICATION

Datalogic provides a wide range of F-Theta scan lenses to be attached to the scanning head to focus the laser beam in flat Marking Field, in order to achieve high-resolution marking results.

These F-Theta scan lenses are available to best-match the object (i.e.: logo; string; 2D matrix; etc.) to be marked with customer need, over the material processing, and fit the standard Datalogic Scanning Head; further solutions about different models of lenses and scanning heads will be considered upon request.

The table below lists the standard F-Theta scan lenses currently available:

| F-Theta Scan Lens diameter: M39                       |                 |         |           |           |  |
|-------------------------------------------------------|-----------------|---------|-----------|-----------|--|
| F-Theta Scan Lens $f = 100$ S $f = 160$ S $f = 254$ S |                 |         |           |           |  |
| Working Distance                                      | mm              | 118 ± 3 | 183 ± 5   | 280 ± 4   |  |
| Fixing Distance                                       | mm              | 146 ± 4 | 197 ± 6   | 300 ± 5   |  |
| Marking Area                                          | mm <sup>2</sup> | 60 x 60 | 100 x 100 | 140 x 140 |  |

| F-Theta Scan Lens diameter: M85 |                 |                 |                 |                 |                 |
|---------------------------------|-----------------|-----------------|-----------------|-----------------|-----------------|
| F-Theta Scan Lens               |                 | <i>f</i> = 160L | <i>f</i> = 254L | <i>f</i> = 330L | <i>f</i> = 420L |
| Working Distance                | mm              | 176 ± 2         | 296 ± 5         | 388 ± 6         | 494 ± 8         |
| Fixing Distance                 | mm              | 212 ± 3         | 367 ± 6         | 471 ± 7         | 575 ± 9         |
| Marking Area                    | mm <sup>2</sup> | 110 x 110       | 180 x 180       | 220 x 220       | 285 x 285       |

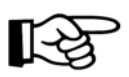

#### NOTE:

Definition of Marking Area: square marking field measured on black anodized aluminium plate.

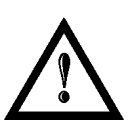

#### WARNING!

This product was designed to use only certain configurations of F-Theta lens and marking field. If your needs are not satisfied by current available F-Theta lens configurations please contact Datalogic for a solution. The use of other F-Theta lenses or operation outside the specified marking field for a certain F-Theta lens configuration can lead to damage of F-Theta lens, scanning head or laser source. Such damage is not covered by warranty!

#### WARNING!

For each F-Theta lens configuration Datalogic recommends the use of certain adapter. This adapter ensures that residual back reflections caused by F-Theta lens do not damage optics of the scanning head. The removal of such adapter or its incorrect use (for example incomplete threading, use of another F-Theta lens adapter, etc.) can lead to damage of the F-Theta lens, scanning head or laser source. Such damage is not covered by warranty!

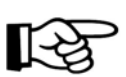

#### NOTE:

Working Distance is defined as the distance between the center of the marking area (defined in the focal plane) and the last mechanical edge of the F-Theta Scan Lens. Refer to the following figure.

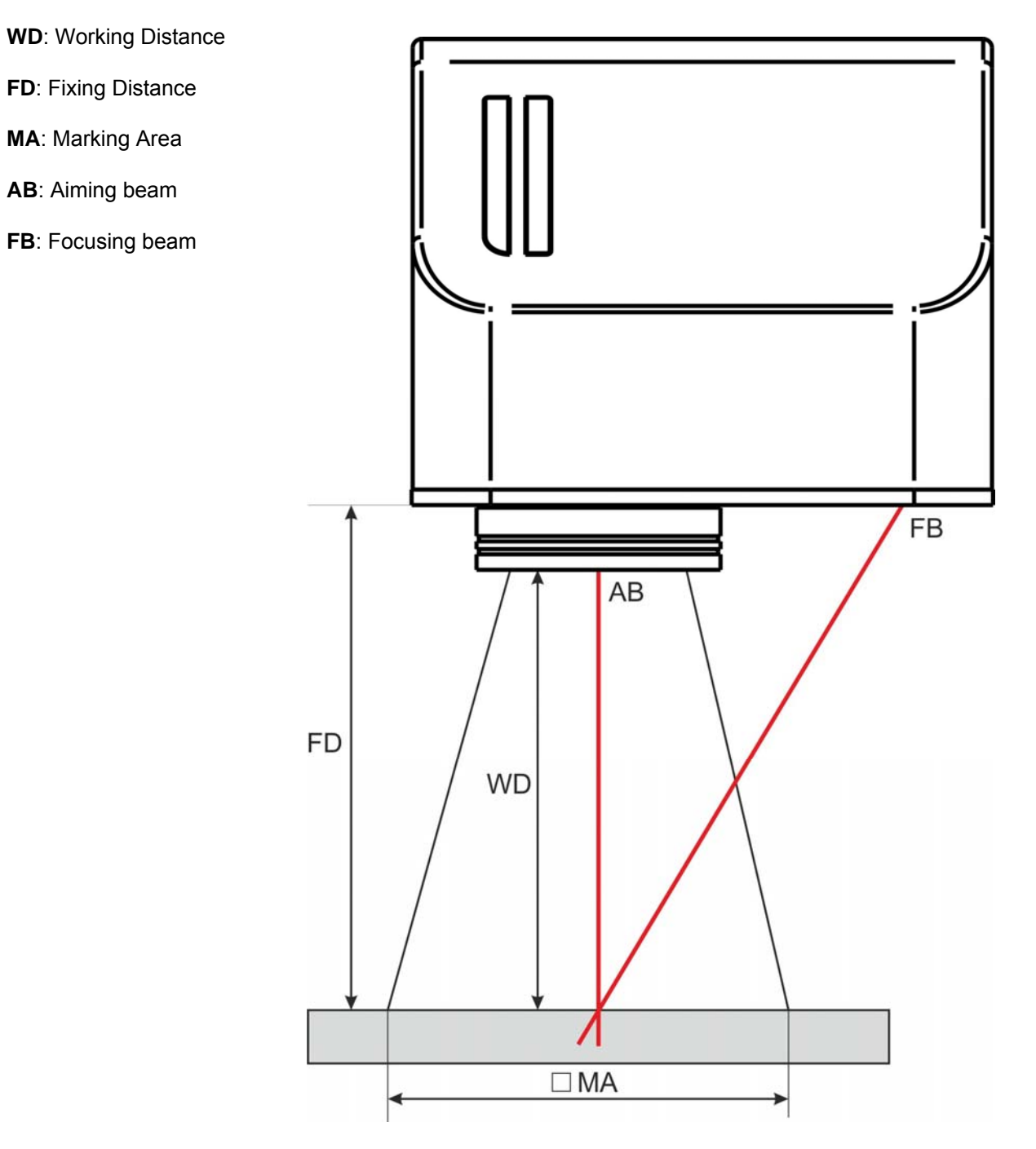

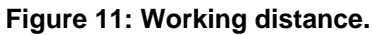

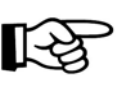

#### NOTE:

For systems equipped with standard Small F-Theta Scan Lens (M39) the focus condition is obtained by matching the Aiming Beam with the Focusing beam.

# 2.4 CONNECTORS SPECIFICATIONS

# 2.4.1 INTERLOCK CONNECTOR

Interlock **disables** the Class4 laser source inside the marking system. Interlock internal circuit is designed to comply with the single fault condition.

| PIN | SIGNAL       | TYPE   | DESCRIPTION                                   | FUNCTIONAL DIAGRAM                                                   |
|-----|--------------|--------|-----------------------------------------------|----------------------------------------------------------------------|
| 1   | VCC_INT_IN_A | OUTPUT | 24V DC reference for<br>interlock IN signal A | USER SIDE SYSTEM SIDE                                                |
| 2   | INT_IN_A     | INPUT  | Interlock IN signal A                         | $1 \downarrow $ Internal 24Vdc 24Vdc $2 \downarrow $ $1 \downarrow $ |
| 3   | GND_INT_IN_B | GND    | Ground reference for<br>interlock IN signal B |                                                                      |
| 4   | INT_IN_B     | INPUT  | Interlock IN signal B                         |                                                                      |

| PIN 1- PIN 2   | PIN 3- PIN 4   | MARKING<br>FUNCTIONALITY | STATUS              |
|----------------|----------------|--------------------------|---------------------|
| CONTACT OPEN   | CONTACT OPEN   | NOT POSSIBLE             | SAFE CONDITION      |
| CONTACT CLOSED | CONTACT OPEN   | NOT POSSIBLE             | DANGEROUS CONDITION |
| CONTACT OPEN   | CONTACT CLOSED | NOT POSSIBLE             | DANGEROUS CONDITION |
| CONTACT CLOSED | CONTACT CLOSED | POSSIBLE                 | DANGEROUS CONDITION |

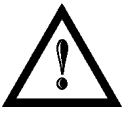

#### WARNING!

In order to **NOT DAMAGE** the interlock circuitry, we recommended using "dry circuit" (zero voltage) switches or relay circuitry.

#### PANEL CONNECTOR

Type SWITCHCRAFT TB Series male Tini Q-G (Mini XLR) panel mount connector, 4 positions.

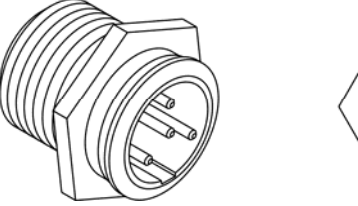

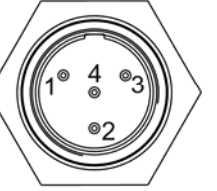

Figure 12: Male panel plug cod. TB4M (front view).

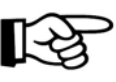

# NOTE:

See appendix D about the compliance to EN ISO 13849-1:2008.

#### PLUG CONNECTOR

Connector type SWITCHCRAFT TA Series Tini Q-G (Mini XLR) female cable mount connectors, 4 positions.

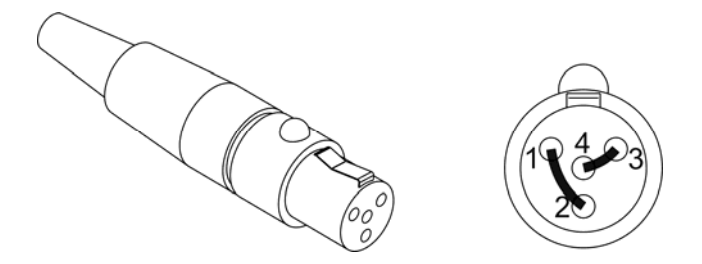

Figure 13: Female cable mount connector cod. TA4FX (solder view).

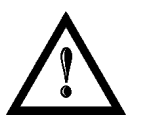

#### WARNING!

If the interlock gold connector is used, the marking system is in **DANGEROUS** condition. (MUTING DEVICE)

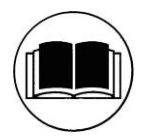

#### NOTE:

To restore the marking system it is necessary to repeat the "*Turning on sequence*" without shutting down the system. See <u>Chapter 4.1</u> for more details.

# 2.4.2 COMMAND BOX CONNECTOR (LASER CONTROL)

Panel socket SUB-D, 25 positions, female.

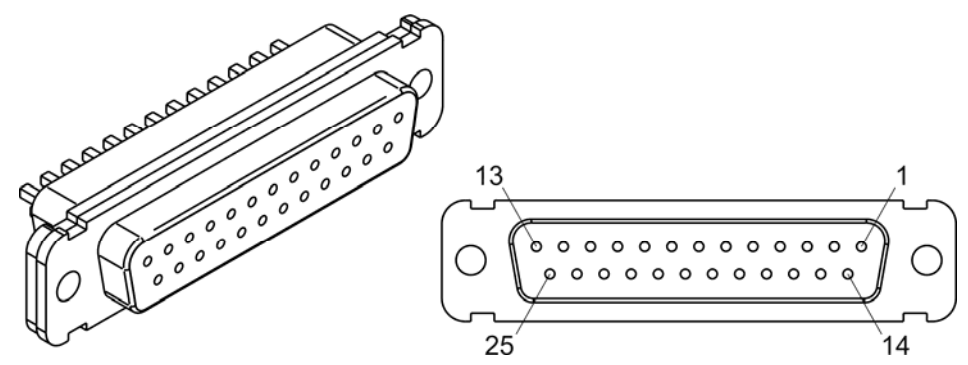

Figure 14: Female panel socket SUB-D 25 (front view).

| PIN | SIGNAL                | <b>TYPE</b> (***)   | DESCRIPTION                                                                                                    |
|-----|-----------------------|---------------------|----------------------------------------------------------------------------------------------------|
| 1   | 12V_ENABLE_B          | Output power supply | 12Vdc power supply available for ENABLE B (max 250mA)                                                                                                    |
| 2   | EXT_ENABLE_B          | Digital Input       | Secondary external enable signal (see <u>paragraph 2.4.2.1</u> )<br>- HIGH level: contact closed<br>- LOW level or disconnected: contact opened                                                                           |
| 3   | RESERVED              | Digital Output      | DO NOT CONNECT                                                                                                    |
| 4   | EXT_12V               | Output power supply | Auxiliary 12Vdc power supply available for drive input logical HIGH (max 250mA)                                                                                                    |
| 5   | EXT_12V               | Output power supply | Auxiliary 12Vdc power supply available for drive input logical HIGH (max 250mA)                                                                                                    |
| 6   | EXT_12V               | Output power supply | Auxiliary 12Vdc power supply available for drive input logical HIGH (max 250mA)                                                                                                    |
| 7   | 12V_ENABLE_A          | Output power supply | 12Vdc power supply available for ENABLE A<br>(max 250mA)                                                                                                    |
| 8   | EXT_ENABLE_A          | Digital Input       | Primary external enable signal (see <u>paragraph 2.4.2.1</u> )<br>- HIGH level: contact closed;<br>- LOW level or disconnected: contact opened                                                                            |
| 9   | BUSY (*)              | Digital Output      | This signal is used to know if the current spooler is executing (marking in progress) (see <u>paragraph 2.4.2.4</u> )<br>- ON during marking process                                                                      |
| 10  | CONNECTOR<br>PRESENCE | Digital Input       | This signal is used to check the presence of the command<br>box connector (see <u>paragraph 2.6</u> )<br>- HIGH level: normal operation;<br>- LOW level or disconnected: laser source faulty                              |
| 11  | START MARKING (*)     | Digital Input       | This signal is used to start to the marking process when a document or a sequence is running in AUTO MODE (**) or WORK MODE (**): (see <u>paragraph 2.4.2.4</u> )<br>- HIGH level pulsed signal start the marking process |
| 12  | EXT_KEY               | Digital Input       | External key signal (see <u>paragraph 2.4.2.2</u> )<br>- HIGH level: contact closed;<br>- LOW level or disconnected: contact opened                                                                                       |
| 13  | STOP MARKING (*)      | Digital Input       | This signal is used to stop the marking process (see<br>paragraph 2.4.2.4)<br>- HIGH level pulsed signal start the marking process                                                                                        |

| 14                   | RESERVED                                 | Digital Input                                        | DO NOT CONNECT                                                                                                    |
|----------------------|------------------------------------------|------------------------------------------------------|----------------------------------------------------------------------------------------------------|
| 15                   | RESERVED                                 | Digital Input                                        | DO NOT CONNECT                                                                                                    |
| 16                   | RESERVED                                 | Digital Input                                        | DO NOT CONNECT                                                                                                    |
| 17                   | END                                      | Digital Output                                       | This signal is used to know if the marking process is finished: (see <u>paragraph 2.4.2.4</u> ):<br>- ON at the end of marking process                                                                                                    |
| 18                   | POWER_ON                                 | Digital Output                                       | This signal is used to know if the system is already warmed up: (see <u>paragraph 2.4.2.3</u> )<br>- ON when the laser is in STAND_BY or READY state                                                                                                    |
| 19                   | GND                                      | Ground                                               | Ground reference                                                                                                    |
| 20                   | SYSTEM_ALARM                             | Digital Output                                       | This signal is used to know if the system is in booting up<br>state or in error state: (see <u>paragraph 2.4.2.3</u> )<br>- ON during BOOTING UP<br>- ON in case of system error                                                                                                    |
|                      |                                          |                                                      | ,                                                                                                    |
| 21                   | GND                                      | Ground                                               | Ground reference                                                                                                    |
| 21<br>22             | GND<br>ENABLE_OUT                        | Ground<br>Digital Output                             | Ground reference<br>This signal is used to know if the system is ready to emit<br>laser radiation: (see <u>paragraph 2.4.2.3</u> )<br>- ON when the system is in READY state                                                                                                    |
| 21<br>22<br>23       | GND<br>ENABLE_OUT<br>SW_READY (*)        | Ground<br>Digital Output<br>Digital Output           | Ground reference<br>This signal is used to know if the system is ready to emit<br>laser radiation: (see <u>paragraph 2.4.2.3</u> )<br>- ON when the system is in READY state<br>This signal is used to know if a document, sequence or<br>script is loaded and ready to be executed:<br>- ON when a document or a sequence is running in<br>AUTO MODE (**) or WORK MODE (**) (SW_READY<br>COMPATIBILITY (**) = true)<br>- ON when a document or a sequence is running in<br>AUTO MODE (**) and laser in READY state<br>(SW_READY COMPATIBILITY (**) = false)<br>- ON when a script is running n AUTO MODE (**) and<br>"loPort.setReady (true)" function is used                                   |
| 21<br>22<br>23<br>24 | GND<br>ENABLE_OUT<br>SW_READY (*)<br>GND | Ground<br>Digital Output<br>Digital Output<br>Ground | Ground reference         This signal is used to know if the system is ready to emit         laser radiation: (see paragraph 2.4.2.3)         - ON when the system is in READY state         This signal is used to know if a document, sequence or script is loaded and ready to be executed:         - ON when a document or a sequence is running in AUTO MODE (**) or WORK MODE (**) (SW_READY COMPATIBILITY (**) = true)         - ON when a document or a sequence is running in AUTO MODE (**) and laser in READY state (SW_READY COMPATIBILITY (**) = false)         - ON when a script is running n AUTO MODE (**) and "loPort.setReady (true)" function is used         Ground reference |

(\*) refers to Lighter user's manual "Setting I/O parameters" paragraph to set the signal properties

(\*\*) refers to Lighter user's manual

(\*\*\*) refer to paragraph 2.5

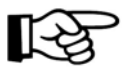

#### NOTE:

Connection example in paragraph 2.6.

# 2.4.2.1 ENABLE SIGNAL'S SCHEME (COMMAND BOX CONNECTOR)

| ENABLE                                                              |                                                        |                           |
|---------------------------------------------------------------------|--------------------------------------------------------|---------------------------|
| EXT_ENABLE<br>(A+B) <b>*</b>                                        | FRONT<br>PANEL ENABLE                                  |                           |
|                                                                     |                                                        | ENABLE CONTACT IS OFF     |
|                                                                     |                                                        | ENABLE CONTACT IS OFF     |
| + <u>V<sub>IN</sub></u> <b>o o →</b>                                |                                                        | ENABLE CONTACT IS OFF     |
| + <u>V</u> <sub>™</sub> ~ ~ ~ →                                     |                                                        | ENABLE CONTACT IS ON      |
|                                                                     | L -                                                    |                           |
| * EXT_ENABLE_A                                                      | * EXT_ENABLE_B                                         | (EN60825-1 COMPLIANT)     |
| PIN 8                                                               | <sup>+</sup> V <sub>™</sub> → PIN 2                    | EXT_ENABLE CONTACT IS OFF |
| <sup>+</sup> V <sub>ℕ</sub> →<br>PIN 8                              | + <u>V⊪</u><br>► • • • • • • • • • • • • • • • • • • • | EXT_ENABLE CONTACT IS OFF |
| + <u>V</u> <sub>№</sub> <b>~~~~~~~~~~~~~~~~~~~~~~~~~~~~~~~~~~~~</b> | <sup>+V<sub>№</sub></sup> → PIN 2                      | EXT_ENABLE CONTACT IS OFF |
| + <u>V</u> ⊪⊶<br>PIN 8                                              | + <u>V</u> <sub>№</sub> → → → → PIN 2                  | EXT_ENABLE CONTACT IS ON  |

#### Figure 15: Enable signal's scheme

Г

| KEY                 |                    |                    |
|---------------------|--------------------|--------------------|
| EXT_KEY<br>(PIN 12) | FRONT<br>PANEL KEY |                    |
| +V <sub>N</sub>     |                    | KEY CONTACT IS OFF |
| +V <sub>N</sub>     |                    | KEY CONTACT IS OFF |
| +V <sub>№</sub>     |                    | KEY CONTACT IS OFF |
| +V <sub>№</sub>     |                    | KEY CONTACT IS ON  |

2.4.2.2 KEY SIGNAL'S SCHEME (COMMAND BOX CONNECTOR)

Figure 16: Key signal's scheme

#### 2.4.2.3 LASER CONTROL SIGNALS TIMING

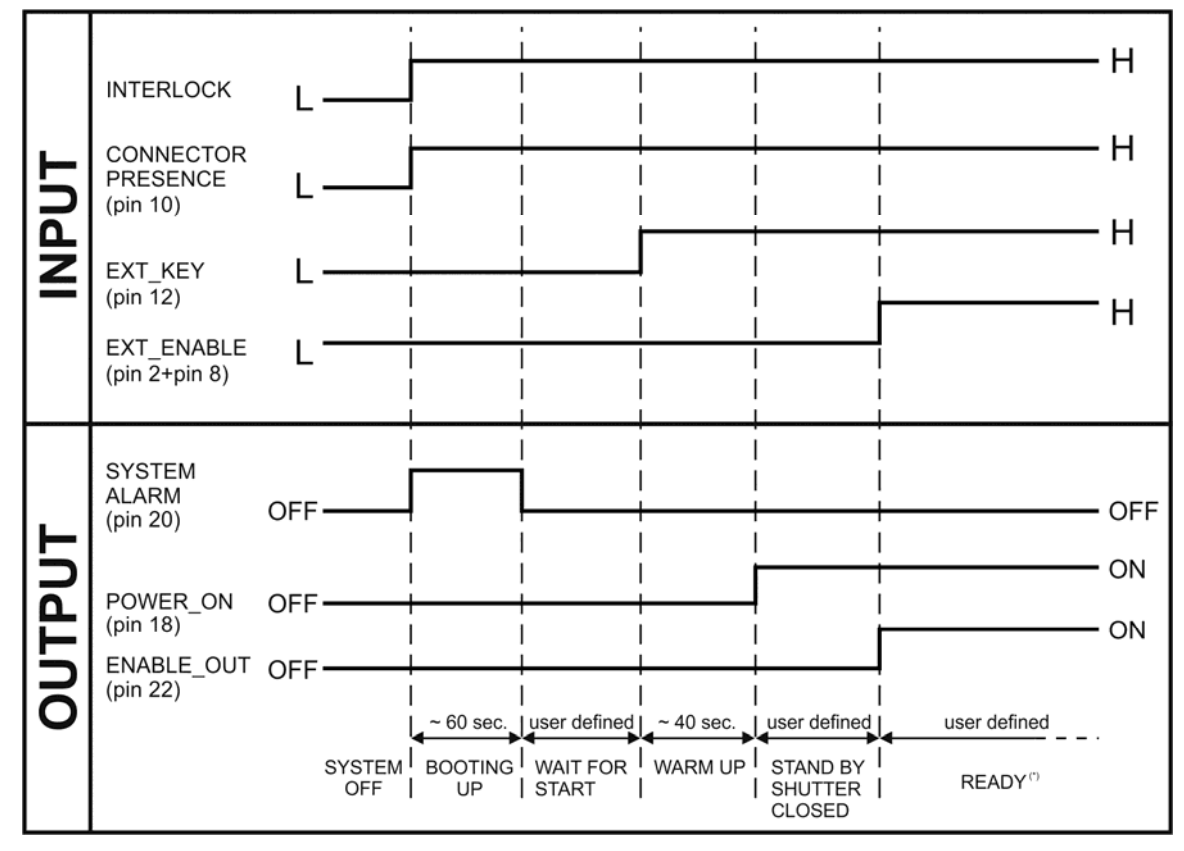

(\*) 800 msec. delay between ENABLE\_OUT signal activation and system ready to emit laser radiation.

Figure 17: Timing control signals

#### 2.4.2.4 MARKING PROCESS SIGNALS TIMING

The following diagram illustrates the possible timings and settings of these signals:

| INPUT         |                                                                                                    |                   |
|---------------|----------------------------------------------------------------------------------------------------|-------------------|
| Start_marking | g Low                                                                                                    | ••••              |
| Stop_marking  | g HIGH                                                                                                    | $\langle \rangle$ |
| OUTPUT        |                                                                                                    |                   |
| Busy<br>End   | ON<br>OFF<br>OFF<br>OFF                                                                                              |                   |
| LASER         |                                                                                                    |                   |
|               | $\begin{array}{c} \hline \\ \hline \\ \hline \\ \hline \\ \hline \\ \hline \\ \hline \\ \hline \\ \hline \\ \hline $ |                   |

#### Figure 18: Timing signals

The time intervals in the diagram can all be programmed with a resolution of 1 ms (\*).

| T <sub>1</sub> | Start Time   | For setting the minimum acceptable time for the start marking signal |
|----------------|--------------|----------------------------------------------------------------------|
| T <sub>2</sub> | Start Delay  | For delaying the start of marking process                            |
| T <sub>3</sub> | Busy Advance | Busy signal corresponding to marking progress                        |
| T <sub>4</sub> | Stop Time    | The minimum time for stop signal to stop the marking process         |
| $T_5$          | Busy Delay   | For delaying the Laser End signal with respect to laser emission     |
| $T_6$          | End Time     | For setting the Laser End activation time                            |

(\*) Refer to Lighter user's manual "Setting I/O parameters" to set the signal's properties.

# 2.4.3 AXES CONNECTOR (I/O CONTROL)

Panel socket SUB-D, 25 positions, male.

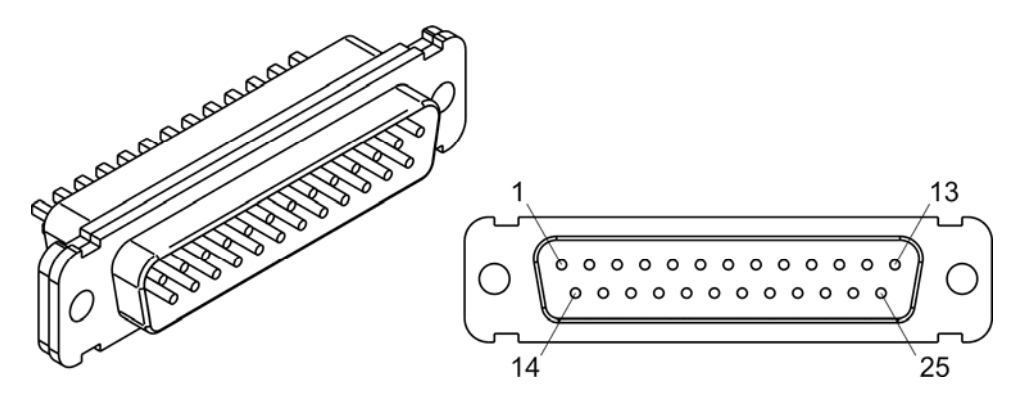

Figure 19: Male panel socket SUB-D 25 (front view).

| PIN | SIGNAL                      | <b>TYPE</b> (**)    | DESCRIPTION                                                                                                    |
|-----|-----------------------------|---------------------|----------------------------------------------------------------------------------------------------|
| 1   | EXT_12V                     | Output Power supply | Auxiliary 12Vdc power supply available for drive input logical HIGH (max 250mA)                                            |
| 2   | OUTPUT_0 (*) or<br>STEP_Y   | Digital Output      | Generic output or Y-Axis drive step signal (Clock) for axis control (**)                                                   |
| 3   | OUTPUT_2 (*) or<br>STEP_Z   | Digital Output      | Generic output or Z-Axis drive step signal (Clock) for axis control (**)                                                   |
| 4   | OUTPUT_4 (*) or<br>BRAKE X  | Digital Output      | Generic output or X-Axis electromechanical brake release signal. ON during drive motion                                    |
| 5   | OUTPUT_6 (*) or<br>BRAKE Y  | Digital Output      | Generic output or Y-Axis electromechanical brake release signal. ON during drive motion                                    |
| 6   | OUTPUT_8 (*) or<br>BRAKE Z  | Digital Output      | Generic output or Z-Axis electromechanical brake release signal. ON during drive motion                                    |
| 7   | INPUT_0 (*) or<br>ZERO X    | Digital Input       | Generic input or X-Axis home sensor input. The home search is stopped when this signal goes HIGH                           |
| 8   | INPUT_1 (*) or<br>ZERO Y    | Digital Input       | Generic input or Y-Axis home sensor input. The home search is stopped when this signal goes HIGH                           |
| 9   | INPUT_2 (*) or<br>ZERO Z    | Digital Input       | Generic input or Z-Axis home sensor input. The home search is stopped when this signal goes HIGH                           |
| 10  | INPUT_3 (*) or<br>DISABLE X | Digital Input       | Generic input or X-Axis disable signal. When HIGH, the corresponding step signal remains in the status prior to activation |
| 11  | INPUT_4 (*) or<br>DISABLE Y | Digital Input       | Generic input or Y-Axis disable signal. When HIGH, the corresponding step signal remains in the status prior to activation |
| 12  | INPUT_5 (*) or<br>DISABLE Z | Digital Input       | Generic input or Z-Axis disable signal. When HIGH, the corresponding step signal remains in the status prior to activation |
| 13  | GND                         | Ground              | Ground reference                                                                                                    |
| 14  | OUTPUT_12 (*) or<br>STEP R  | Digital Output      | Generic output or R-Axis drive step signal (Clock) for axis control                                                        |
| 15  | OUTPUT_1 (*) or<br>STEP X   | Digital Output      | Generic output or X-Axis drive step signal (Clock) for axis control                                                        |

29

| 16 | OUTPUT_3 (*) or<br>DIR Z    | Digital Output | Generic output or Z-Axis drive direction signal                                                                            |
|----|-----------------------------|----------------|----------------------------------------------------------------------------------------------------|
| 17 | OUTPUT_5 (*) or<br>DIR Y    | Digital Output | Generic output or Y-Axis drive direction signal                                                                            |
| 18 | OUTPUT_7 (*) or<br>DIR X    | Digital Output | Generic output or X-Axis drive direction signal                                                                            |
| 19 | INPUT 9                     | Digital Input  | Generic Input                                                                                                    |
| 20 | INPUT 8                     | Digital Input  | Generic Input                                                                                                    |
| 21 | INPUT_7 (*) or<br>ZERO R    | Digital Input  | Generic input or R-Axis home sensor input. The home search is stopped when this signal goes HIGH                           |
| 22 | INPUT_6 (*) or<br>DISABLE R | Digital Input  | Generic input or R-Axis disable signal. When HIGH, the corresponding step signal remains in the status prior to activation |
| 23 | OUTPUT_9 (*) or<br>BRAKE R  | Digital Output | Generic output or R-Axis electromechanical brake release signal. ON during drive motion                                    |
| 24 | OUTPUT_11 (*) or<br>DIR R   | Digital Output | Generic output or R-Axis drive direction signal                                                                            |
| 25 | GND                         | Ground         | Ground reference                                                                                                    |

(\*) enable an axis cause that the corresponding signals will no longer be available as generic inputs/output. Refer to Lighter user's manual, "Setting the X, Y, Z, and Rotor Axes parameters" to enable/disable Axes and set the Axes properties

(\*\*) see paragraph 2.5

## 2.4.4 RS232 CONNECTOR (COM2)

Panel socket SUB-D, 9 positions, male.

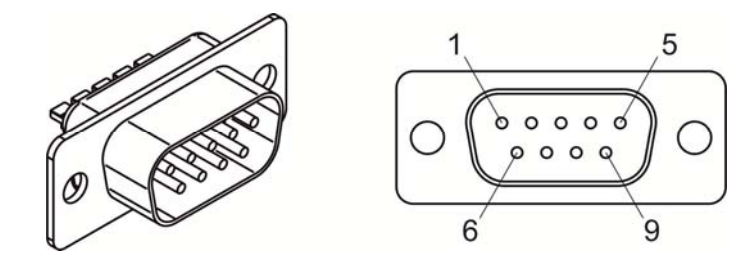

Figure 20: Male panel socket SUB-D 9 (front view).

| PIN | SIGNAL | ТҮРЕ   | DESCRIPTION         |
|-----|--------|--------|---------------------|
| 1   | DCD    | Input  | Data Carrier Detect |
| 2   | RXD    | Input  | Receive Data        |
| 3   | TXD    | Output | Transmit Data       |
| 4   | DTR    | Output | Data Terminal Ready |
| 5   | GND    | Ground | Ground reference    |
| 6   | DSR    | Input  | Data Set Ready      |
| 7   | RTS    | Output | Request to Send     |
| 8   | CTS    | Input  | Clear to Send       |
| 9   | RI     | Input  | Ringing Indicator   |

## 2.4.5 ENCODER CONNECTOR

Panel socket BINDER, M12, 8 positions female, 763 series. Recommended encoder: Datalogic ENC58-S10-XXXX-M12 (ENC58-S10-5000-M12).

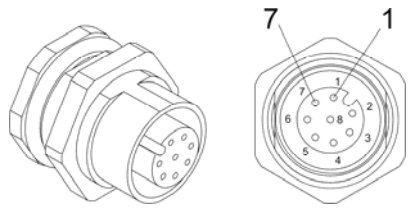

#### Figure 21: Female panel socket cod. 09-3482-87-08 (front view).

| PIN  | SIGNAL | ТҮРЕ          | DESCRIPTION                  |
|------|--------|---------------|------------------------------|
| 1    | GND    | GND           | Ground signal                |
| 2    | VCC    | POWER OUTPUT  | 12V DC power supply          |
| 3    | ENC_A  | DIGITAL INPUT | Encoder HTL A channel signal |
| 4    | GND    | GND           | Return signal for ENC_A      |
| 5    | ENC_B  | DIGITAL INPUT | Encoder HTL B channel signal |
| 6    | GND    | GND           | Return signal for ENC_B      |
| 7    | NC     | NC            | NC                           |
| 8    | NC     | NC            | NC                           |
| BODY | SHIELD | SHIELD        | SHIELD                       |

#### 2.4.6 PHOTOCELL CONNECTOR

Panel socket BINDER, M12, 4 positions female, 763 series. Recommended photocell: Datalogic S51-PA-5-B01-PK; Datalogic S15-PA-5-B01-PK or equivalent.

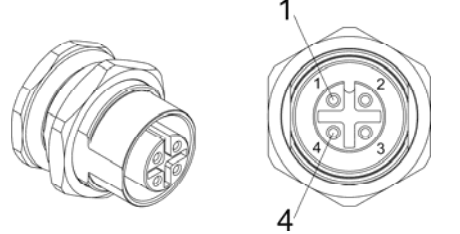

Figure 22: Female panel socket cod. 09-3482-87-04 (front view).

| PIN | SIGNAL    | ТҮРЕ          | DESCRIPTION          |
|-----|-----------|---------------|----------------------|
| 1   | VCC       | POWER OUTPUT  | 12V DC power supply  |
| 2   | NC        | NC            | NC                   |
| 3   | GND       | GND           | Ground signal        |
| 4   | PHOTOCELL | DIGITAL INPUT | PNP photocell signal |

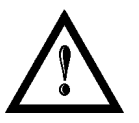

#### WARNING!

For EMC compliance a RICHCO RRC-16-9-28-M2-K5B (or equivalent) must be used.

# 2.5 INPUT/OUTPUT SIGNAL SPECIFICATIONS

#### **DIGITAL INPUT:**

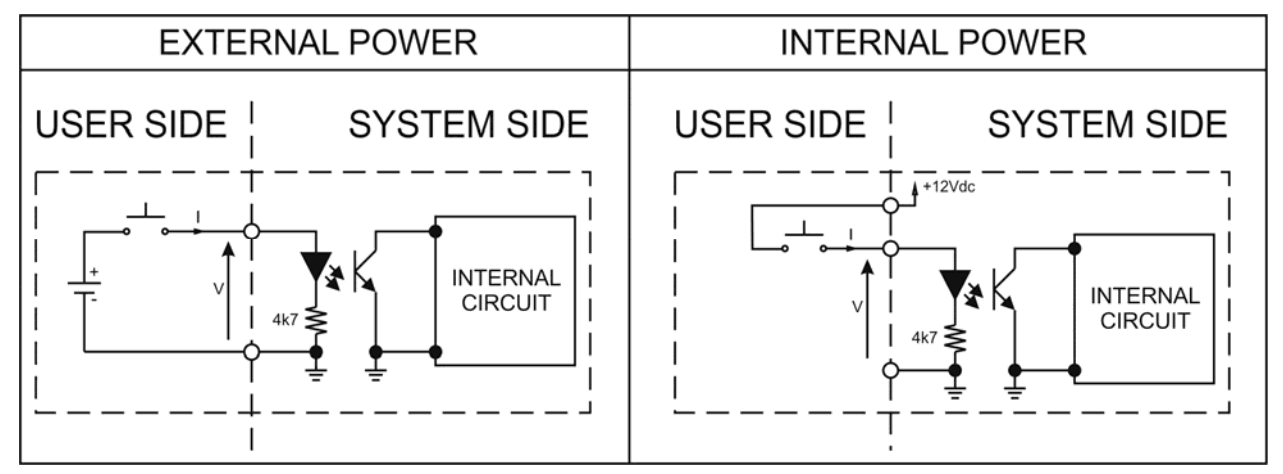

| Туре             | Optocoupler      |          |          |  |
|------------------|------------------|----------|----------|--|
| V <sub>max</sub> | 24Vdc            |          |          |  |
| I <sub>max</sub> | 5mA @ 24Vdc      |          |          |  |
| Pulse Width      | ≥ 1ms (debounce) |          |          |  |
|                  | MIN              | ТҮР      | MAX      |  |
| INPUT Logic LOW  | 0.0 Vdc          | 0.0 Vdc  | 2.0 Vdc  |  |
| INPUT Logic HIGH | 5.0 Vdc          | 12.0 Vdc | 24.0 Vdc |  |

#### **DIGITAL OUTPUT:**

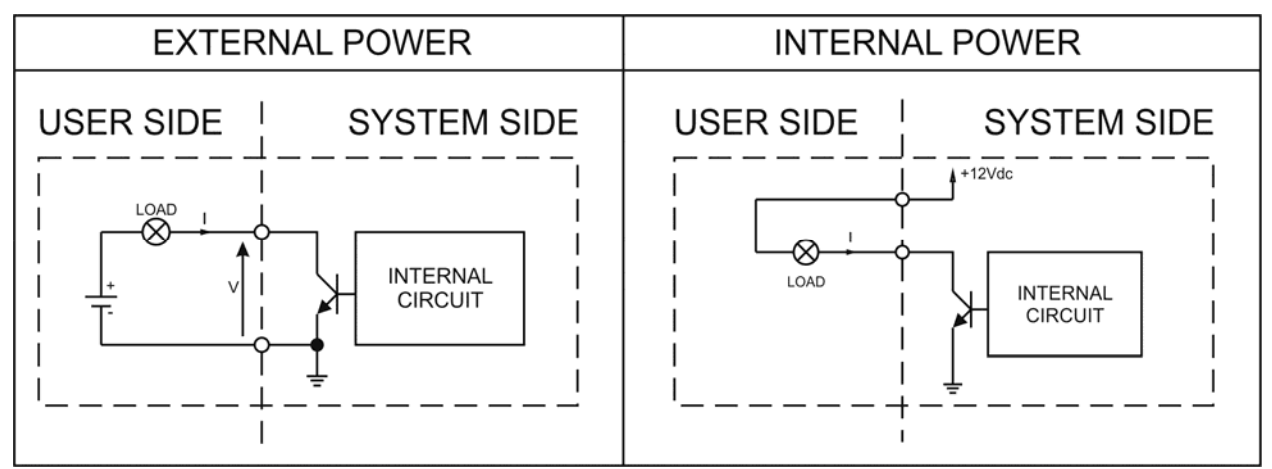

| Туре             | Low side driver        |  |
|------------------|------------------------|--|
| V <sub>max</sub> | 24Vdc                  |  |
| I <sub>max</sub> | 250mA                  |  |
| Vsaturation      | <0.5Vdc                |  |
| Leakage current  | < 5µA                  |  |
| OUTPUT State ON  | V ≤ 0.5 Vdc; I ≤ 250mA |  |
| OUTPUT State OFF | V ≤ 24 Vdc; I ≤ 5µA    |  |

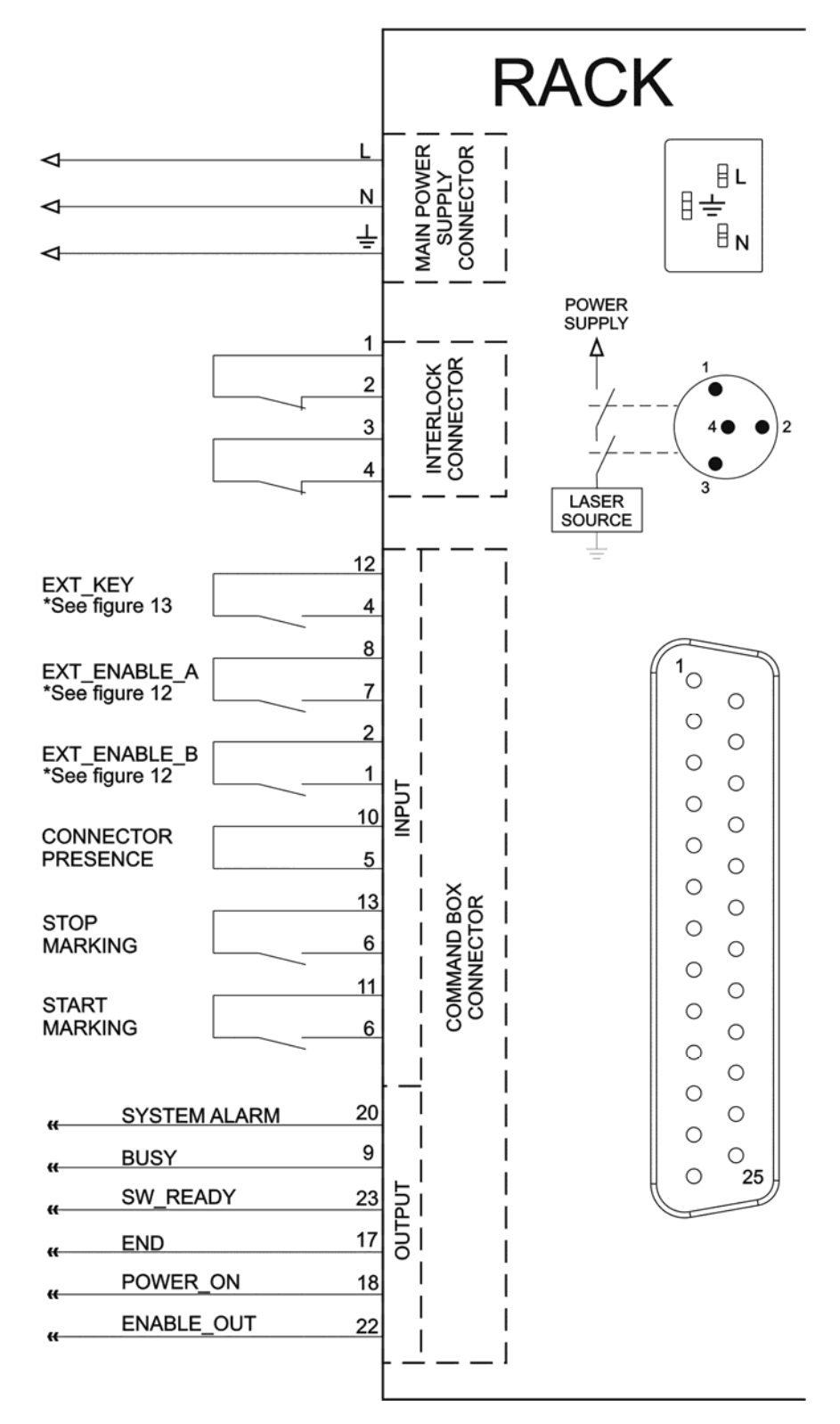

Figure 23: Connection examples.

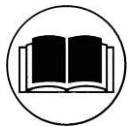

#### NOTE:

See appendix D about the compliance to EN ISO 13849-1:2008.

# **3 INSTALLATION AND SET UP**

# 3.1 CONNECTIONS

The marking system connecting is described here below. Follow the connecting operations as described.

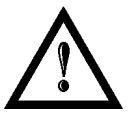

#### WARNING!

Rack and Scan Head are joined by a connection cable 3 meters long. Rack and Scan Head are **NOT** separable!

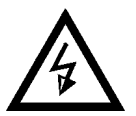

#### CAUTION:

Connect the marking system to other parts **WITHOUT** voltage in order to avoid risks for the operator and for the laser source.

# 3.1.1 COMMAND BOX CONNECTOR CONNECTION

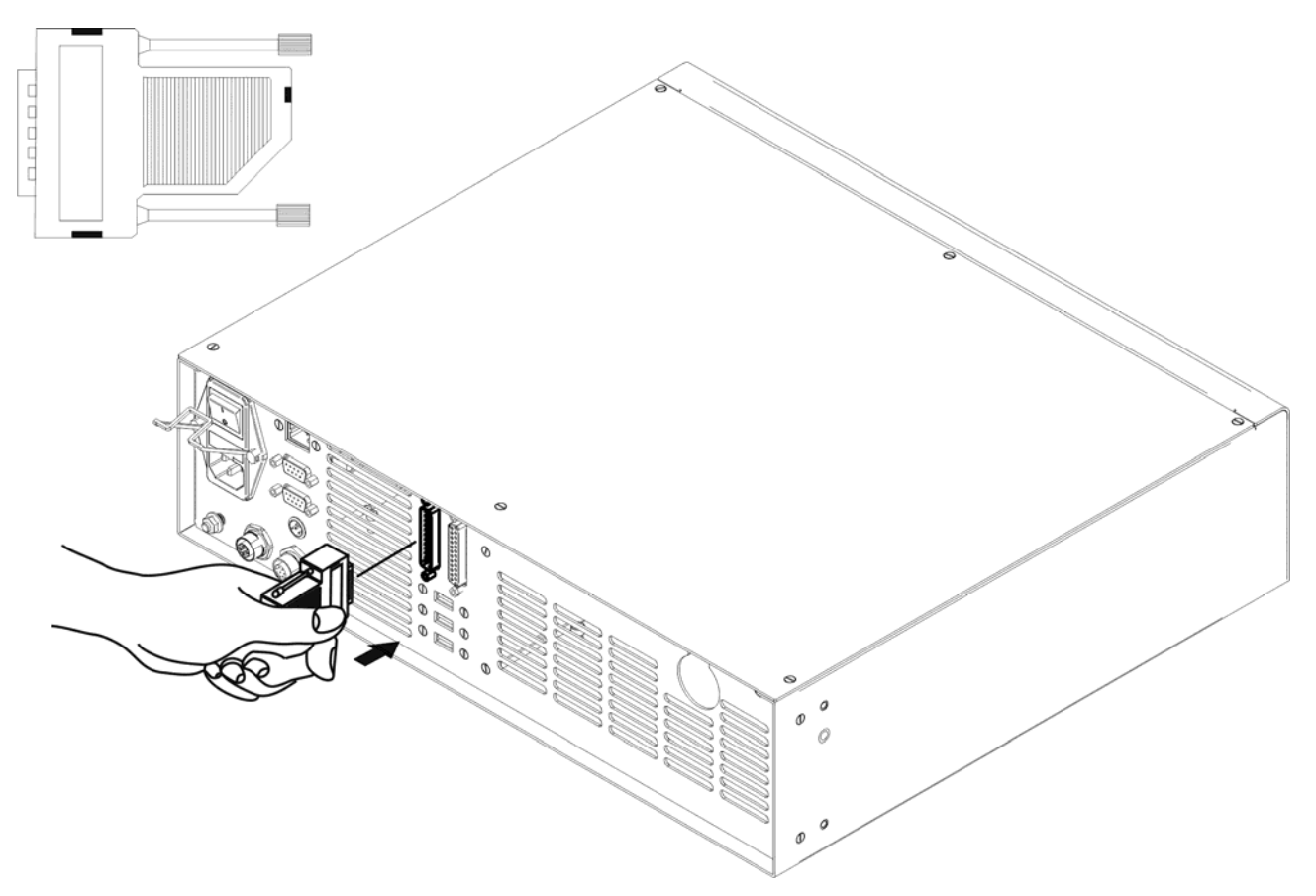

#### Figure 24: Connecting Command Box connector.

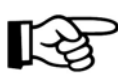

#### NOTE:

The Command Box connector must always be inserted in order to use Enable and Key on the front panel of the rack.

# 3.1.2 INTERLOCK CONNECTOR CONNECTION

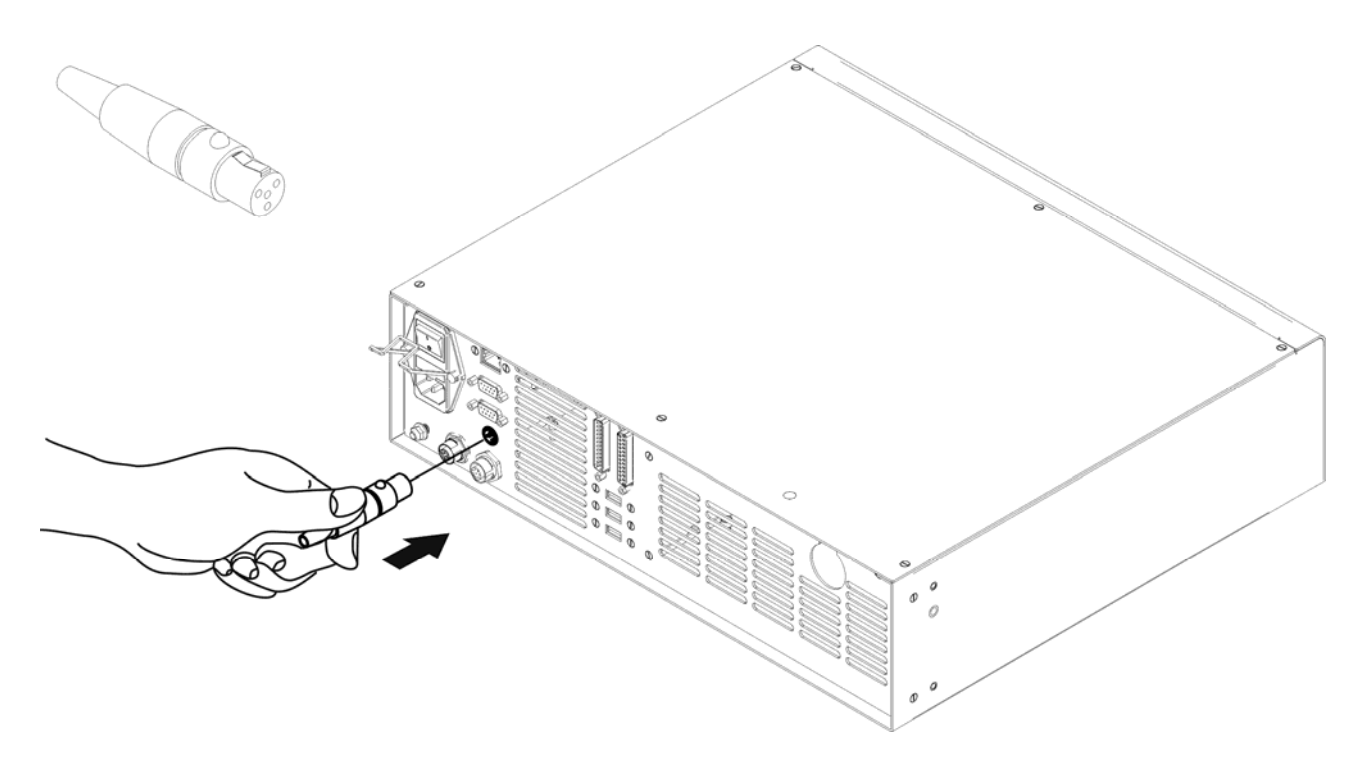

#### Figure 25: Connecting interlock connector.

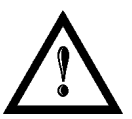

#### WARNING!

If the interlock gold connector is used, the marking system is in **DANGEROUS** condition. (MUTING DEVICE)

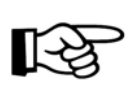

#### NOTE:

The interlock connector must always be inserted in order to use the marking system. The absence of such connector locks the marking system.

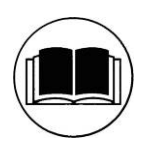

#### NOTE:

See appendix D about the compliance to EN ISO 13849-1:2008.

# 3.1.3 POWER SUPPLY CABLE CONNECTION

Connecting power supply cable.

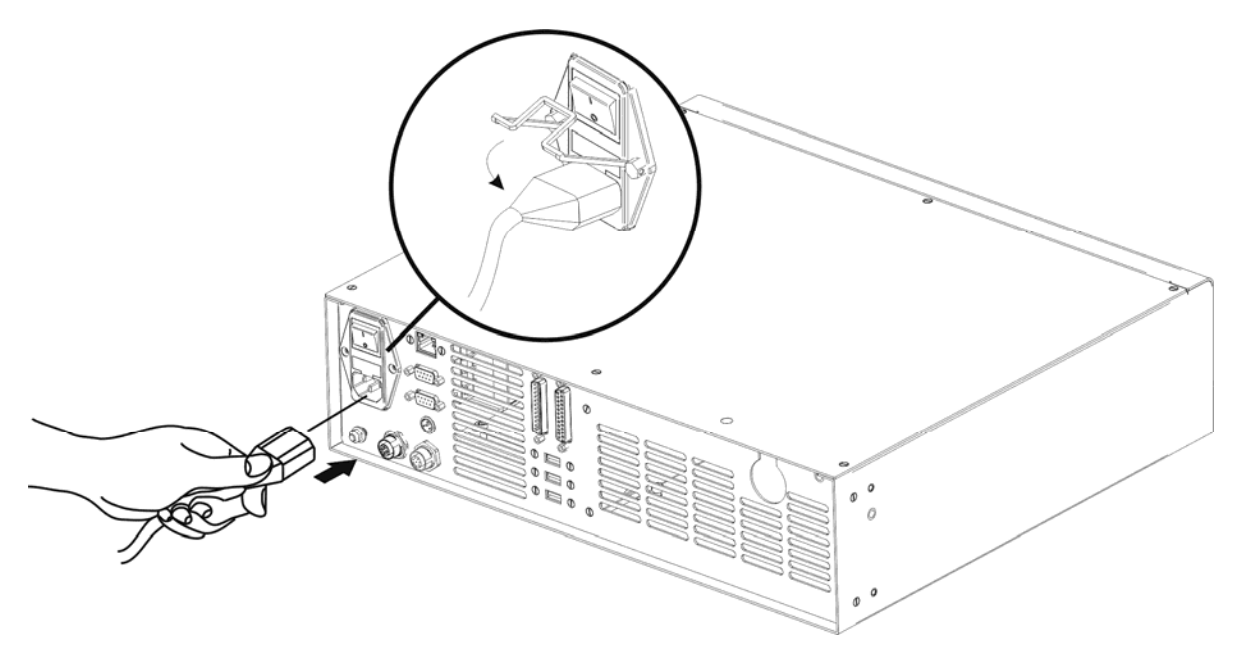

#### Figure 26: Connecting power supply cable.

NOTE: Lock the plug with the retaining clamp to avoid accidental disconnection.

#### 3.1.4 GROUND CONNECTION

To ensure high electrical noise immunity it is strongly recommended to connect the chassis to earth plant.

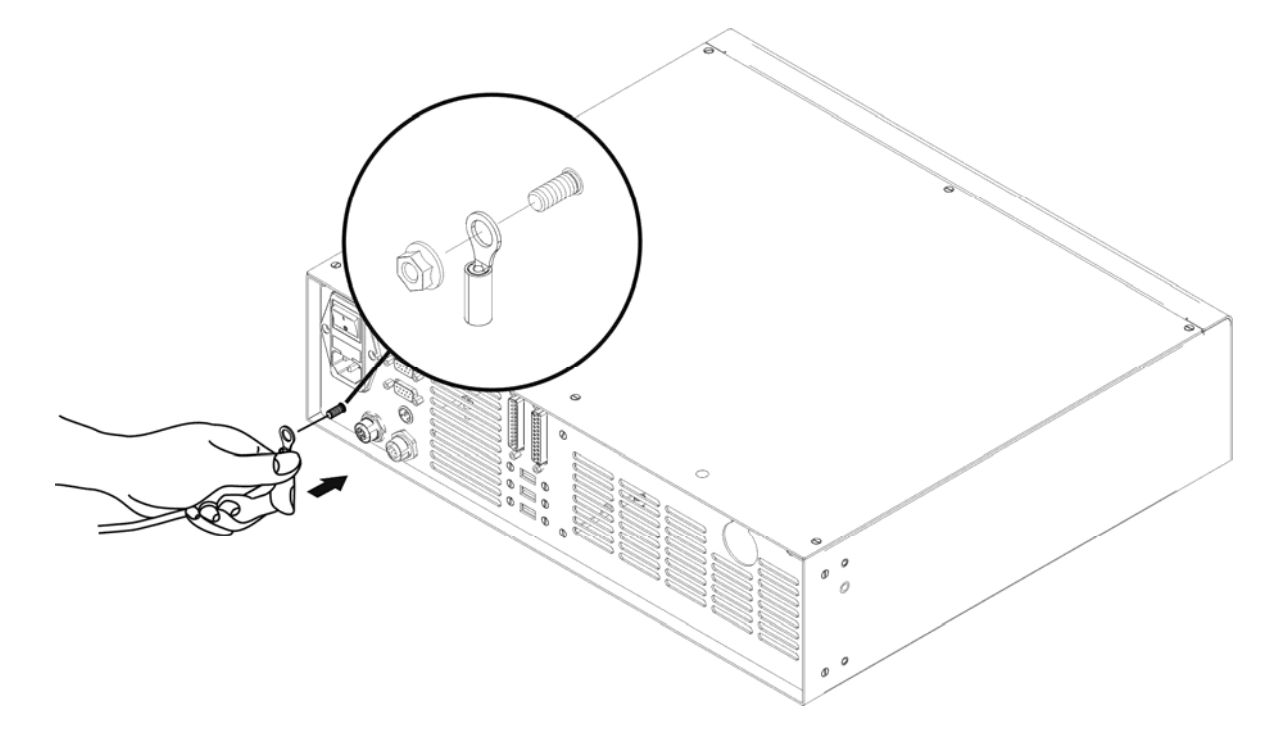

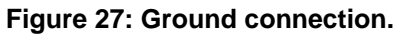

L-¢
## 3.1.5 LOCAL MODE CONNECTION

To use the marking system in "Local Mode" it is necessary to install a mouse, keyboard and monitor. Connect the monitor and input devices to marking system as shown below:

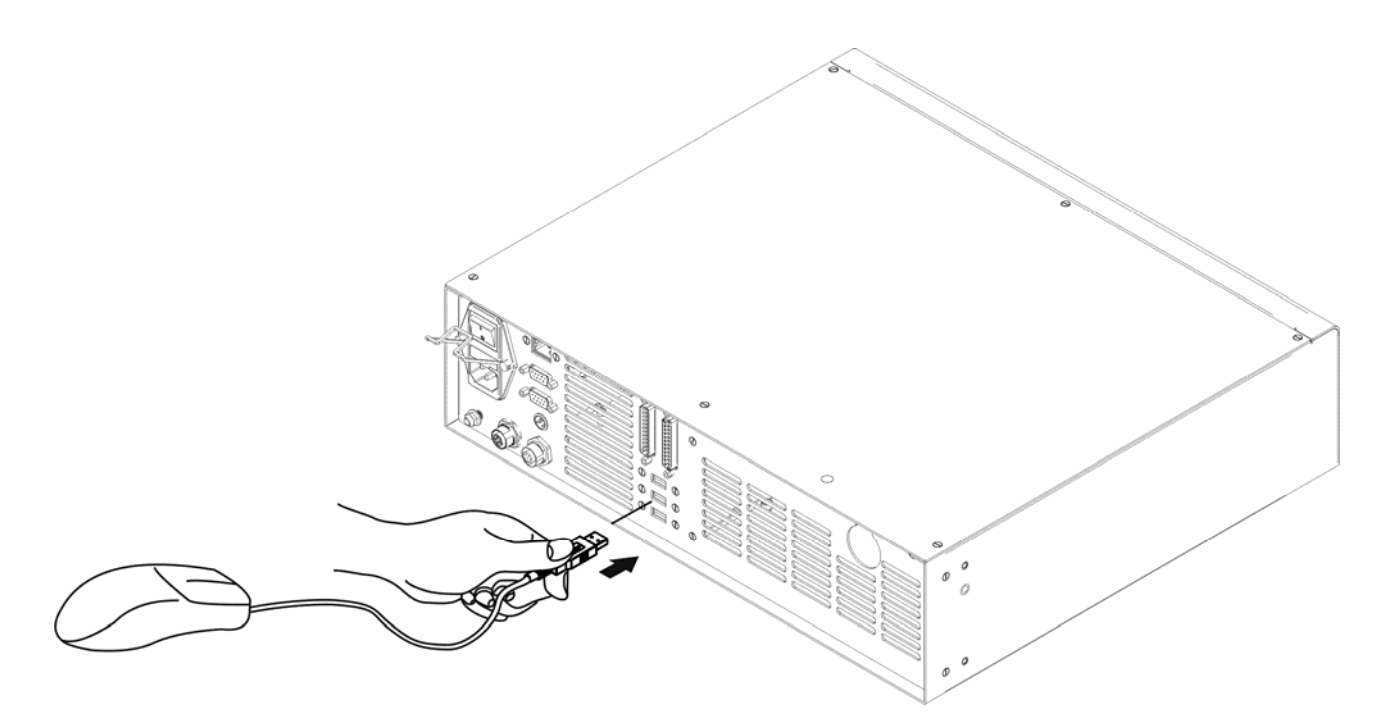

Figure 28: USB mouse connection.

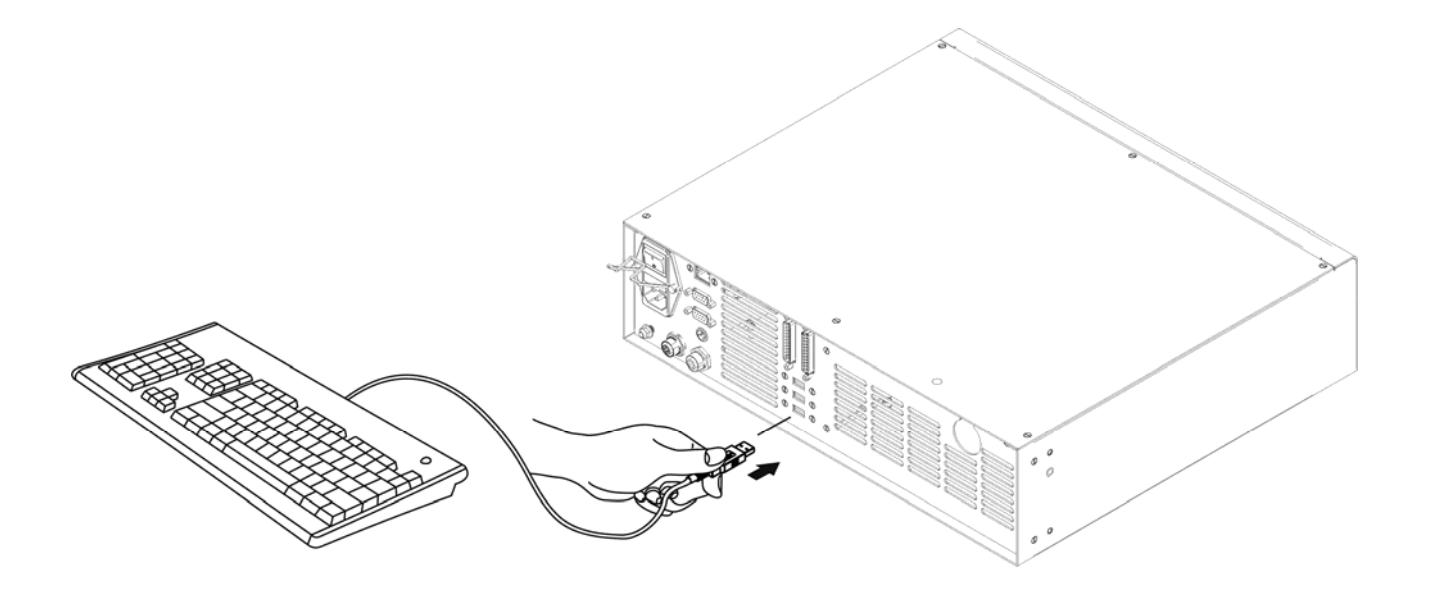

Figure 29: USB keyboard connection.

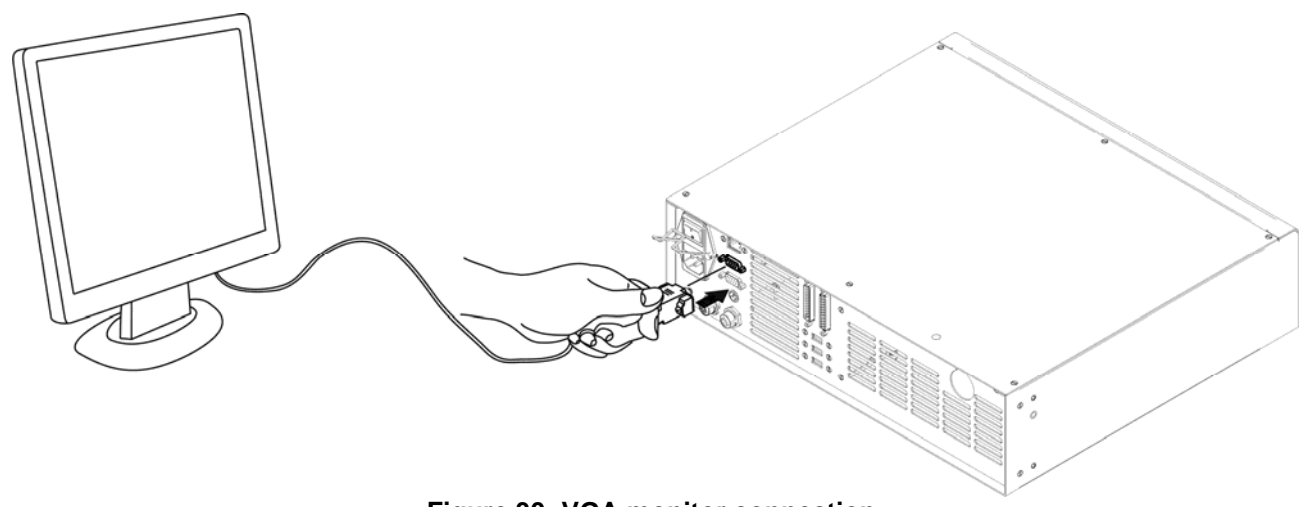

Figure 30: VGA monitor connection.

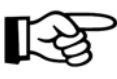

**NOTE:** Minimum resolution 800 x 600.

## 3.1.6 REMOTE MODE CONNECTION

To use the marking system in "Remote Control" mode it is necessary to connect a network cable:

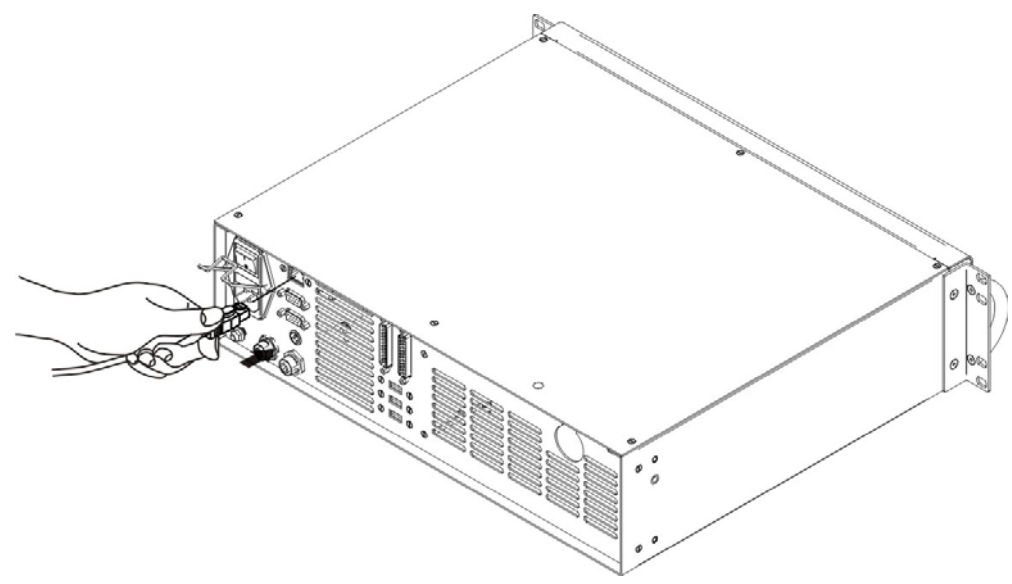

Figure 31: RJ45 Ethernet connection.

### NOTE:

The system LAN is configured by default with a fixed IP Address and Subnet Mask:

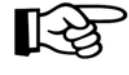

Default IP address: 192.168.0.10
Default Subnet Mask: 255.255.255.0
See <u>chapter 5.2</u> in order to change LAN configuration.

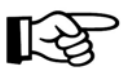

## NOTE:

Ethernet TCP/IP 10, 100 Mbit.

# 4 USE AND OPERATION

## 4.1 TURNING ON SEQUENCE

**1<sup>sT</sup>:** before turning on the marking system, be sure that the devices are connected as previously described. Check presence of voltage power supply connection, interlock connector and Command Box connection. Check that "*KEY*" and "*ENABLE*" commands on the rack front panel are disabled. (see <u>figures 15-16</u>)

### $2^{ND}$ : turn on the main switch in the back of the control rack:

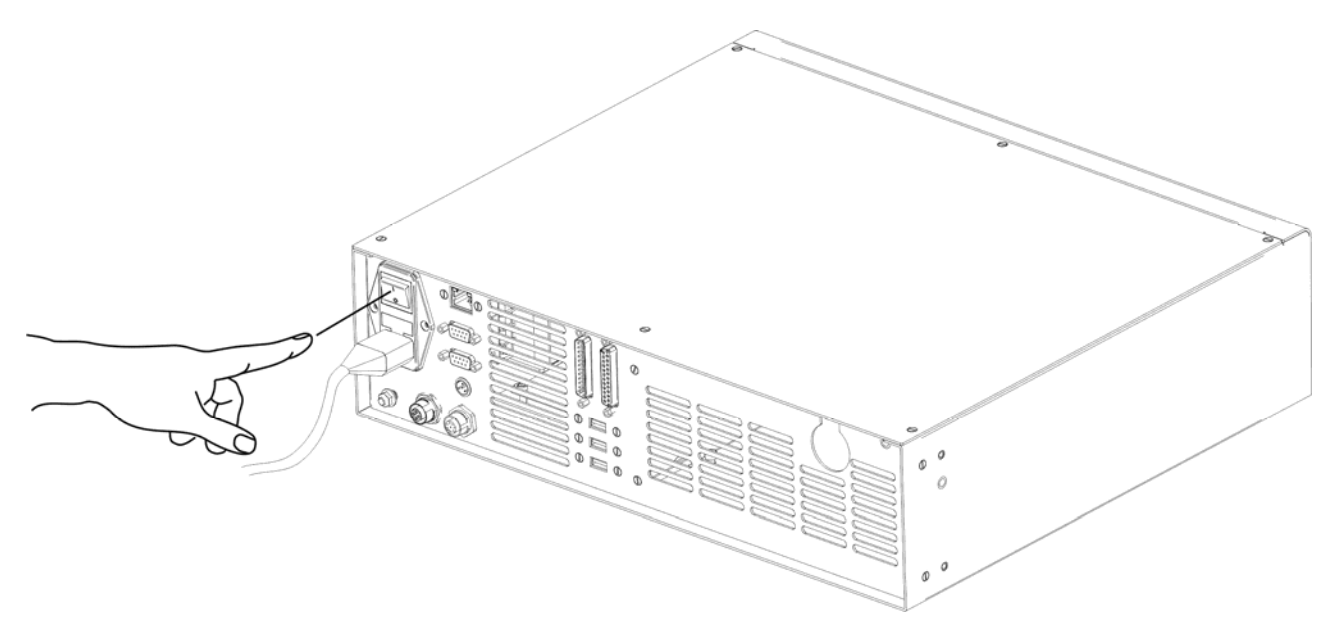

Figure 32: Power on.

During booting-up, status LED on the rack front panel and the LED bar on Scan Head will be blinking green.

**3<sup>RD</sup>:** wait the end of the booting-up. The status LED on the rack and the LED bar on the Scan Head will be steady green.

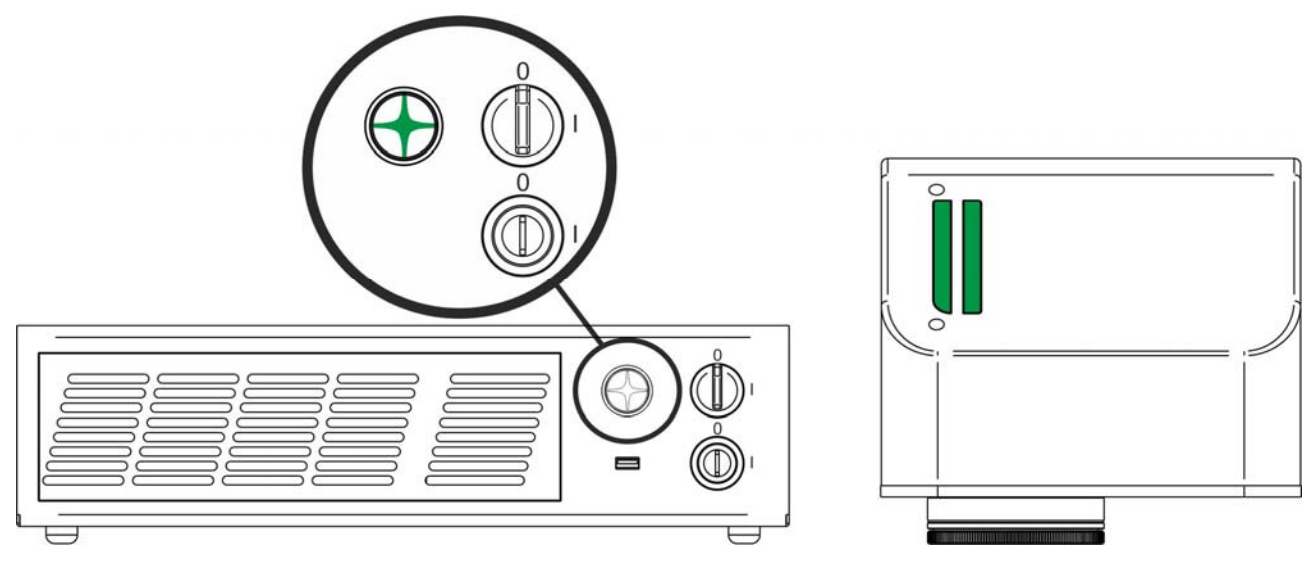

Figure 33: Status LED display.

**4**<sup>TH</sup>: activate the command "KEY", by rotating it clockwise:

4

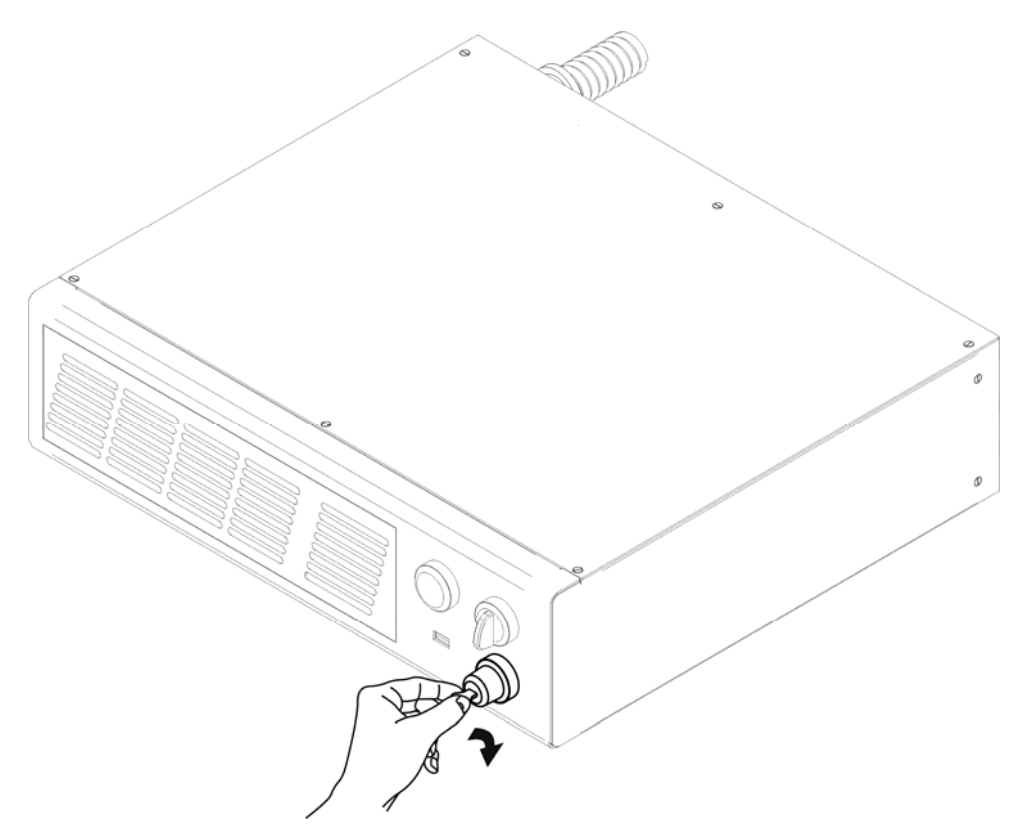

Figure 34: Enable command KEY.

When the "*KEY*" command is enabled, the status LED on the rack and the status LED bar on the Scan Head will be blinking orange for about 20 sec. (laser source warm-up).

**5<sup>TH</sup>:** wait the end of the laser source warm-up. The status LED on the rack and the LED bar on the Scan Head will be steady orange.

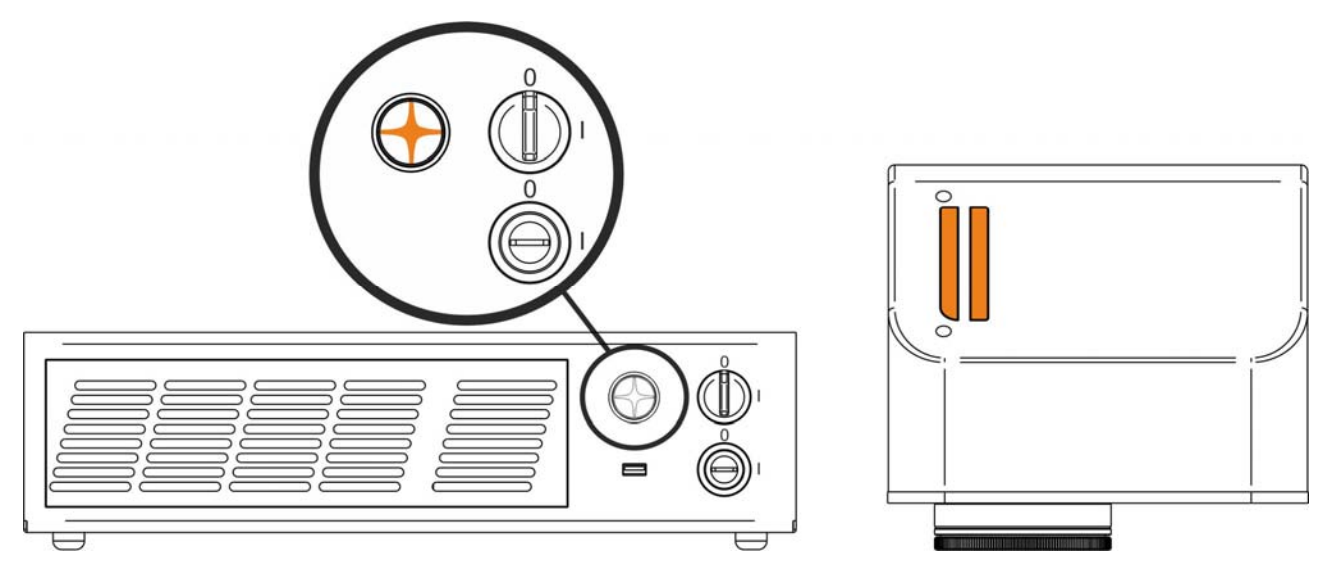

Figure 35: Status LED display.

**6**<sup>TH</sup>: activate the "*ENABLE*" command by rotating it clockwise:

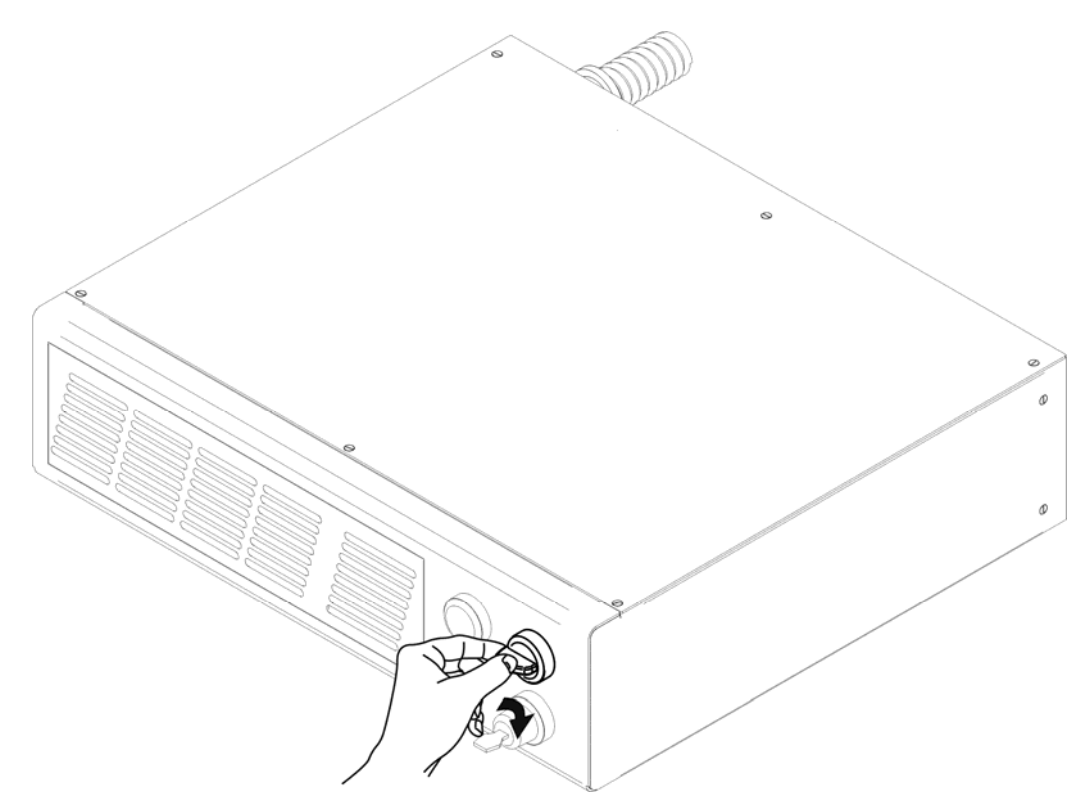

Figure 36: Enable command ENABLE.

The marking system is ready to mark. The status LED on the rack and LED status bar on the Scan Head will turn red.

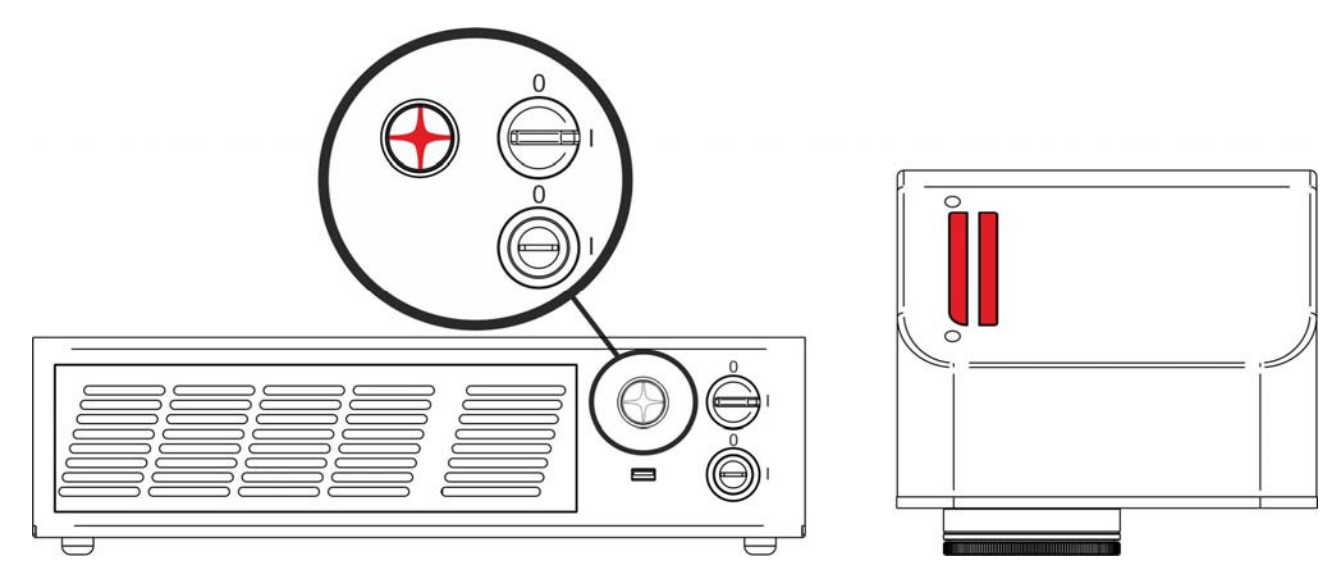

Figure 37: Status LED display.

### **RESUME TABLE**

| STATUS                    | STATUS LED            | INPUT STATUS (*) |              | OUTPUT STATUS <sup>(*)</sup>    |                   |  |
|---------------------------|-----------------------|------------------|--------------|---------------------------------|-------------------|--|
| SYSTEM<br>BOOTING UP      | BLINKING GREEN (1Hz)  | KEY<br>ENABLE    | LOW<br>LOW   | ALARM<br>POWER ON<br>ENABLE OUT | ON<br>OFF<br>OFF  |  |
| WAIT FOR START            | STEADY GREEN          | KEY<br>ENABLE    | LOW<br>LOW   | ALARM<br>POWER ON<br>ENABLE OUT | OFF<br>OFF<br>OFF |  |
| WARMING UP                | BLINKING ORANGE (1Hz) | KEY<br>ENABLE    | HIGH<br>LOW  | ALARM<br>POWER ON<br>ENABLE OUT | OFF<br>OFF<br>OFF |  |
| STANDBY SHUTTER<br>CLOSED | STEADY ORANGE         | KEY<br>ENABLE    | HIGH<br>LOW  | ALARM<br>POWER ON<br>ENABLE OUT | OFF<br>ON<br>OFF  |  |
| READY                     | STEADY RED            | KEY<br>ENABLE    | HIGH<br>HIGH | ALARM<br>POWER ON<br>ENABLE OUT | OFF<br>ON<br>ON   |  |

| STATUS                               | STATUS LED            | OUTPUT STATUS <sup>(*)</sup>    |                   |  |
|--------------------------------------|-----------------------|---------------------------------|-------------------|--|
| WARNING<br>INVALID START<br>SEQUENCE | BLINKING ORANGE (2Hz) | ALARM<br>POWER_ON<br>ENABLE_OUT | OFF<br>OFF<br>OFF |  |
| SYSTEM ERROR                         | BLINKING RED (2Hz)    | ALARM<br>POWER_ON<br>ENABLE_OUT | ON<br>OFF<br>OFF  |  |

(\*) See <u>paragraph 2.4.2</u> for more information.

### 4.1.1 ADVICE ON USING THE SYSTEM

If the marking system is used in manual mode you need to connect Command Box connector as described before. In this way you are able to control the marking system directly on rack front panel.

If the marking system is used in automatic mode it is recommended to enable permanently KEY and ENABLE commands positioned on rack front panel and to use remote signals (EXT\_KEY and EXT\_ENABLE) available on Command Box connector. This part is supplied with the product and you can connect external controls wiring connector contacts following pins description on next chapter.

# 4.2 LOCAL MODE OPERATIONS

The local mode (with monitor, keyboard and mouse connected) is optimal to fully benefit of the ALL-IN-ONE Rack architecture characteristics.

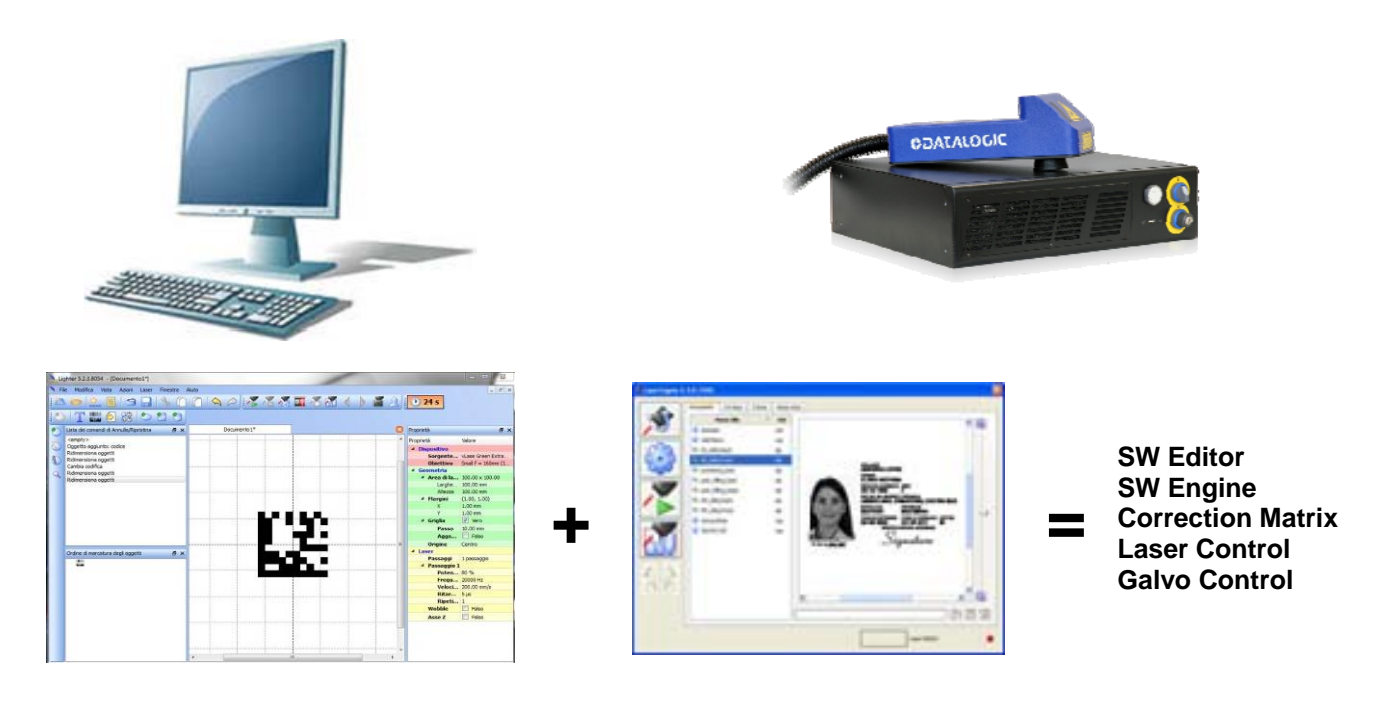

# 4.3 REMOTE MODE OPERATIONS

Keyboard, mouse and monitor are not necessary in this configuration.

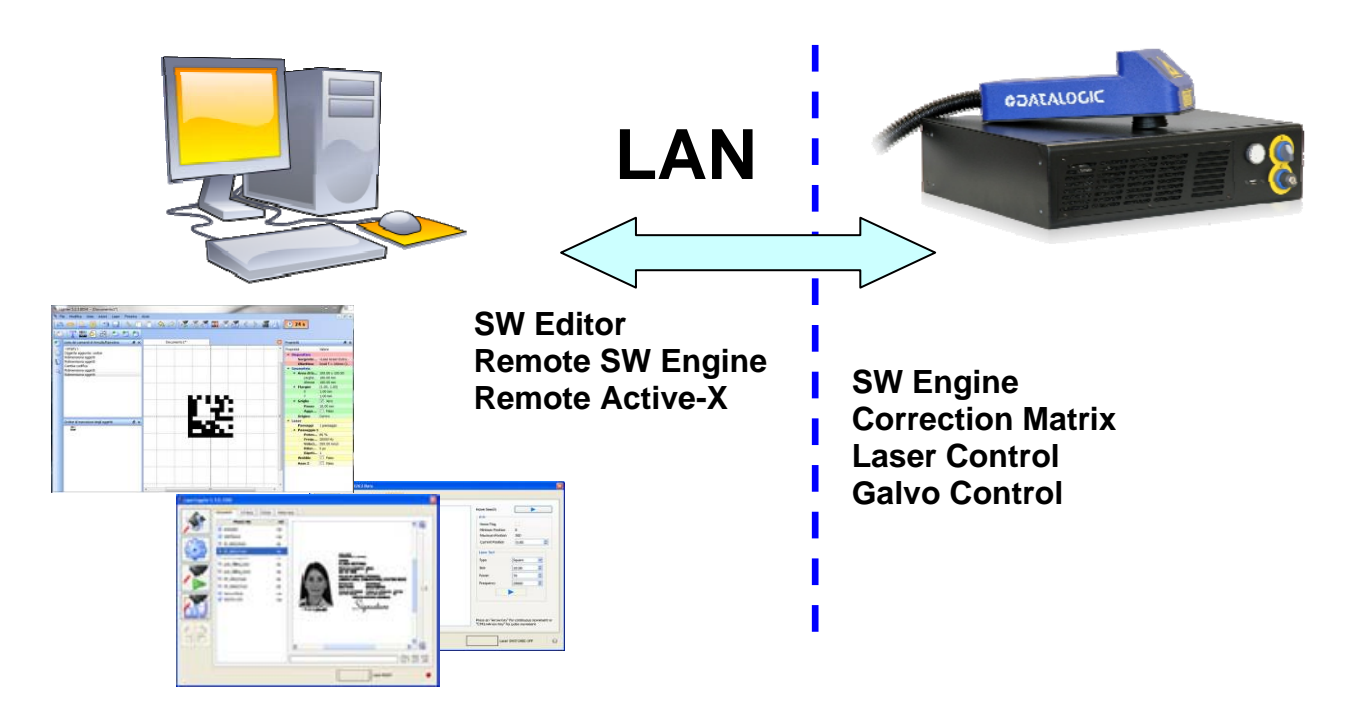

New IP ActiveX allows OEM integrators and end-users to create customized Applications and User Interfaces via Ethernet.

Local or remote ActiveX control interface is available with the same commands to allow the use of the same application developed for both local and remote configurations.

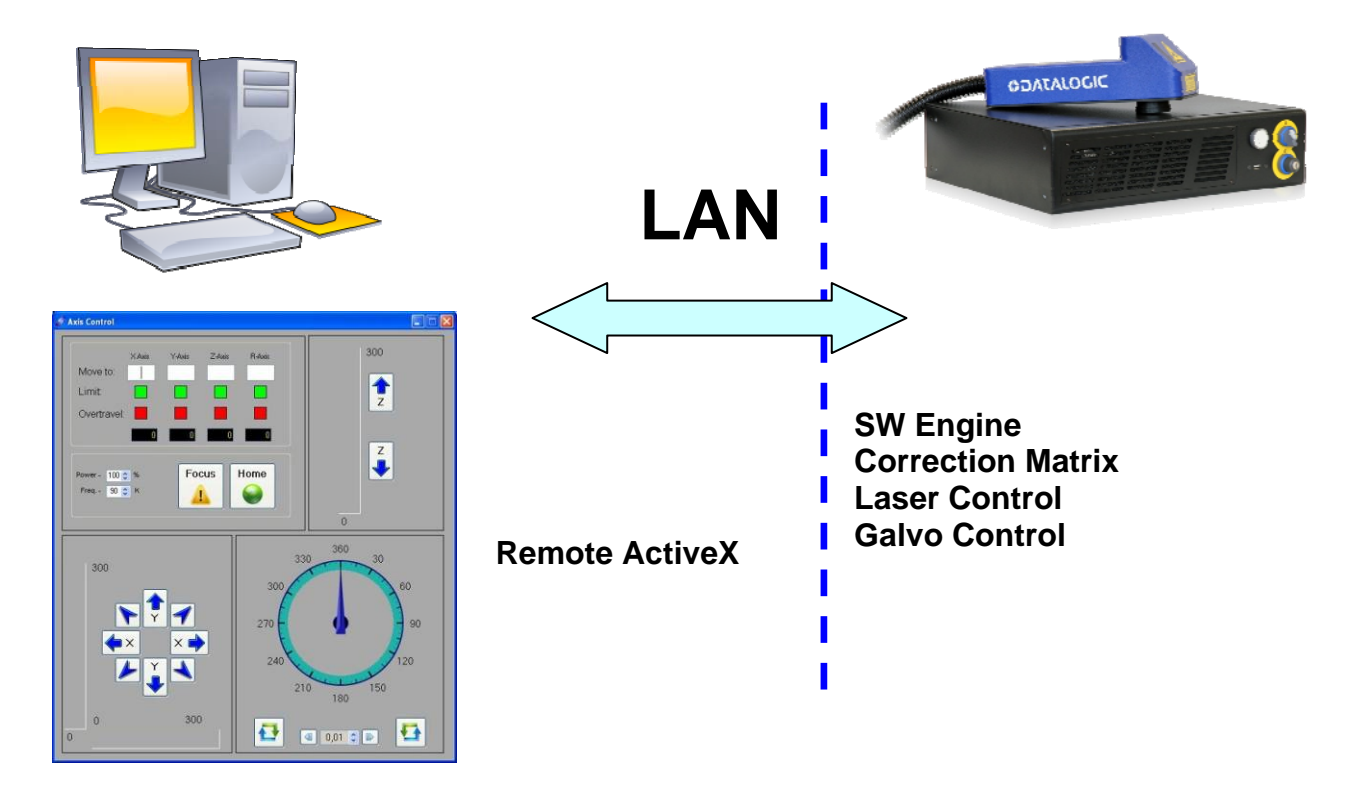

# 4.4 OPERATING IN LOCAL MODE

Connecting monitor, mouse and keyboard to the system (<u>paragraph 3.1.5</u>) allows the operator to access the console which contains the instruments to operate with laser.

| Mu Connuter                  |                        |
|------------------------------|------------------------|
|                              |                        |
| Recycle Bin                  |                        |
| 2                            |                        |
| Manuals                      |                        |
|                              |                        |
| Shortcut to<br>save-data.bat |                        |
| 2                            |                        |
| Lighter - Laser<br>Editor    |                        |
|                              |                        |
| Lighter - Laser<br>Engine    | Laser Engine Tray Icon |
|                              |                        |
| 2 Start                      | 💽 🧐 🌌 2:39 PM          |

| N95.                      | Laser Editor is a software that allows to easily mark or engrave product identification information such as 2D matrix codes, barcodes, text, alpha-numeric serial numbers, date codes, part numbers, graphics and logos in any production environment. With Laser Editor you can: |
|---------------------------|----------------------------------------------------------------------------------------------------|
|                           | <ul> <li>edit graphic layouts</li> </ul>                                                                                                    |
| Lighter - Laser           | o set laser parameters                                                                                                    |
| Editor                    | <ul> <li>set marking system configuration</li> </ul>                                                                                                    |
|                           | <ul> <li>control the integrated I/O module for axis management</li> </ul>                                                                                                    |
|                           | <ul> <li>create automated procedures</li> </ul>                                                                                                    |
|                           | <ul> <li>create programs using Lighter programming language</li> </ul>                                                                                                    |
|                           | Laser Engine is an application automatically loaded at start-up that allows to operate on the marking system. Laser Engine is present in the tray icon. With Laser Engine you can:                                                                                                |
|                           | <ul> <li>monitor the system status</li> </ul>                                                                                                    |
| Lighter - Laser<br>Engine | <ul> <li>select a saved document, display limits using a red laser pointer, watch the marking<br/>preview and do marking tests</li> </ul>                                                                                                    |
| Ligino                    | <ul> <li>switch between Manual/Auto mode (engraving operations controlled by operator or<br/>external signals)</li> </ul>                                                                                                    |

# 4.4.1 HOW TO CREATE AND EDIT YOUR FIRST GRAPHIC DOCUMENT

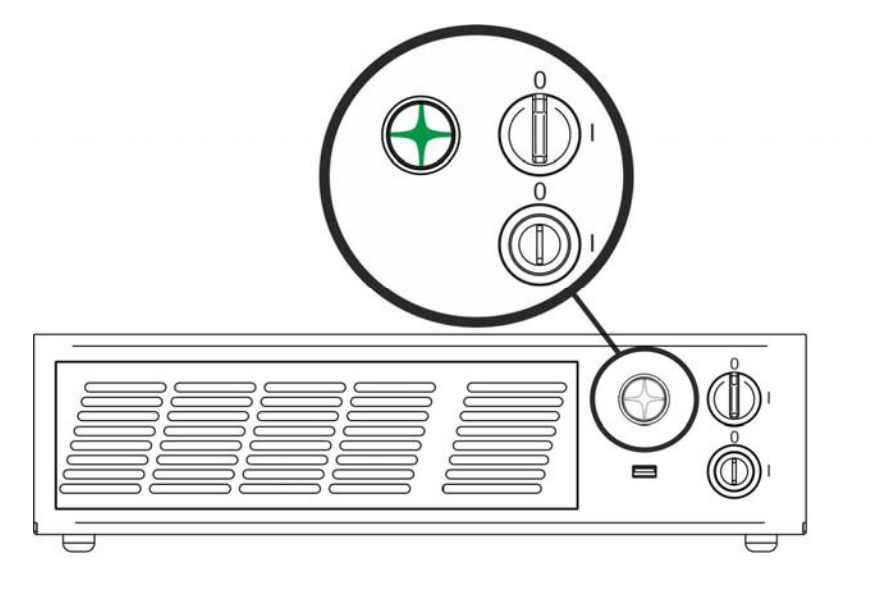

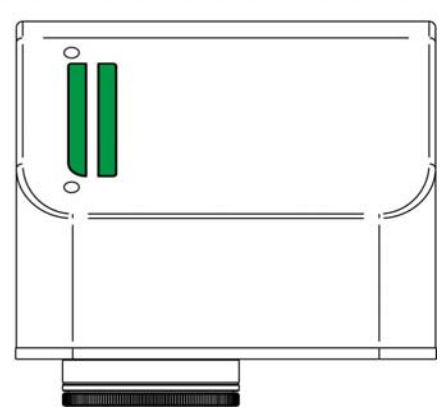

Jighter - Las Engine

Double click on Laser Editor icon to start the layout editor application

Click on the document type selector and choose Layer:

| 🔪 File Edit View Actions Laser Window Guida |                       | _ <i>8</i> ×                               |
|---------------------------------------------|-----------------------|--------------------------------------------|
| M                                           | C 🗷 🗷 🖉 💧 🔛 🌢 🚿 🖬 🖉 🚈 |                                            |
|                                             |                       |                                            |
| Layer Ctri+N 5 2 2 5 7 1 8 8 8 8 6 10 10    | 10 00 🗾 💦 🕀 🔾 🔘 🛈 🔍   |                                            |
| Ring Document                               | Dogument2             | Droperties A v                             |
| Sequence                                    | er erson man man      |                                            |
|                                             |                       | Property Valore                            |
|                                             |                       | 4 Geometry                                 |
| D Ela Edit Many Astiana La                  |                       | Work Area 50.00 x 50.00                    |
| The Edit view Actions La                    |                       | Height 50.00 mm                            |
|                                             |                       | 4 Margini (1.00, 1.00)                     |
|                                             |                       | X 1.00 mm                                  |
|                                             |                       | Y 1.00 mm                                  |
|                                             | Work area - The       | 4 Grid                                     |
| Layer Ctrl+N                                | mont arou mo          | Step 10.00 mm                              |
|                                             | aranghic work area    | Snap to                                    |
| Ring Dogument                               | grapgine work area    | Origin Center                              |
|                                             | where the marking     | 4 Materials                                |
| Convence                                    | where the marking     | Material                                   |
| Sequence                                    | lavout is represented | Salva 🗾                                    |
|                                             | layout is represented | Passages 1 passage                         |
|                                             |                       | ✓ Passage 1                                |
|                                             |                       | Power 80 %                                 |
|                                             |                       | Frequency 20000 Hz                         |
|                                             |                       | Scan Sp 200.00 mm/s                        |
|                                             | ¥                     | Dot Delay 5µs                              |
|                                             |                       | Repetiti 1                                 |
|                                             |                       | Wobble                                     |
| Objects marking order & X                   |                       | ZAxis                                      |
|                                             |                       |                                            |
|                                             |                       |                                            |
|                                             |                       |                                            |
|                                             |                       |                                            |
|                                             |                       |                                            |
|                                             |                       |                                            |
|                                             |                       |                                            |
|                                             |                       |                                            |
|                                             |                       |                                            |
|                                             |                       |                                            |
|                                             |                       |                                            |
|                                             |                       |                                            |
|                                             |                       |                                            |
|                                             |                       |                                            |
|                                             |                       |                                            |
|                                             |                       |                                            |
|                                             |                       | - JI                                       |
|                                             |                       | Connection - Device: LV device (localhost) |

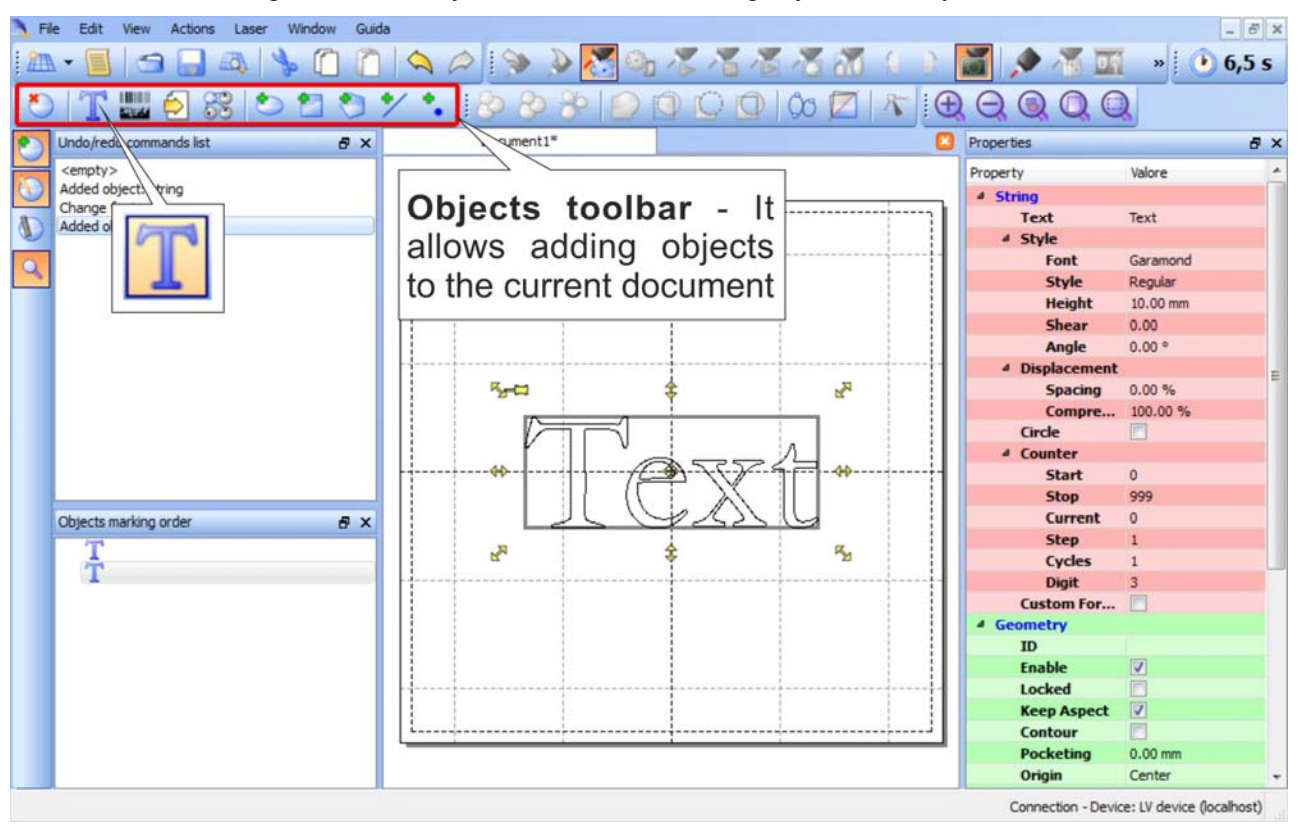

Click on the Text String icon in the Object toolbar to add a string object to the layer:

Edit String properties such as value, font, style, etc. using the Properties browser.

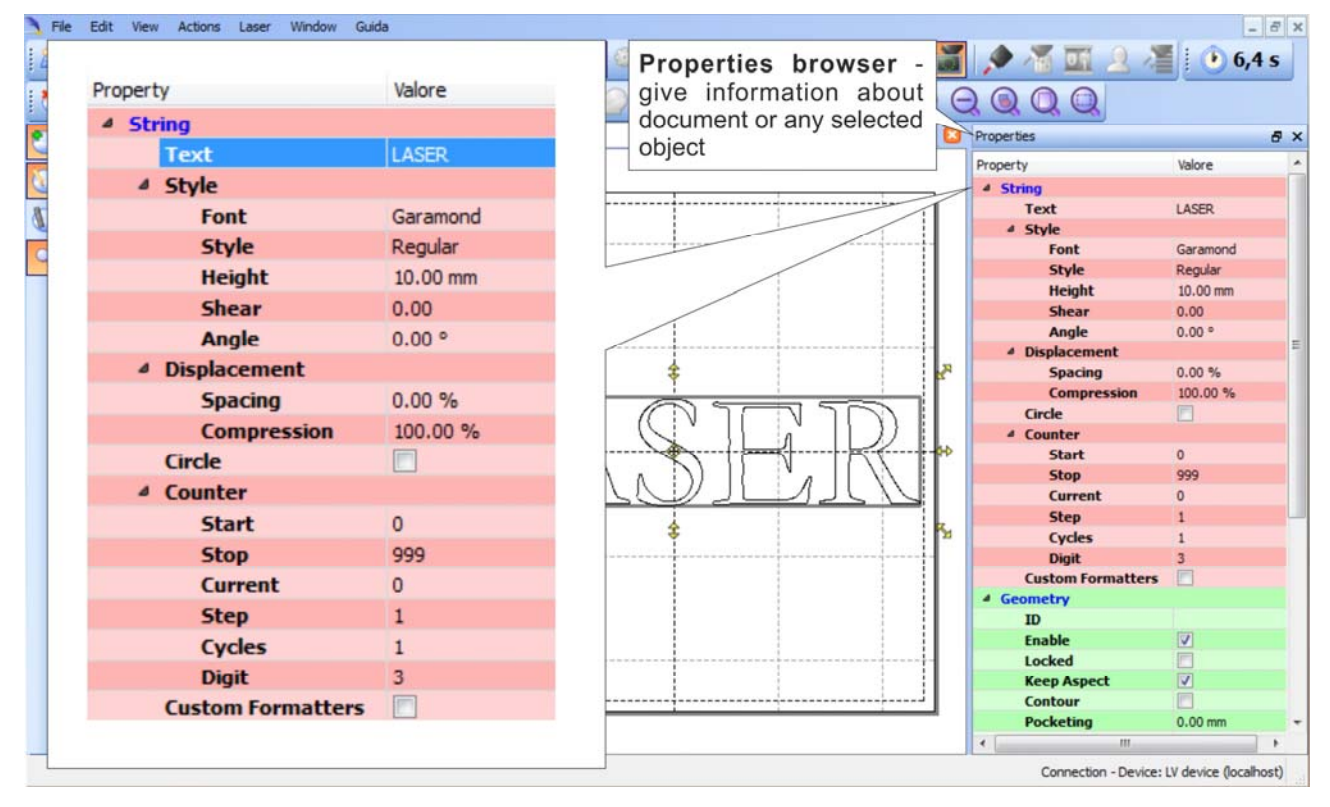

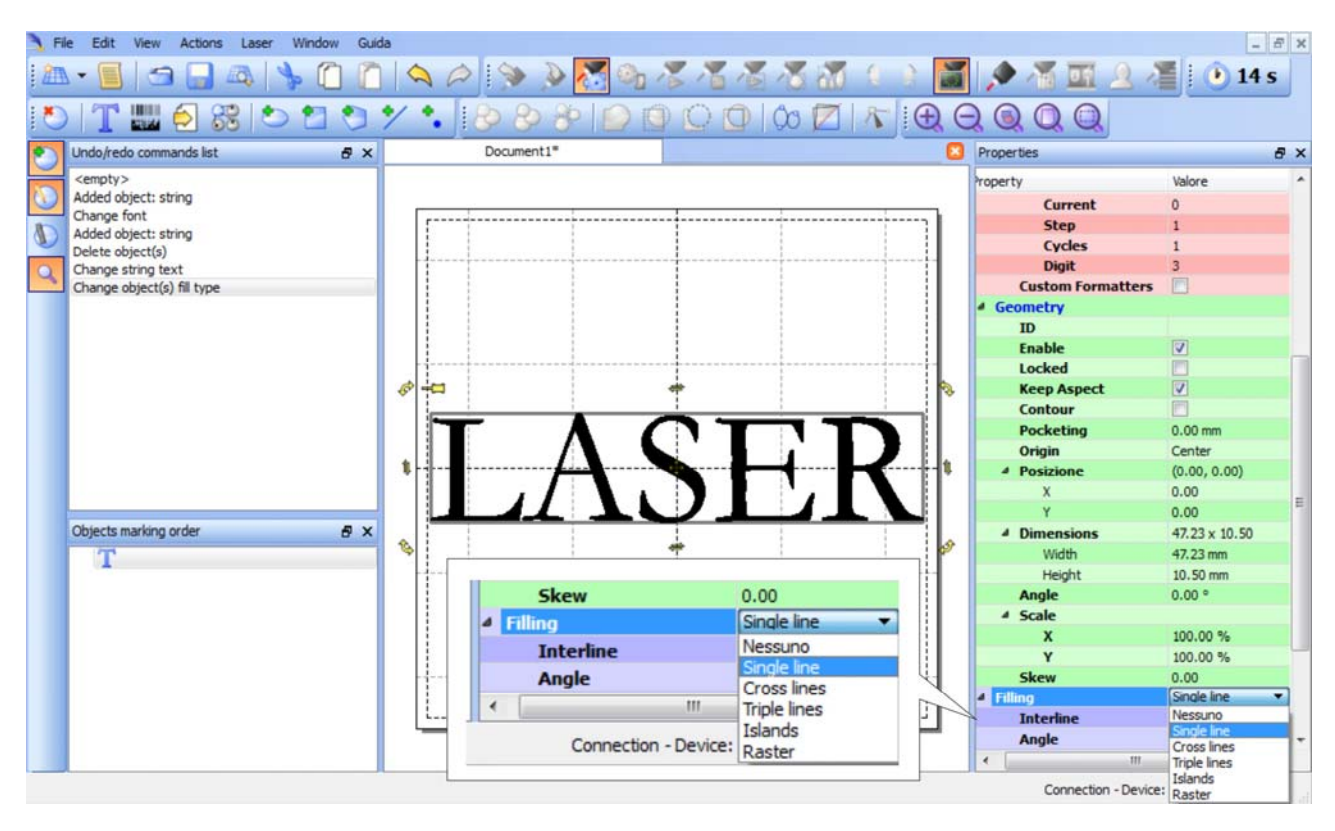

Edit Filling properties such as filling type, interline, etc. using the Properties browser.

## 4.4.2 HOW TO TEST AND ENGRAVE YOUR DOCUMENT

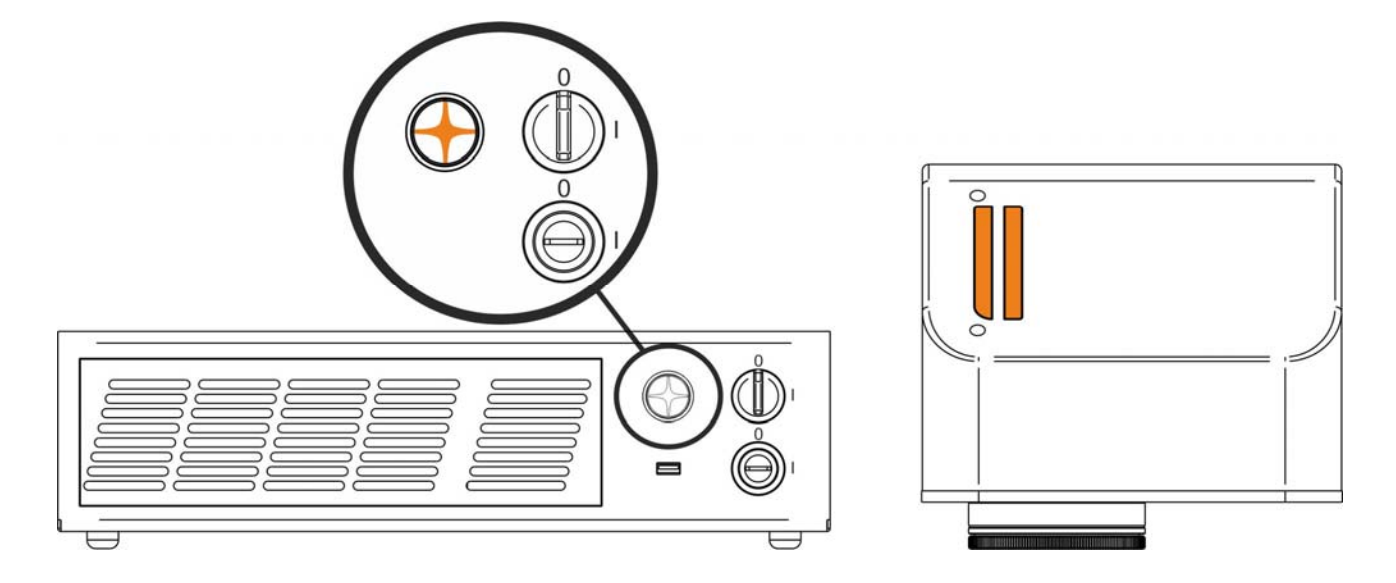

Press Limits All button in the Laser Toolbar to adjust the object position in the marking field:

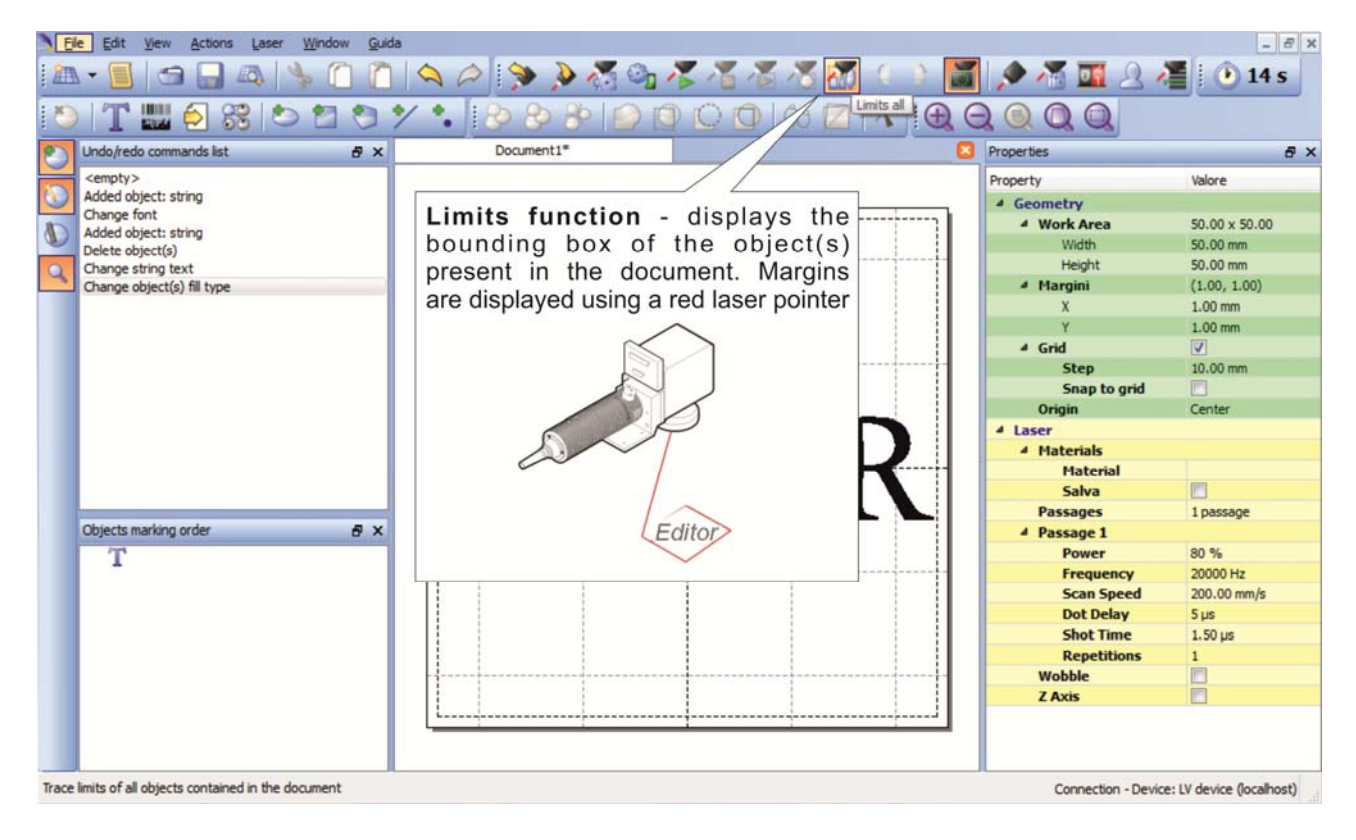

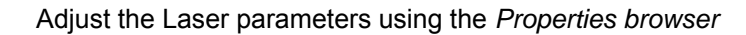

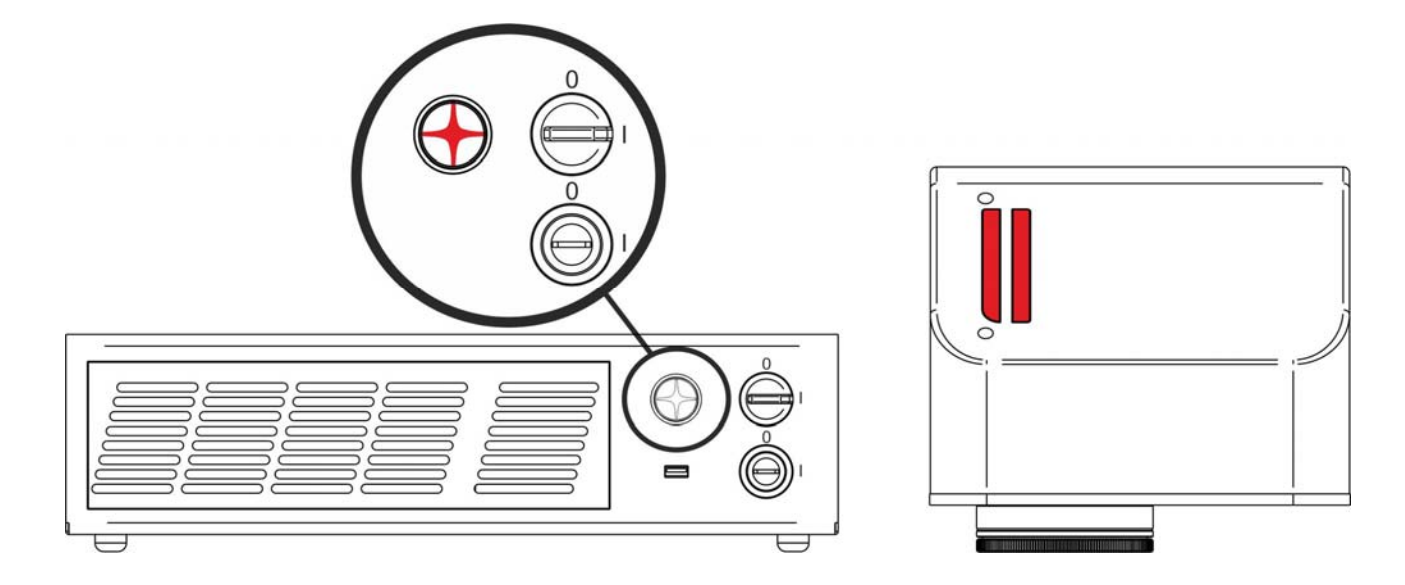

Press Send Marking button in the Laser Toolbar to start the marking process:

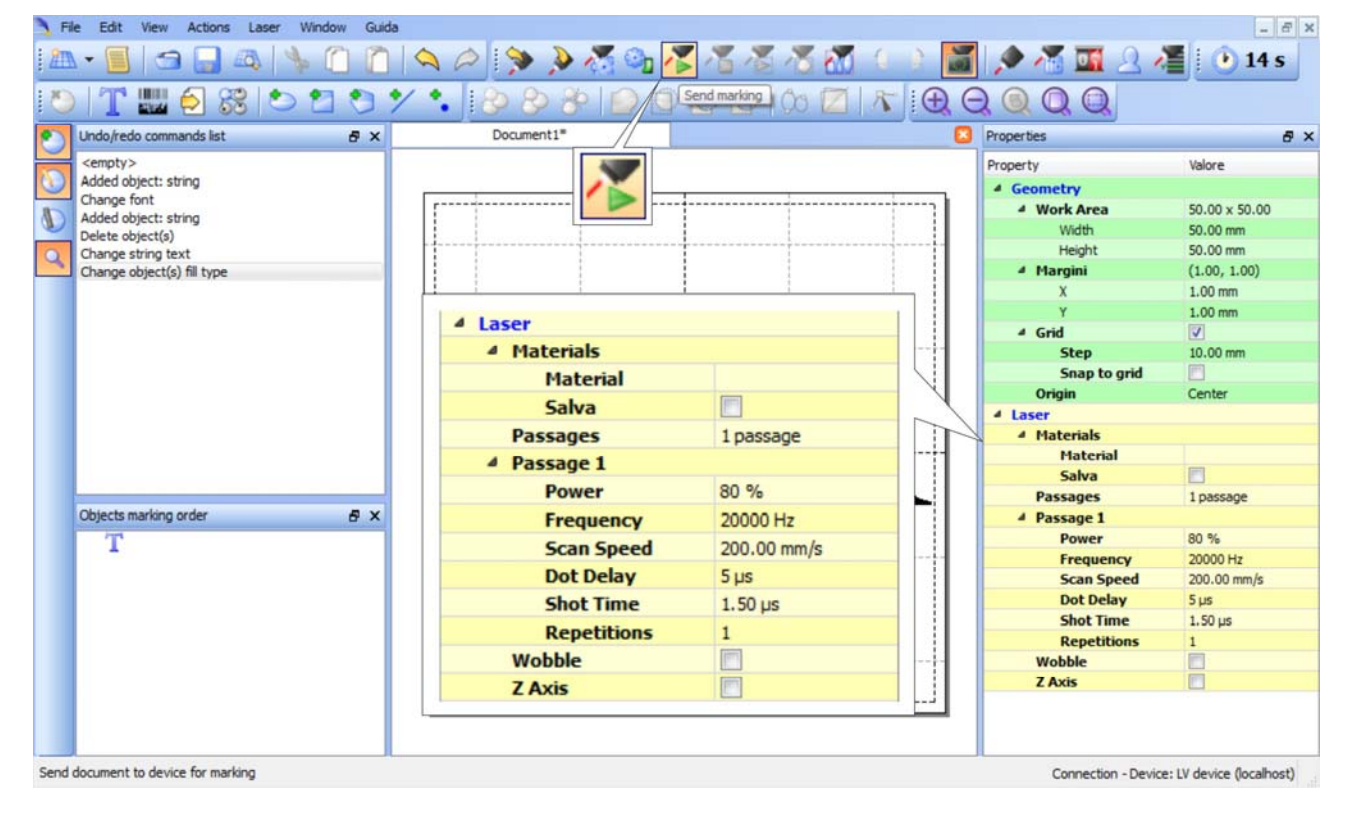

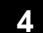

## 4.4.3 HOW TO USE EXTERNAL SIGNALS TO ENGRAVE YOUR DOCUMENT

Automate the marking process allowing documents to be marked using external START & STOP signals, that can be generated by PLC or other external devices.

Click on Save to Device button to save the layout in the device memory:

| Sie Edit View Actions Laser Window Guida                                                                                                    |                  | - 8 ×                      |
|----------------------------------------------------------------------------------------------------|------------------|----------------------------|
| 1 🗥 • 📕 🛥 🕒 🕐 🕐 I 🔍 🖉 🖏 🖉 🖉 🖉 🖉 🖉 💭 🚺 (                                                                                                    | 2 🔊 🐔 🗖 2        | 🎽 🕑 14 s                   |
| 💌 📅 🎆 🎒 🐯 🖎 🐄 🏷 🍾 🔅 🅢 🔞 🖾 🐨 🖉 🕀                                                                                                    |                  |                            |
| Undo/redo commands list                                                                                                    | Properties       | 8 ×                        |
| <pre><mpty> Added object: string </mpty></pre>                                                                                                    | Property         | Valore                     |
| Change font                                                                                                    | Geometry         | FR 00 - FR 00              |
| Added object: string                                                                                                    | Work Area        | 50.00 x 50.00              |
| Delete object(s)                                                                                                    | Height           | 50.00 mm                   |
| Change string te                                                                                                    |                  | 3 (1.00, 1.00)             |
|                                                                                                    |                  | 1.00 mm                    |
|                                                                                                    |                  | 1.00 mm                    |
| File<br>Mask da                                                                                                    |                  |                            |
| ingut do                                                                                                    |                  | 10.00 mm                   |
| output.xlp                                                                                                    |                  |                            |
| sequence 1.xlp                                                                                                    |                  | Center                     |
| sequence2.xlp                                                                                                    |                  |                            |
| sequence3.xlp                                                                                                    |                  |                            |
|                                                                                                    |                  |                            |
|                                                                                                    |                  | P                          |
| Objects marking                                                                                                    |                  | 1 passage                  |
| outpeak and the second second s |                  | 0.96                       |
| 1                                                                                                    |                  | 20000 Hz                   |
|                                                                                                    |                  | 200.00 mm/s                |
|                                                                                                    |                  | 5 µs                       |
| Dog mant 1                                                                                                    | OK Cancel        | 1.50 µs                    |
| Doument                                                                                                    | Cancer           | 1                          |
| Laser Documents (*.xlp)                                                                                                    |                  |                            |
|                                                                                                    |                  |                            |
| L                                                                                                    |                  |                            |
|                                                                                                    |                  |                            |
|                                                                                                    |                  |                            |
| Save Document file to connected device                                                                                                    | Connection - Dev | ice: LV device (localhost) |

Click on Show Laser Engine button to display Laser Engine window:

| The new addition of the second of the second | Document preview - this area shows how the graphic objects will be actually marked |
|----------------------------------------------------------------------------------------------------|------------------------------------------------------------------------------------|
| Documents tab - lists all the<br>project or documents that have<br>been saved to the system                                                                                                    | System Status                                                                      |

AUTO/MANUAL Mode button allows switching between the two available working modes:

- o Auto mode: the engraving operations are executed automatically using external signals.
- Manual mode: used for displaying the margins of the graphic objects to be marked and testing layouts.

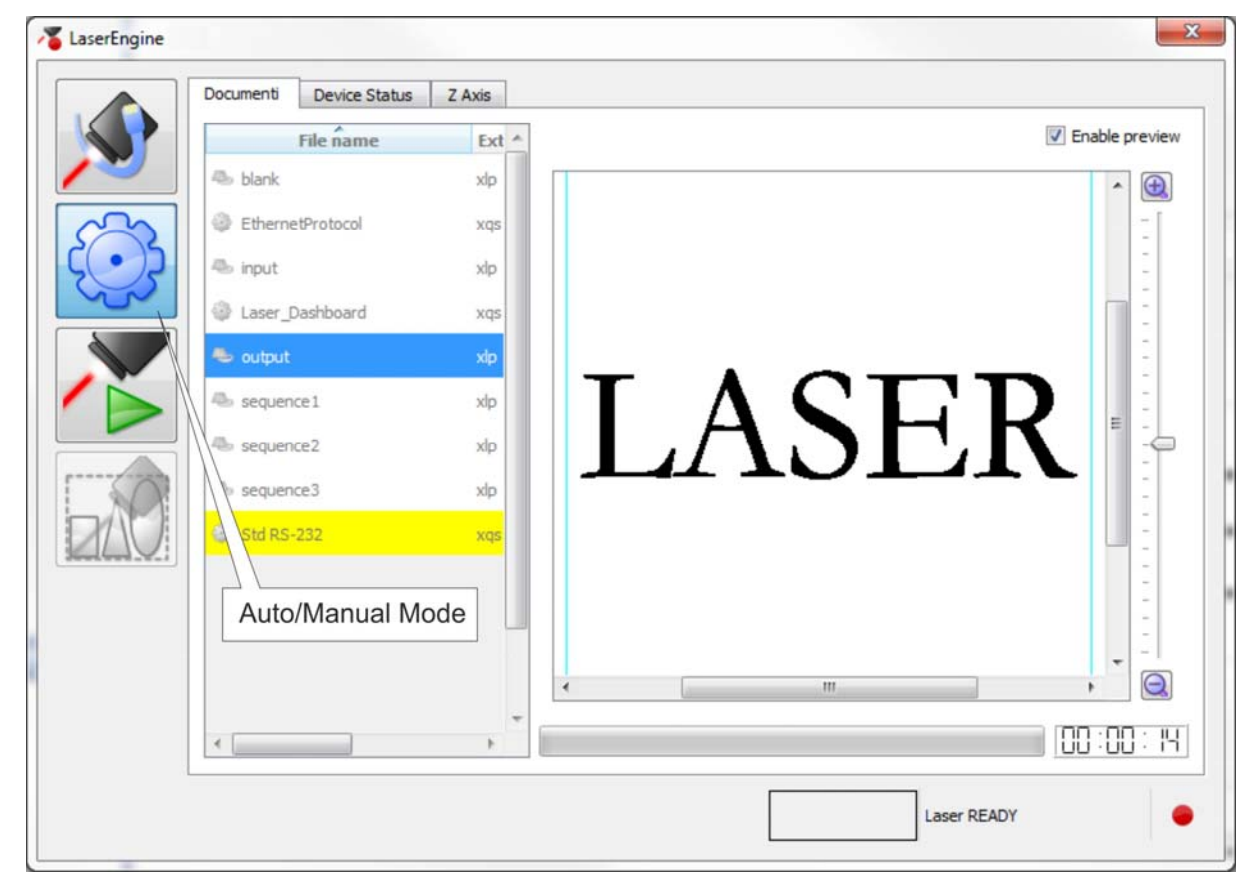

Select the document from the list and click on *To Auto Mode* button:

The marking system is ready to mark document using external START & STOP signals:

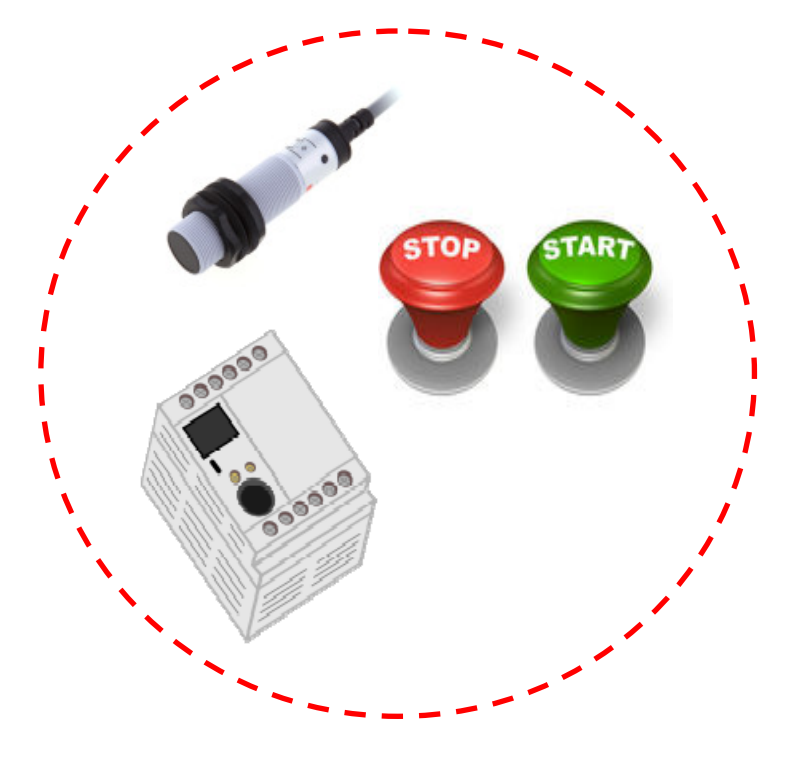

# 5 CUSTOMIZE THE SYSTEM'S SOFTWARE

# 5.1 CHANGE O.S. LANGUAGE AND KEYBOARD LAYOUT

The marking system allows you to personalize the operating system changing the language used in menus and dialogs, languages you can use to enter text and keyboard layout.

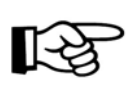

### NOTE:

In order to perform this setting it is necessary to connect mouse, keyboard and monitor to the marking system (paragraph 3.1.5).

- Turn OFF and ON the marking system and wait the end of the booting-up (the status LED on the rack and on the scan head must be steady green)
- o From the main screen click on START/Control Panel

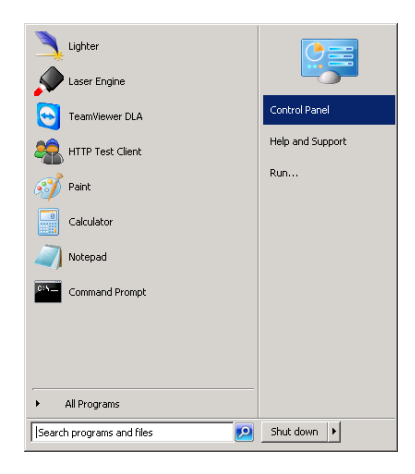

• Select Change display language:

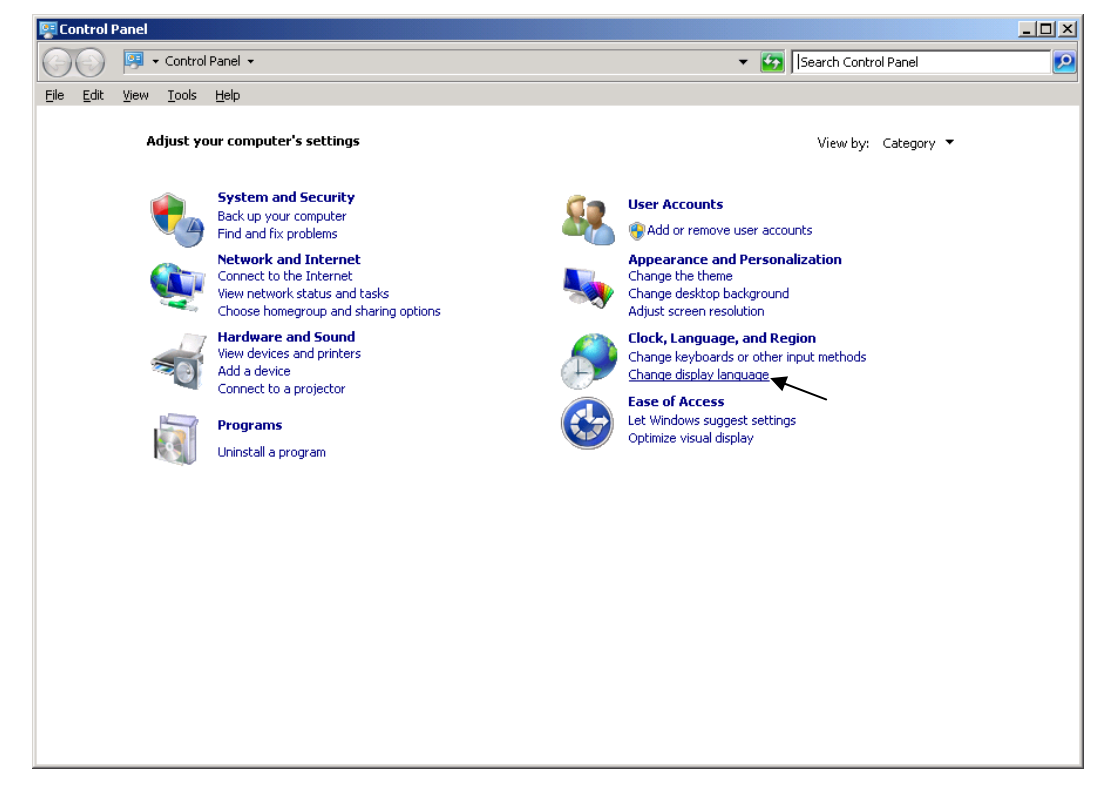

o In "Keyboards and Languages" select and choose the desired language.

1

| Region and Language                                                                                                    |
|----------------------------------------------------------------------------------------------------|
| Formats Location Keyboards and Languages Administrative                                                                   |
|                                                                                                    |
| Keyboards and other input languages                                                                                       |
| To change your keyboard or input language click Change keyboards.                                                         |
| <u>C</u> hange keyboards                                                                                                  |
| How do I change the keyboard layout for the Welcome screen?                                                               |
| Display language                                                                                                    |
| Install or uninstall languages that Windows can use to display text and where supported recognize speech and handwriting. |
| 😚 Install/uninstall languages                                                                                             |
| Choose a display language:                                                                                                |
|                                                                                                    |
|                                                                                                    |
| English<br>由女(解釋)(公编)                                                                                                    |
|                                                                                                    |
| français                                                                                                    |
| italiano                                                                                                    |
| español                                                                                                    |
| · · · · · · · · · · · · · · · · · · ·                                                                                     |
|                                                                                                    |
| 一 下×(楽題)<br>Deutsch                                                                                                    |
|                                                                                                    |
| How can I install additional languages?                                                                                   |
| OK Cancel Apply                                                                                                    |

• Select *Change keyboards* to change your keyboard or input language:

| 🧬 Region and Language                                                                                                    | × |
|----------------------------------------------------------------------------------------------------|---|
| Formats Location Keyboards and Languages Administrative                                                                                                    |   |
| Keyboards and other input languages         To change your keyboard or input language click Change keyboards.         Change keyboards         How do I change the keyboard layout for the Welcome screen?         Display language |   |
| Install or uninstall languages that Windows can use to display text and where supported recognize speech and handwriting.                                                                                                    |   |
| 😵 Install/uninstall languages                                                                                                    |   |
| Choose a display language:                                                                                                    |   |
| English                                                                                                    |   |
|                                                                                                    |   |
| How can Linstall additional languages?                                                                                                    |   |
| OK Cancel Apply                                                                                                    |   |

• Select now input languages and press OK:

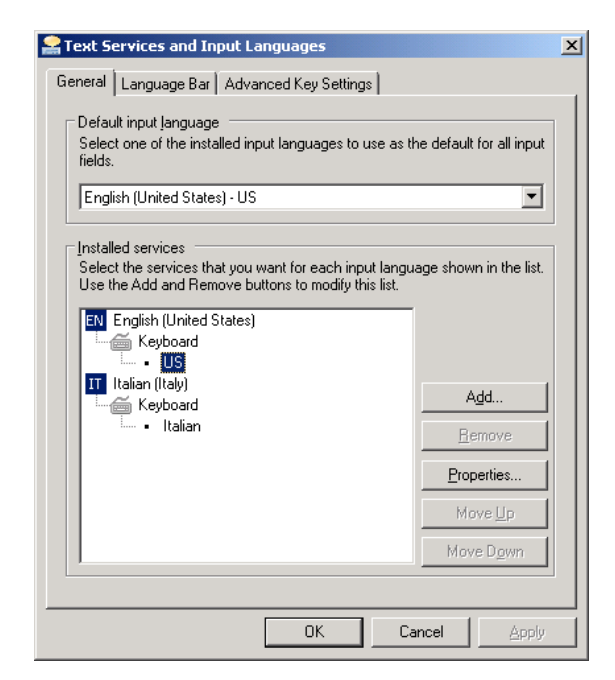

 Close all the open screens and double click on the Shortcut to save-data.bat icon in the Desktop screen:

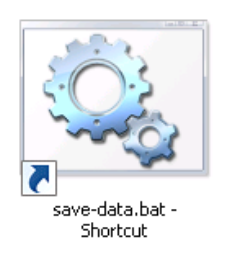

Restart the system in order to save the new settings:

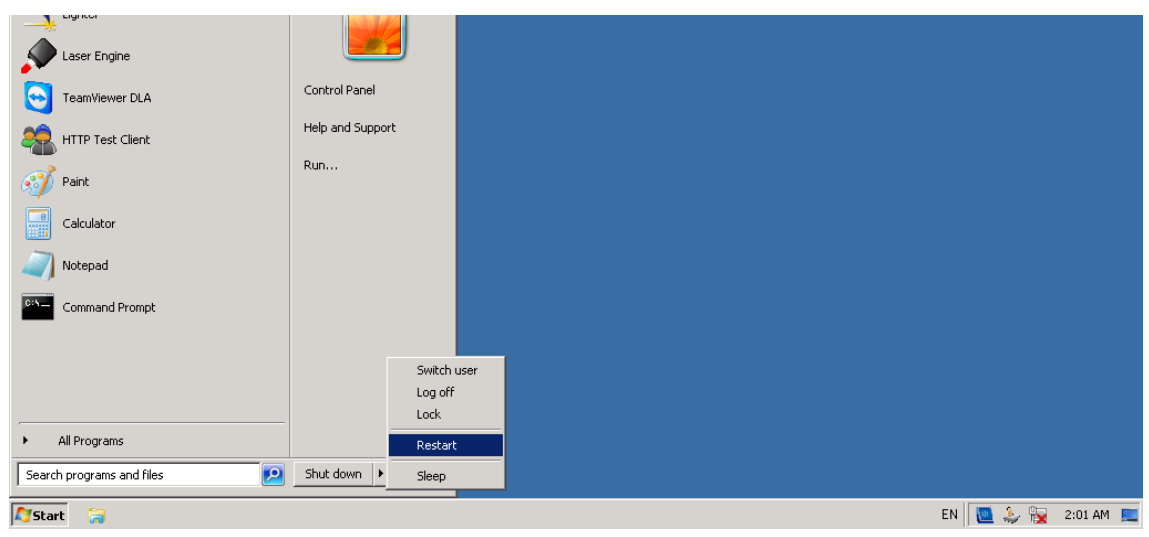

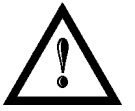

## WARNING!

DO NOT turn off the system while Windows® restarts.

# 5.2 CHANGE THE LAN CONFIGURATION AND IP ADDRESS

The system allows you to change the LAN configuration and IP address.

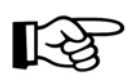

## NOTE:

In order to perform this setting it is necessary to connect mouse, keyboard and monitor to the marking system (paragraph 3.1.5).

- Turn OFF and ON the marking system and wait the end of the booting-up (the status LED on the rack and on the scan head must be steady green)
- From the main screen click on START/Control Panel

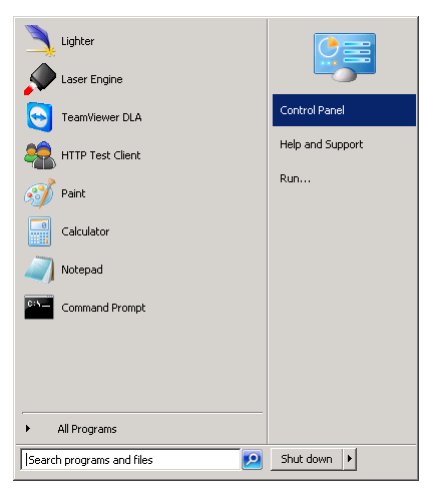

o Select View network status and task:

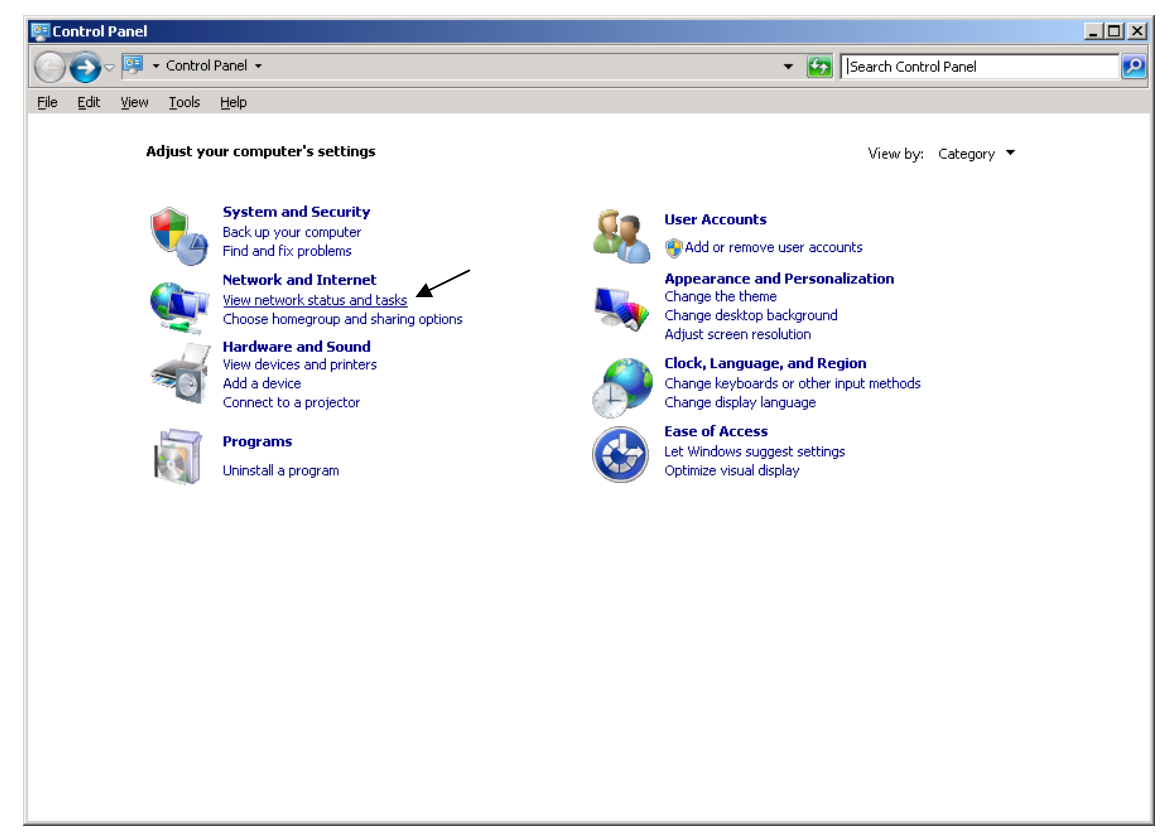

o In the Network and Sharing Center screen select Change adapter settings:

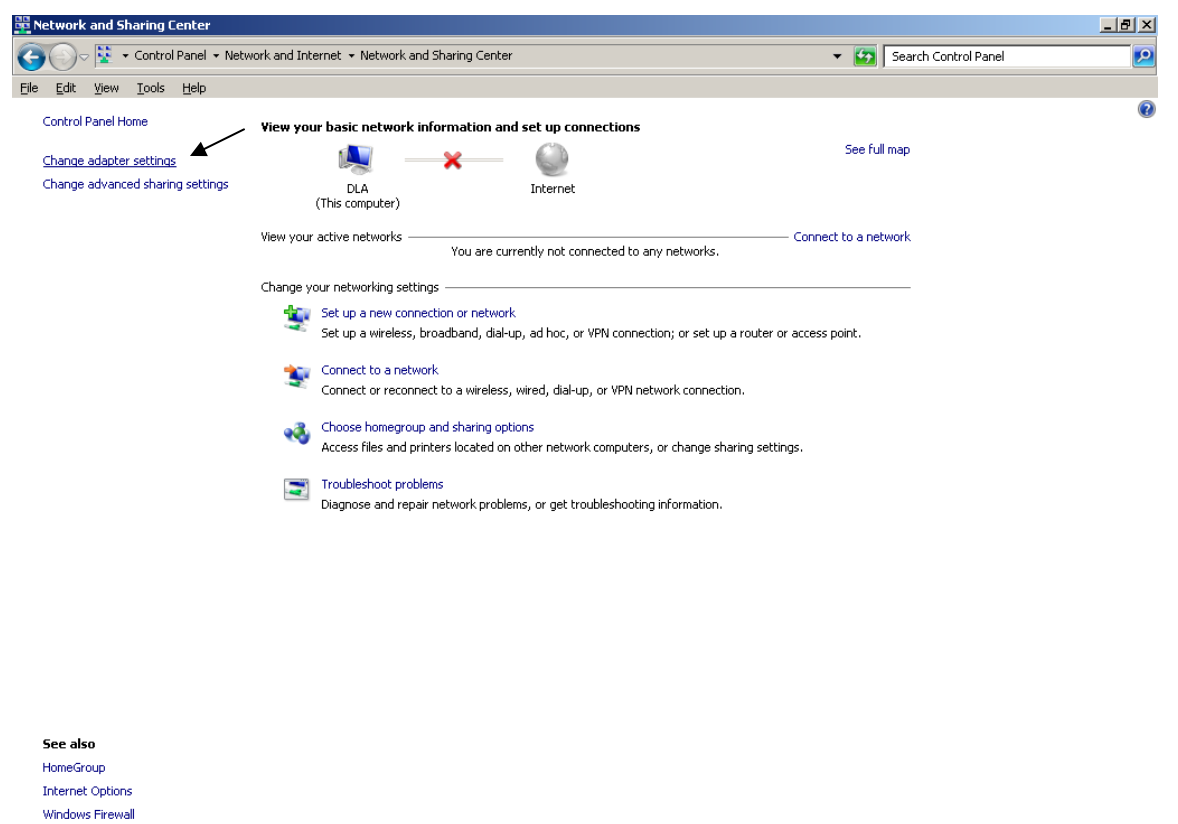

o In the Network Connections screen double click on Local Area Connection icon

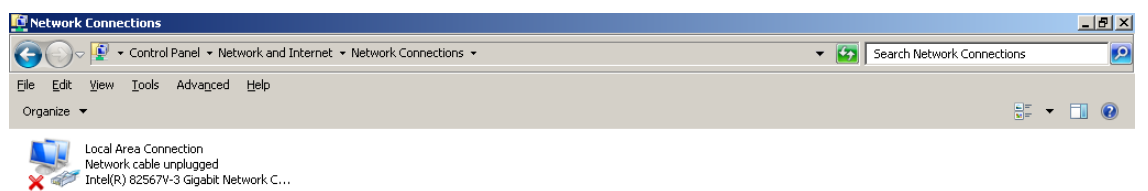

- In the Local Area Connection Properties screen double click on Internet Protocol Version 4 (TCP/IPv4)
- In the Internet Protocol Version 4 (TCP/IPv4) Properties you can change the IP address and configuration

| Local Area Connection Properties                                                                                                    | x | Internet Protocol Version 4 (TCP/IPv4) Properties                                                                                                    |
|----------------------------------------------------------------------------------------------------|---|----------------------------------------------------------------------------------------------------|
| Networking                                                                                                    |   | General                                                                                                    |
| Connect using:                                                                                                    |   | You can get IP settings assigned automatically if your network supports this capability. Otherwise, you need to ask your network administrator for the appropriate IP settings.                                                                                                    |
| Configure  This connection uses the following items:      Client for Microsoft Networks      Glos Packet Scheduler          → Link-Layer Topology Discovery Mapper I/0 Driver          → Link-Layer Topology Discovery Responder          → Link-Layer Topology Discovery Responder          → Link-Layer Topol | ] | ○ Obtain an IP address automatically         ● Uge the following IP address:         IP address:         IP address: |
| Install Unimstall Properties Description Transmission Control Protocol/Internet Protocol. The default wide area network protocol that provides communication across diverse interconnected networks.                                                                                                    |   | Image: Usg the following DNS server addresses:         Preferred DNS server:         Alternate DNS server:         Image: Validate settings upon exit                                                                                                    |
| OK Cancel                                                                                                    |   | OK Cancel                                                                                                    |

 Close all the open screens and double click on the Shortcut to save-data.bat icon in the Desktop screen:

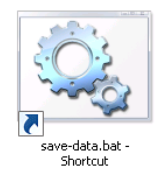

o Restart the system in order to save the new settings:

| Laser Engine              |                   |                    |
|---------------------------|-------------------|--------------------|
| TeamViewer DLA            | Control Panel     |                    |
| HTTP Test Client          | Help and Support  |                    |
| Paint                     | Run               |                    |
| Calculator                |                   |                    |
| Notepad                   |                   |                    |
| Command Prompt            |                   |                    |
|                           | Switch user       |                    |
|                           | Log off           |                    |
|                           | Lock              |                    |
| All Programs              | Restart           |                    |
| Search programs and files | Shut down 🕨 Sleep |                    |
| AgStart 😭                 |                   | EN 📃 😓 🙀 2:01 AM 💻 |

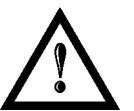

### WARNING!

**DO NOT** turn off the system while Windows<sup>®</sup> restarts.

## 5.3 CHANGE THE VIDEO SETTING

The system allows you to change the Video setting.

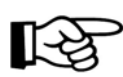

### NOTE:

In order to perform this setting it is necessary to connect mouse, keyboard and monitor to the marking system (paragraph 3.1.5).

- Turn OFF and ON the marking system and wait the end of the booting-up (the status LED on the rack and on the scan head must be steady green)
- From the main screen click on START/Control Panel

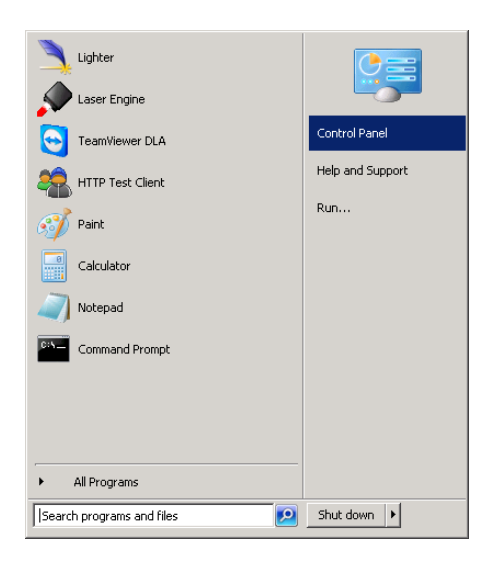

• Select Adjust screen resolution:

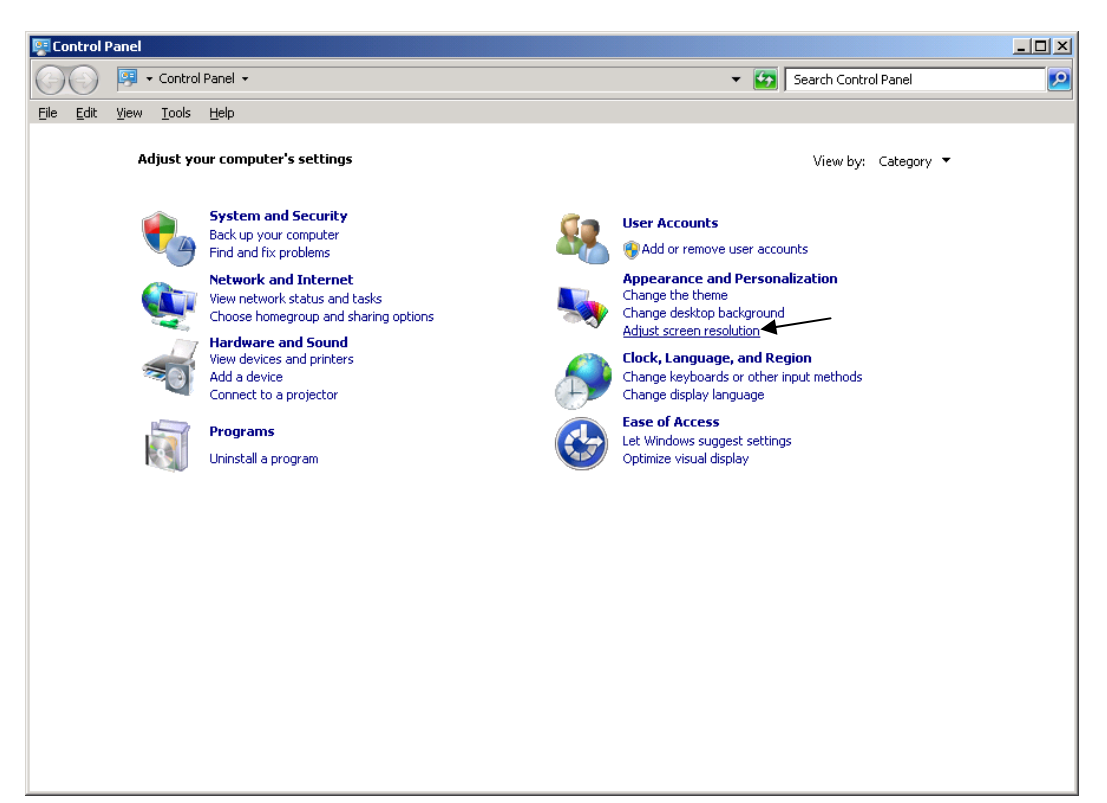

o In the Screen Resolution window select the desired Screen resolution and Color quality:

| 🕎 Sa | reen R | Resolu | tion     |                                                                                                 |       |
|------|--------|--------|----------|-------------------------------------------------------------------------------------------------|-------|
| Θ    | 0-     | •      | r Contro | I Panel 🔸 Appearance and Personalization 👻 Display 🔹 Screen Resolution 💿 🔹 🚺 Search Control Par | nel 🗵 |
| Eile | Edit   | ⊻iew   | Tools    | Help                                                                                            |       |
|      |        |        |          | Change the appearance of your displays                                                          |       |
|      |        |        |          | Detect<br>I dentify                                                                             |       |
|      |        |        |          | Digplay: 2. LEN L171                                                                            |       |
|      |        |        |          | Resolution: 1024 × 768 💌                                                                        |       |
|      |        |        |          | Qrientation: Landscape                                                                          |       |
|      |        |        |          | Multiple displays: Show desktop only on 2                                                       |       |
|      |        |        |          | This is currently your main display. Advanced settings                                          |       |
|      |        |        |          | Connect to a projector (or press the 🔐 key and tap P)                                           |       |
|      |        |        |          | Make text and other items larger or smaller                                                     |       |
|      |        |        |          | What display settings should I choose?                                                          |       |
|      |        |        |          | OK Cancel Apply                                                                                 |       |
|      |        |        |          |                                                                                                 |       |
|      |        |        |          |                                                                                                 |       |
|      |        |        |          |                                                                                                 |       |

o Close all the open screen and double click on the Shortcut to save-data.bat icon in the Desktop screen:

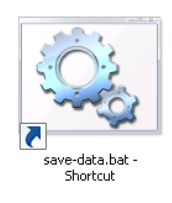

o Restart the system in order to save the new settings:

| TeamViewer DLA            | Control Panel                  |  |            |
|---------------------------|--------------------------------|--|------------|
| HTTP Test Client          | Help and Support               |  |            |
| Paint                     | Run                            |  |            |
| Calculator                |                                |  |            |
| Notepad                   |                                |  |            |
| Command Prompt            |                                |  |            |
|                           | Switch user<br>Log off<br>Lock |  |            |
| All Programs              | Restart                        |  |            |
| Search programs and files | Shut down 🕨 Sleep              |  |            |
| Aystart 🥽                 |                                |  | EN 📃 🔔 🙀 🏼 |

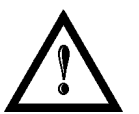

### WARNING!

**DO NOT** turn off the system while Windows<sup>®</sup> restarts.

# 5.4 REMOTE DESKTOP CONNECTION

To connect the marking system to a remote Windows<sup>®</sup> based computer, follow these steps:

- o Turn on marking system
- o Make sure that both marking system and remote computer are connected to the LAN
- o Click Start/All Programs/Accessories, and then click Remote Desktop Connection
- o Click Options
- In the *Computer* list, type the host name or the IP address of the computer to which you want to connect
- Type the user name, password, and domain (if applicable) of an account to which you have allowed remote access into the corresponding boxes, and then click *Connect*

| Remot                                                                                                    | Remote Desktop Connection                                                                                              |
|----------------------------------------------------------------------------------------------------|----------------------------------------------------------------------------------------------------|
| General                                                                                                   | Display Local Resources Programs Experience Advanced                                                                   |
| Logon                                                                                                    | settings                                                                                                    |
|                                                                                                    | Enter the name of the remote computer.                                                                                 |
|                                                                                                    | Computer: 192.168.0.18                                                                                                 |
|                                                                                                    | User name: DLA                                                                                                    |
|                                                                                                    | Saved credentials will be used to connect to this computer.<br>You can <u>edit</u> or <u>delete</u> these credentials. |
| Connection settings<br>Save the current connection settings to an RDP file or open a<br>saved connection. |                                                                                                    |
|                                                                                                    | Save     Save As     Open       Connect     Cancel     Help     Options <                                              |

• In the Log On to Windows<sup>®</sup> dialog box that appears, type the password of the account with remote access privileges into the **Password** box:

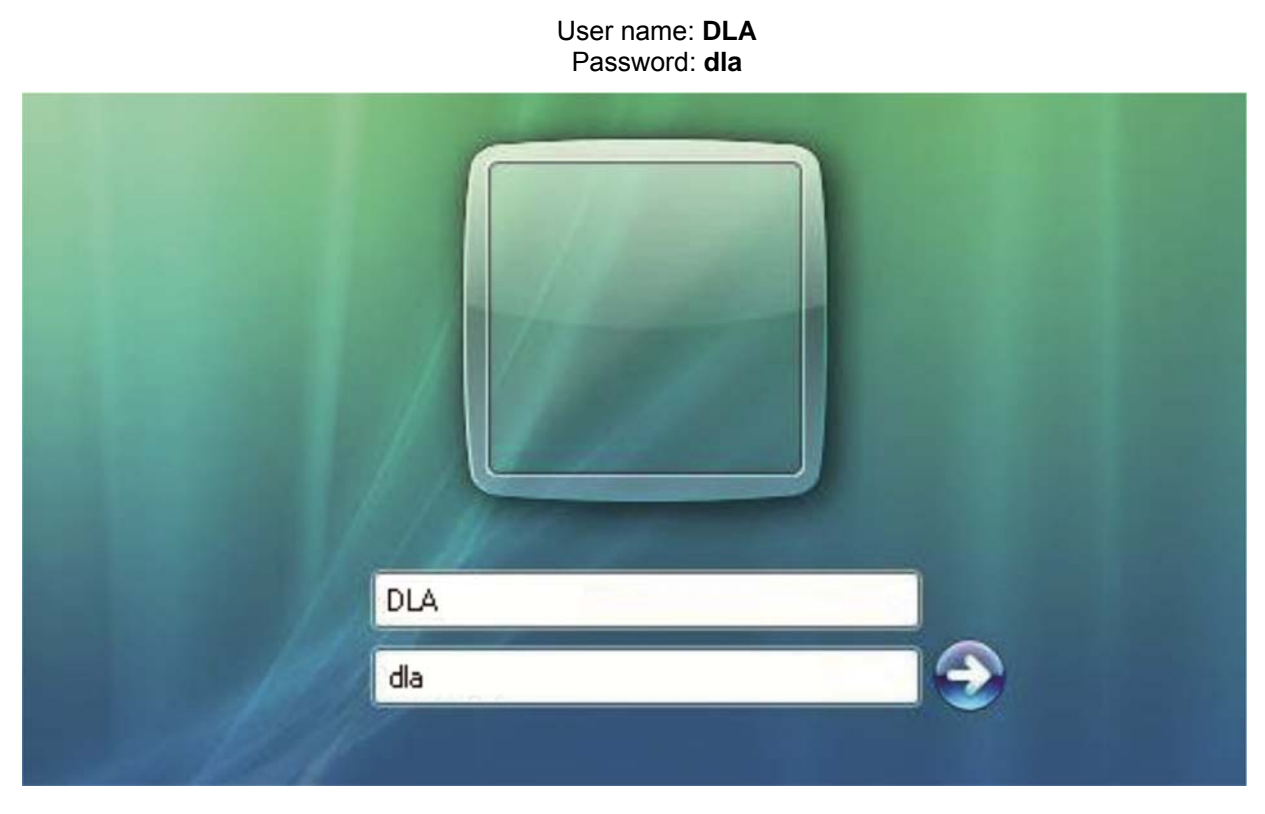

 $\circ~$  In the Log on to list, if applicable, select the domain or remote computer that you want, and then click OK

The remote desktop is displayed in a window on the desktop. The remote computer is locked during this session

• To disconnect the session, click the *Close* button in the session window, and then click *OK* when you are prompted to disconnect the Windows<sup>®</sup> session.

# 6 ACCESSORIES

The accessories listed here below are described for information purposes only, and are not necessarily included in the packaging. The minimum contents of the packaging include the main hardware, cables and keys. For additional information, please refer to <u>paragraph 1.2</u>.

# 6.1 CONTROL BOX

Control and command device able to manage:

- Warmup the system
- Open the shutter and enable laser emission
- Start and Stop the marking process
- Show the marking process status
- Show the system error status

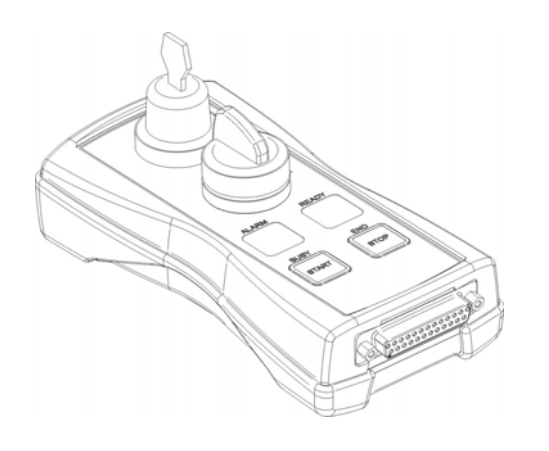

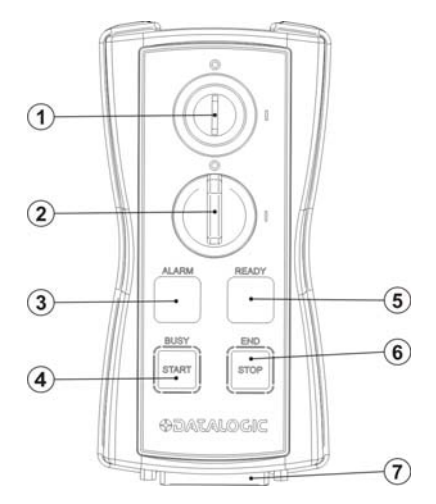

Figure 38: Control Box (Ordering no: 985330031).

| 4 | Key selector                                                                                                    |  |
|---|----------------------------------------------------------------------------------------------------|--|
| Ι | Selector switch for EXT_KEY control signal                                                                              |  |
|   | Enable selector/ Enable indicator                                                                                       |  |
| 2 | Selector switch for both EXT_ENABLE_A and EXT_ENABLE_B control signals with led indicator for ENABLE_OUT control signal |  |
| 2 | Alarm indicator                                                                                                    |  |
| 3 | Led indicator for SYSTEM_ALARM control signal                                                                           |  |
| 4 | Start button / Busy indicator                                                                                           |  |
| 4 | Pushbutton for START_MARKING control signal with led indicator for BUSY control signal                                  |  |
| 5 | Stop button / End indicator                                                                                             |  |
|   | Pushbutton for STOP_MARKING control signal with led indicator for END control signal                                    |  |
| 6 | Ready indicator                                                                                                    |  |
|   | Led indicator for SW_READY control signal                                                                               |  |
| 7 | External connector                                                                                                    |  |
|   | Connection to Command Box connector                                                                                     |  |

\* Refer to Command Box connector (paragraph 2.4.2) for detailed control signal's description.

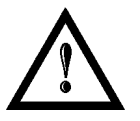

### WARNING!

If the control box is used, the marking system works in **DANGEROUS** condition.

# 6.2 MARKING ON FLY KIT

The marking on fly kit is available on request. Kit includes: encoder, photocell, cables and plastic reflectors.

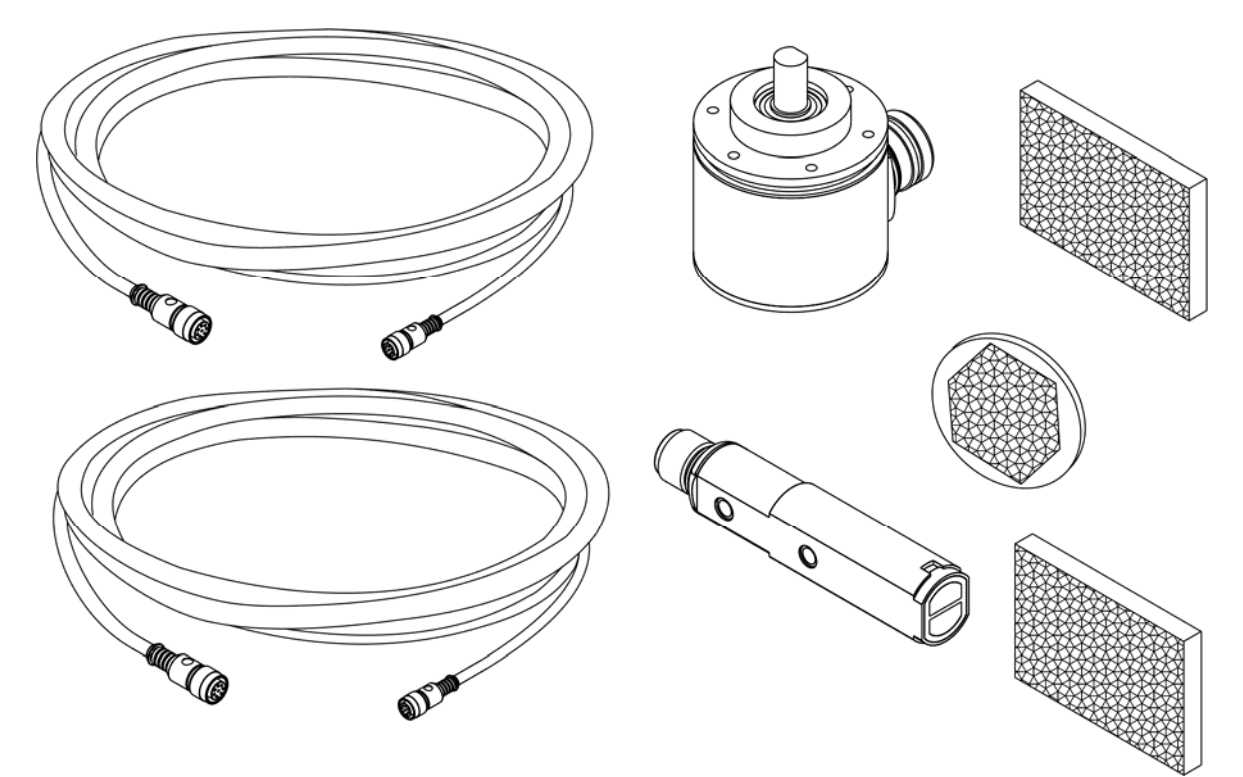

Figure 39: Kit MOF (Ordering no: 985330027).

# 6.3 RACK HANDLES

Handles for rack fastening are available on request.

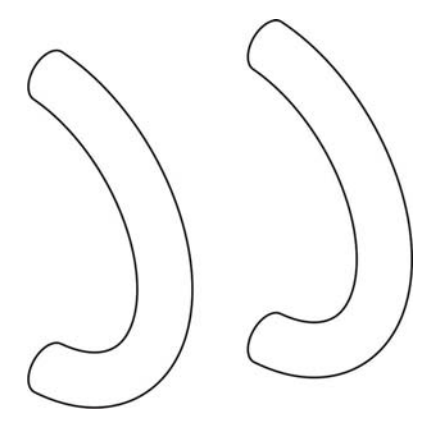

Figure 40: Handles rack.

# 7 TECHNICAL SUPPORT

# 7.1 SEALS

Several seals have been applied to the marking system.

The marking system has seals in some areas. The seals must not be broken or removed for any reason. The sealed parts may be opened only and exclusively by Datalogic Automation S.r.l. <u>Breakage of these seals by a customer shall result in immediate cancellation of the warranty on the entire marking system.</u>

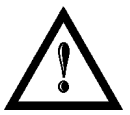

### WARNING!

If a customer **breaks or removes the seals placed** by the manufacturer on the marking system **the warranty** on the entire marking system will immediately become "*null and void*".

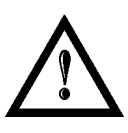

### WARNING!

The manufacturer shall not be held liable for any non-conforming use of marking system of its manufacture.

It is **forbidden** to operate the marking system before the machine it is intended for, has been **declared in conformance** with statutory Directives.

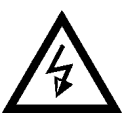

### WARNING!

Access to the internal parts of the control rack is only permitted for **authorized personnel**, who have been trained and instructed on the electrical risks.

Datalogic Automation S.r.l. shall not be held liable for work on electrically charged parts by inadequately trained personnel!

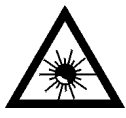

#### WARNING!

Access to the internal parts of the scan head is only permitted for **authorized personnel**, who have been trained and instructed on the optical risks!

Datalogic Automation S.r.l. shall not be held liable for work on parts by inadequately trained personnel!

# 7.2 MAINTENANCE

7

The ordinary maintenance program foresees only simple operations. Some operations consist in a mere "check" of the operating condition.

The maintenance activities must be done in compliance with the law prescriptions regarding the safety rules during the operations.

The following parts/functions have to be controlled:

#### MAINTENANCE PROGRAM

| COMPONENT OR FUNCTION | TYPE OF OPERATION | INTERVALS                                                                                                    |
|-----------------------|-------------------|----------------------------------------------------------------------------------------------------|
| F-Theta Scan Lens     | Check / Clean     | Weekly: wipe gently with a dry cloth<br>(or soaked in high purity isopropyl<br>alcohol) or clean it with air blowing |
| Rack Air filters      | Clean / Replace   | Every 3 months (according to the environment and frequency of use)                                                   |

## 7.2.1 F-THETA SCAN LENS CLEANING PROCEDURE

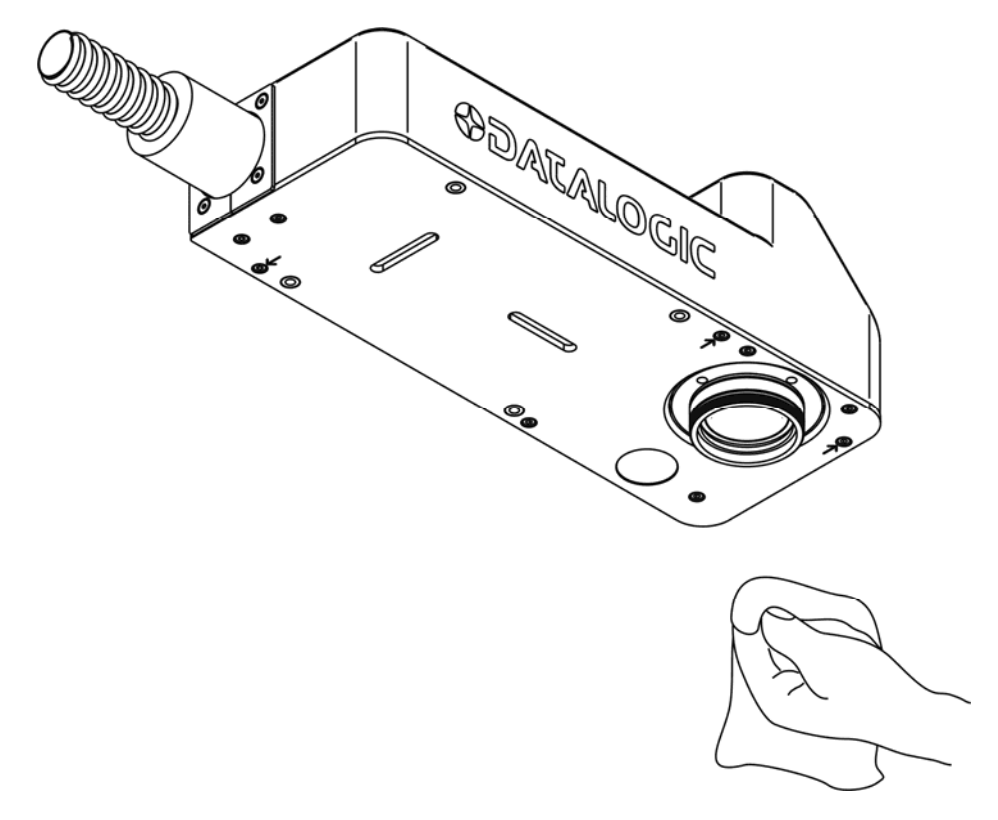

Figure 41: Cleaning F-Theta lens.

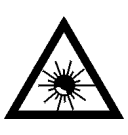

## WARNING!

Before cleaning the F-Theta scan lens, the marking system MUST be in set SAFE mode:

- 1- Disable enable A and enable B
- 2- Disable interlock A and interlock B

## 7.2.2 AIR FILTER CLEANING PROCEDURE

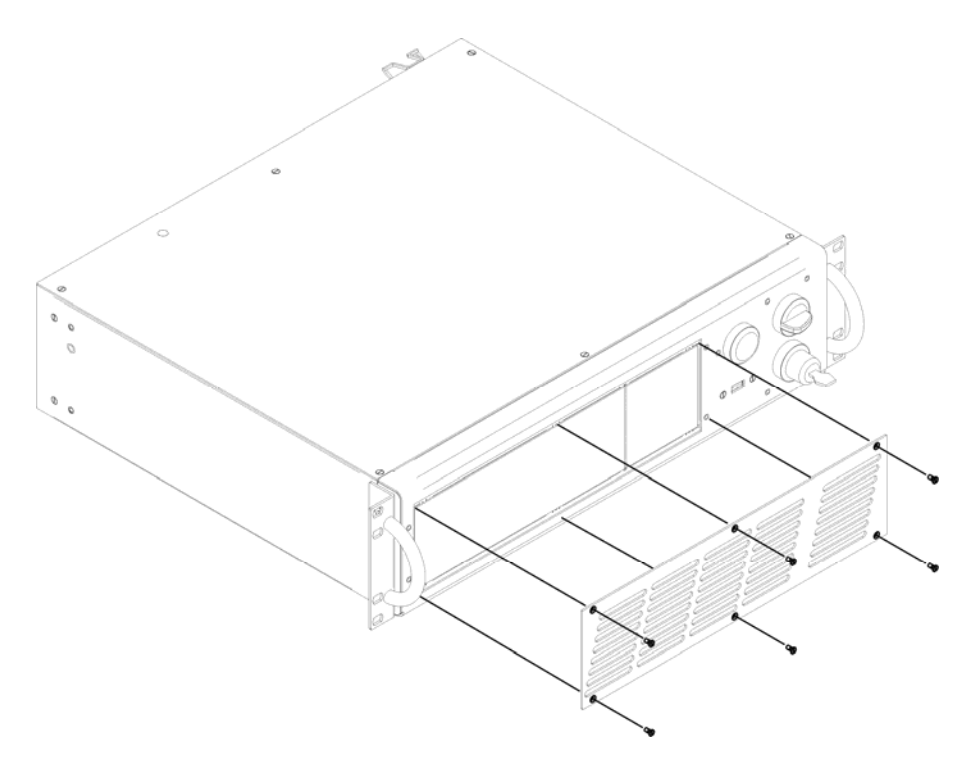

Figure 42: Removal of air filter.

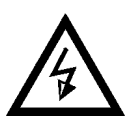

## WARNING!

In order to set the marking system in SAFE mode, disconnect AC power cable before starting this operation!

- 1. Turn off key switch on controller unit
- 2. Disconnect AC power cable
- 3. Loosen screws of front panel and remove them
- 4. Remove filter
- 5. Clean filter with air blow or with neutral detergent and air-dry it
- 6. Reinstall the filter and protective cover

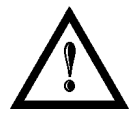

### WARNING! DO NOT install wet filter!

- 7. If filter cannot be cleaned, replace the filter
- 8. Suitable filters are available as spare parts

# 7.3 PRODUCT SUPPORT AND CUSTOMER SERVICE

### Warranty Information

Datalogic Automation S.r.l. reserves the right to change the information and specification container in this manual without prior notice.

#### **Product Support**

7

In the unlikely event that the marking system does not function normally and that it requires attention, contact Datalogic Automation S.r.I. for advice on further on-site fault diagnosis and/or module return.

If the marking system is to be returned to Datalogic Automation S.r.l., ensure that all relevant return documentation is in place before shipment. Details of documentation requirements and copies can be obtained where required from Datalogic Automation S.r.l.

Pack the marking system in the original packing and include all original accessories and documentation as detailed in the original inventory. It is advised that the correct and original packaging is used to prevent transit damage to the marking system. If part or all of the original packaging is unavailable, please contact Datalogic Automation S.r.l. for replacement items. Please take time to complete all return documentation. This can be obtained from Datalogic Automation S.r.l. and accurate details, diagnosis and comments in the documentation can help reduce turnaround time for module repair at Datalogic Automation s.r.l.

### **Product Support and Customer Service Contacts**

#### **Product Support**

support-dla-lasermarking@datalogic.com Tel: +39 051-6765611

Customer Services service-dla-lasermarking@datalogic.com Tel: +39 0331-918001

### **Company Web Site**

www.datalogic.com

Or contact your local distributor

### **Sales and Customer Service Contacts**

| IT Corporate Office         | US Corporate Office       |
|-----------------------------|---------------------------|
| Datalogic Automation S.r.I. | Datalogic Automation Inc. |
| Via Lavino, 265             | 511 School House Road     |
| 40050 Monte San Pietro (BO) | Telford, PA 18969-1196    |
| Italy                       | USA                       |
| Tel: +39 051-6765611        | Tel: +1 800-BAR-CODE      |
| Fax: +39 051-6759324        | Fax: + 215-799-1646       |

| Langshan Rd., North Area, Hi-tech Park,<br>Nanshan District, ShenzhenAustralia<br>Tel: +61 3/9558 9299<br>Fax: +61 3/9558 9233ChinaFax: +61 3/9558 9233Tel: +86 755-86281638<br>Fax: +86 755-86281738Fax: +61 3/9558 9233 | Laservall China Co. Ltd.<br>3/F, West, Tower E<br>Tongfang Information Harbor, No. 11<br>Langshan Rd., North Area, Hi-tech Park,<br>Nanshan District, Shenzhen<br>China<br>Tel: +86 755-86281638<br>Fax: +86 755-86281738 | Datalogic Automation PTY Ltd<br>Unit 130, 45 Gilby Rd<br>Mount Waverley, VIC 3149<br>Australia<br>Tel: +61 3/9558 9299<br>Fax: +61 3/9558 9233 |
|----------------------------------------------------------------------------------------------------|----------------------------------------------------------------------------------------------------|----------------------------------------------------------------------------------------------------|
|----------------------------------------------------------------------------------------------------|----------------------------------------------------------------------------------------------------|----------------------------------------------------------------------------------------------------|

# **APPENDIX A: LABEL**

| LABEL                                                                                                    | DESCRIPTION                                |
|----------------------------------------------------------------------------------------------------|--------------------------------------------|
| CONTRACOUNT OF THE ANALYSIS AND AND AND AND AND AND AND AND AND AND                                                                                                    | Identification label                       |
|                                                                                                    | Warning logotype (Laser)                   |
| This device complies with 21 CPR 1540.18 except for deviations<br>parametric Laser Notice in 25 data June 32 add?<br>VISIBLE AND INVISIBLE LASER RADIATION<br>who is a properties Makeria to anecr<br>or source and the second second second second<br>to a properties when the second second second<br>to a properties of the second second second<br>to a properties of the second second second<br>to a properties of the second second second<br>to a properties of the second second second<br>to a properties of the second second second second<br>to a properties of the second second second second<br>to a properties of the second second second second second<br>to a properties of the second second second second<br>to a properties of the second second second second second<br>to a properties of the second second second second second<br>to a properties of the second second second second second<br>to a properties of the second second second second second<br>to a properties of the second second second second second<br>to a properties of the second second second second<br>to a properties of the second second second second second<br>to a properties of the second second second second second<br>to a properties of the second second second second second second<br>to a properties of the second second s | Laser Label (Scan Head)*                   |
| AVOID EXPOSURE<br>VISIBLE AND INVISIBLE<br>LASER RADIATION IS<br>EMITTED PROMITHS APERTURE                                                                                                    | Aperture Label                             |
| CAUTION<br>VISIBLE AND INVISIBLE<br>CLASS 4 LASER RADIATION WHEN<br>OPEN AVOID EVE OF SKIN EXPOSURE<br>TO DIRECT OR SCATTERED RADIATION                                                                                                    | Label for non-interlock protective housing |
| $\wedge$                                                                                                    | Caution, possibility of electric shock     |
| $\Lambda$                                                                                                    | Generic Warning                            |
| ●                                                                                                    | USB plug                                   |
| MAC Address<br>00:07:BE:00:7C:44                                                                                                    | MAC Address                                |
| 0 - 1                                                                                                    | KEY/ENABLE Positions                       |
| COMMAND BOX                                                                                                    | Command Box connector                      |
| AXES (I/O)                                                                                                    | Control Axes connector                     |
| INTERLOCK                                                                                                    | Interlock connector                        |
| LAN                                                                                                    | LAN connector                              |
| RS232                                                                                                    | RS232 connector                            |
| VGA                                                                                                    | VGA connector                              |
| РНОТ                                                                                                    | Photocell connector                        |
| ENC                                                                                                    | Encoder connector                          |
|                                                                                                    | Fuses                                      |

\* Maximum output of laser radiation as per definition 3.55 of IEC60825-1 considering single fault conditions.

## **POSITIONING OF EXTERNAL LABELS**

Positioning of labels on the control rack:

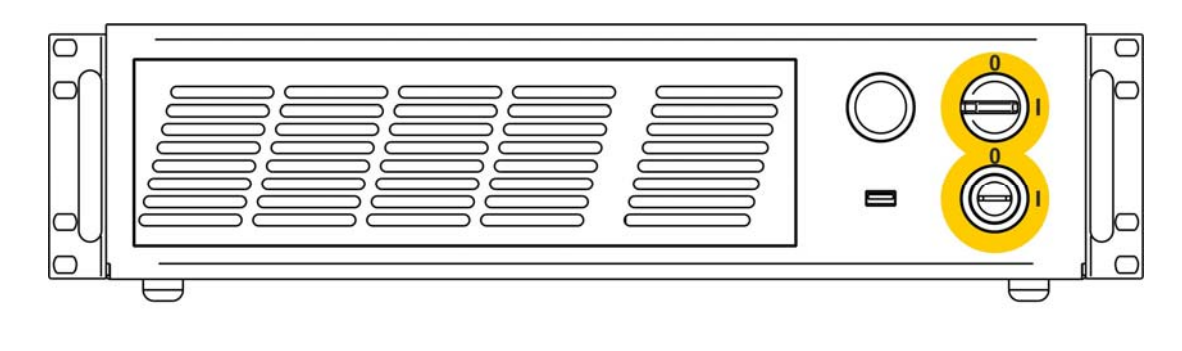

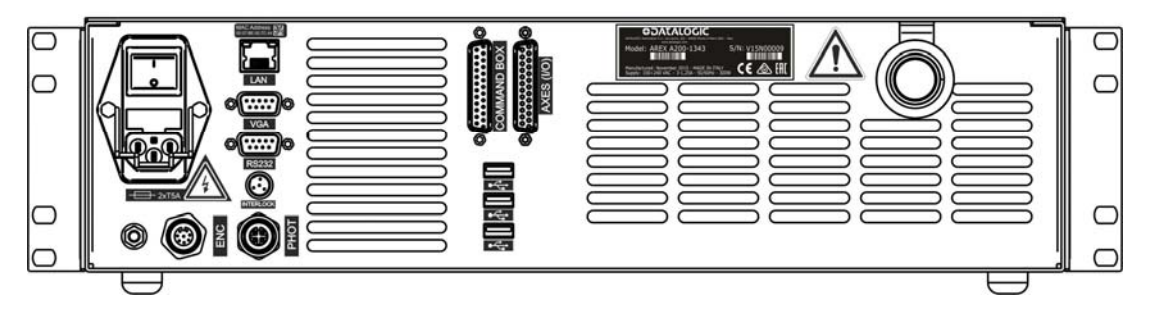

Figure 43: External labels rack location.

Positioning of labels on the Scan Head:

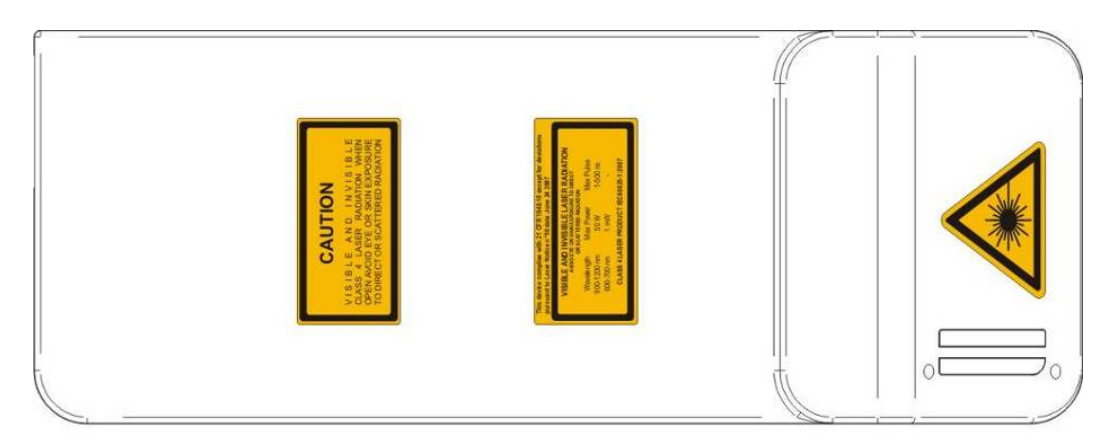

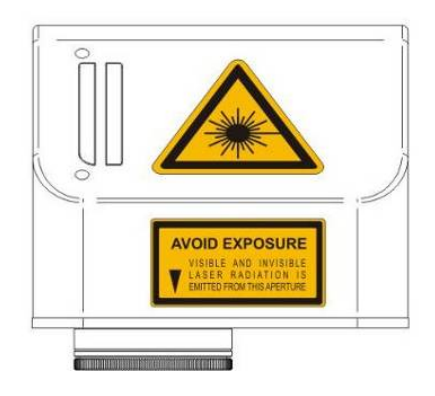

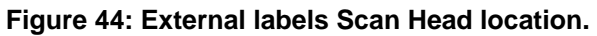

# **APPENDIX B: STANDARDS**

## LASER STANDARDS

The marking system is designed to comply with the <u>applicable</u> sections of these laser standards:

EU : EN60825-1 USA : 21 CFR 1040.10

The marking system is classified as Class 4 Laser Product.

Datalogic Automation S.r.l., as manufacturer of marking system, provides a laser which is NOT intended for immediate use, but it must be connected, by others, to other devices which have the final aim of creating a laser processing system.

The final system manufacturer MUST ensure the safety of the laser processing machine according to its standards including the risk-analysis, implementation of safety measures, certification and testing of safety measures and the production of adequate information for use of the machine.

Datalogic Automation S.r.l. is available for providing to the system integrator/OEM all the information in its possession to help in complying with applicable standards.

### **CE COMPLIANCE**

CE marking states the compliance of the product with essential requirements listed in the applicable European directive.

Since the directives and applicable standards are subject to continuous updates, and since Datalogic promptly adopts these updates, therefore the EU declaration of conformity is a living document.

The EU declaration of conformity is available for competent authorities and customers by Datalogic commercial reference contacts.

Since 20<sup>th</sup> April 2016 the main European directives applicable to Datalogic products require to include an adequate analysis and assessment of the risk(s). This evaluation was carried out in relation to the applicable points of the standards listed in the Declaration of Conformity.

Datalogic Automation products are mainly designed for integration purposes, into more complex systems. For this reason it is under the responsibility of the system integrator to do a new risk assessment regarding the final installation.

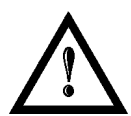

### WARNING!

This is a Class A product. In a Class B environment this product may cause radio interference in which case the user may be required to take adequate measures.

### FCC COMPLIANCE

Modifications or changes to this marking system without the expressed written approval of Datalogic could void the authority to use the system.

This system complies with PART 15 of the FCC Rules. Operation is subject to the following two conditions: (1) This system may not cause harmful interference, and (2) this system must accept any interference received, including interference which may cause undesired operation.

This marking system has been tested and found to comply with the limits for a Class A digital device, pursuant to part 15 of the FCC Rules. These limits are designed to provide reasonable protection against harmful interference when the system is operated in a commercial environment. This marking system generates, uses, and can radiate radio frequency energy and, if not installed and used in accordance with the instruction manual, may cause harmful interference to radio communications. Operation of this marking system in a residential area is likely to cause harmful interference in which case the user will be required to correct the interference at his own expense.
## APPENDIX C: AREX SAFETY CONSIDERATION ACCORDING EN ISO 13849-1:2008

The interlock connector located to the rear of the AREX laser marking system is the interface of the internal safety-related parts of control system (SRP/CS). With appropriate use of safety external components AND the application of the suggested maintenance, the SRP/CS of the machine that uses AREX as components will result in Safety Category 3, PL c.

Interlock is used to put the marking system in a safe operating mode because the action is to remove the power to the laser source.

According to Category 3, AREX interlock is made by two separate channels, referred as INTERLOCK A and INTERLOCK B. For a normal operation INTERLOCK A signal must be short circuited to its reference VCC\_INT\_A and INTERLOCK B signal must be short circuited to its reference GND.

The opening of at least one channel causes the power removal from the internal laser source. The response time from full laser emission to zero emission is < 5ms.

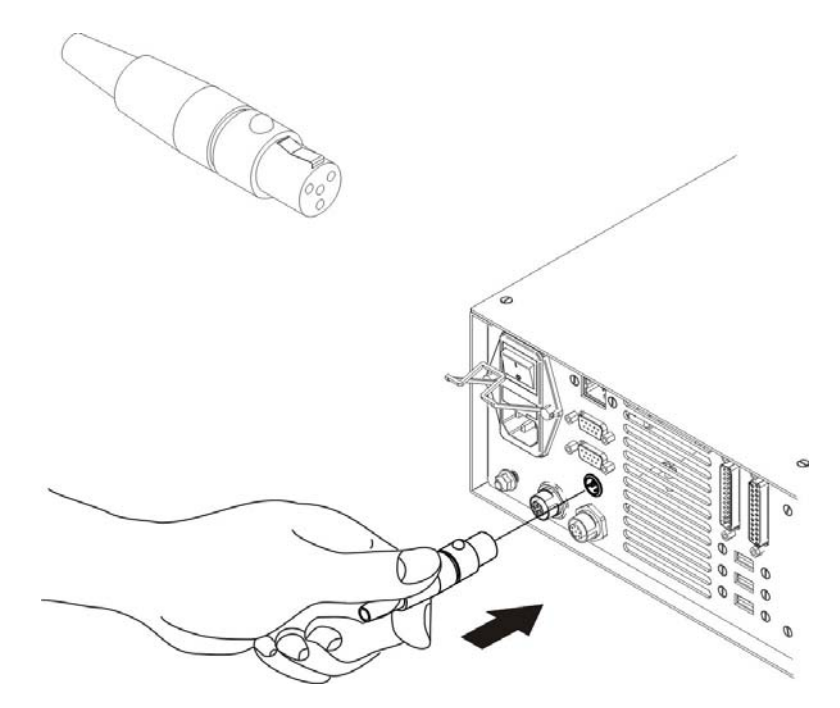

The connector's pin-out description is:

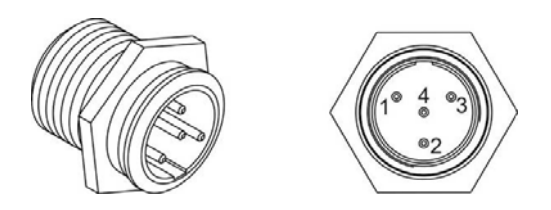

| PIN | SYMBOL      | ТҮРЕ   | DESCRIPTION                                |
|-----|-------------|--------|--------------------------------------------|
| 1   | VCC_INT_A   | OUTPUT | 24V DC reference for interlock IN signal A |
| 2   | INTERLOCK A | INPUT  | Interlock IN signal A                      |
| 3   | GND         | GND    | Ground reference for interlock IN signal B |
| 4   | INTERLOCK B | INPUT  | Interlock IN signal B                      |

The following diagram is an example of the correct connection between the interlock connector and a safety relay:

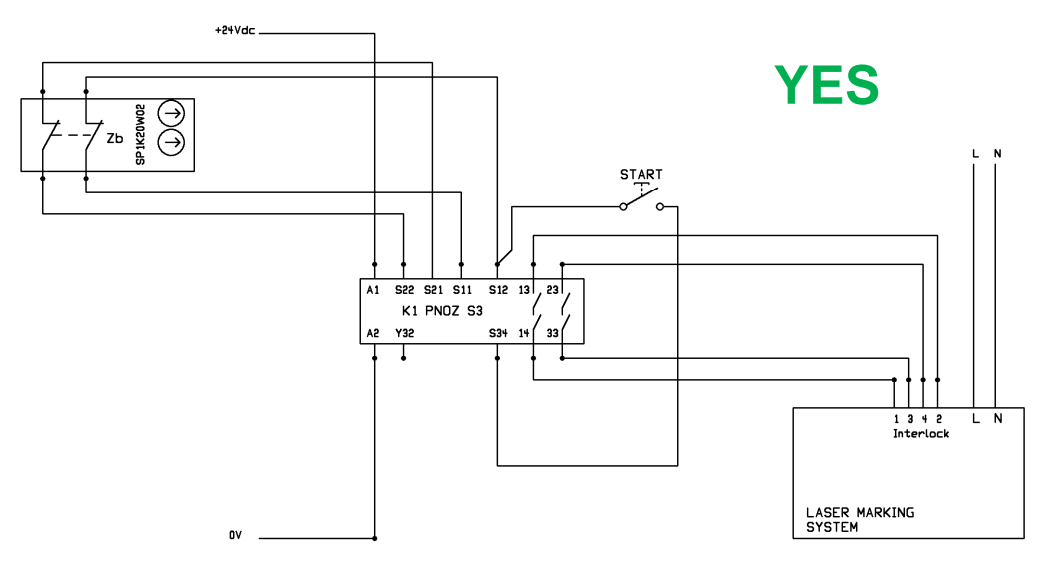

The minimum requirement for safety relay is Cat.3 PL d.

Do not by-pass one of the two interlock channel:

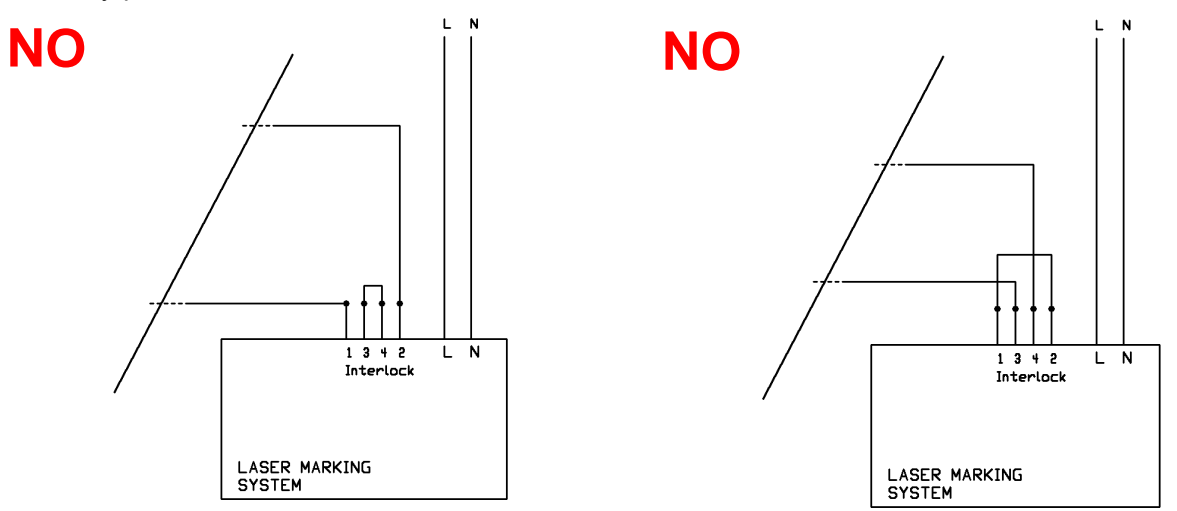

#### Maintenance:

The functionality of each interlock channel should be checked every **100** working hours following this procedure:

- 1 set the system in "laser ready" status
- 2 open only INTERLOCK A channel
- 3 check of INTERLOCK A channel is OK if the system goes into "interlock error status" and the noise produced by the fans is lower
- 4 do the same for INTERLOCK B channel
- 5 final check is OK if both interlock channels are OK. If Final Check is not OK, and the root cause is due to AREX, the unit should be returned to the manufacturer or authorized repair center. To manage this issue, please contact your supplier of the system.

#### General information:

Safety MUST be a part of our conscience.

The safety devices fulfill their safety function only if they are correctly installed, in accordance with the Standards in force.

If you are not certain to have the expertise necessary to install the marking system in the correct way, Datalogic Automation Technical Support is at your disposal to carry out the installation.

### SAFETY FUNCTIONS OF AREX

AREX provides inputs and actuators to implement the following safety functions:

- SF.1 ENABLE (e.g. no IR laser output if "EXT\_ENABLE\_A" or "EXT\_ENABLE\_B" are disabled, where "disabled" means contacts open)
- SF.2 INTERLOCK (e.g. no IR laser output if "INTERLOCK A" or "INTERLOCK B" are disabled, where "disabled" means contacts open)

These functions has been evaluated according to UNI EN ISO 13849-1. The results are:

- SF.1:
  - Category: B
  - MTTFd <10 years
  - DC: none according category
  - SF.2:
    - Category: 3
    - MTTFd = 113 years (dop=365days, hop=24h, Tcycle=1800s)
    - DC: because AREX doesn't provide feedbacks, a measure of fault detection must be included in the process. The estimate for DC is 0% to 99% depending on the application. This measure alone is not sufficient for the PL "e". If it is executed a test every 100 working hours, then DC=60%.
    - Response time: 5ms

## **APPENDIX D: NOTE ABOUT LASER**

#### LASER SAFETY

The following information is provided in compliance with regulations set by International Authorities, and it refers to proper use of the marking system.

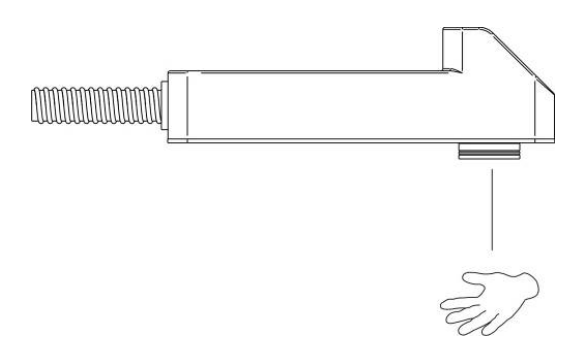

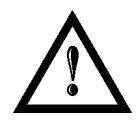

#### WARNING!

It is crucial that you protect yourself against beams of reflected or direct light as they cause permanent damage to your skin.

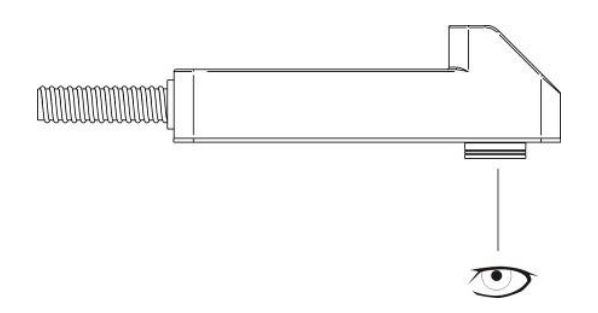

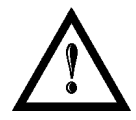

#### WARNING!

Staring directly at a laser beam may cause irreversible damage to your eyes.

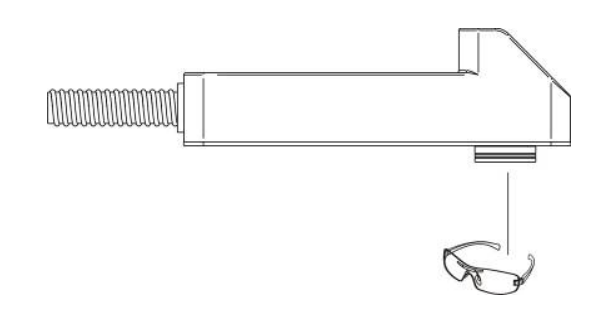

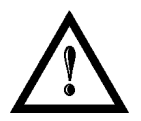

#### WARNING!

Wear safety goggles while using the marking system!

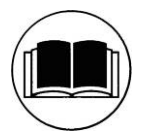

#### NOTE: BEFORE INSTALLING AND USING THE LASER, READ CAREFULLY THE APPENDIX CONCERNING LASER SAFETY.

#### LASER RADIATION

Laser radiation is an electromagnetic emission with a micrometric wavelength which ranges from the long infrared (CO<sub>2</sub> Laser), close infrared (Yd fiber, Nd:YAG, Nd:YVO<sub>4</sub>), visible (He:Ne or Argon) and ultraviolet (excimer laser).

It should be considered non-Ionizing Radiation. In Arex marking system, the emission of a light is stimulated by "optical pumping" generated by a Diode Laser. The continuous reflection of Photons, between a front mirror and rear mirror, creates a positive reaction so that their number continues to increase, until reaching the concentration necessary to produce a beam which projects from the semi-reflecting front mirror. The radiation (which we can imagine as a "Beam of invisible light") is then Collimated and Focalized with Lenses at a point where the intensity becomes high enough to be able to react with various materials producing an alteration in them due to thermal effect.

The radiation of Arex marking system is invisible and the Eye receives it almost in its entirety without using the natural defense provided by pupil reflex! Added to this is the fact that it is generally very intense, with the result that it can be very harmful to the eye and present vision problems.

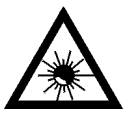

#### WARNING!

Directly viewing a laser beam can cause irreversible damage to vision.

To prevent permanent damage to vision, a few precautions must be taken. All individuals who may be exposed to dangerous levels of laser radiation, must know that the laser is active and wear protective goggles if necessary.

Due to its high power, the laser integrated in the Datalogic Automation system provokes reflected laser light from flat surfaces. Reflected light is potentially dangerous for the eyes and skin. Electromagnetic emission with a micrometric wavelength is placed in long infrared, and is therefore invisible, thus it is not clear where reflected beams are aimed.

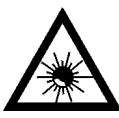

#### WARNING!

It is indispensable to protect yourself from reflected light beams, because they can be sufficiently intense to create permanent injury to the eyes or skin.

In addition to possible injury to the eyes or skin, direct laser emission can cause flammable materials to burn like organic solvents (alcohol, acetone) or gasoline and cause fabric and clothing to burn.

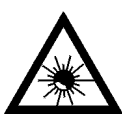

#### WARNING!

This marking system is classified as **class 4**. Class 4 includes lasers which can produce risks, not only from **direct** or **reflected** radiation, but also from **scattered** radiation! The laser sources may be a significant risk for the skin and risk of burning flammable materials.

#### **ABSORPTION OF LASER RADIATION**

Human skin absorbs electromagnetic radiation in different ways depending on the wave length of the radiation. Both the eye and skin have a "predisposition" for accepting certain wave lengths, and are more unresponsive to absorbing others. In the specific case of the Eye, the Cornea and Crystalline lens let all the wave lengths from 400 to 1400 nm pass and reach the Retina, even with various attenuations. They include the range from visible light to IRA infrared. Thus Arex laser radiation (1070 nm wavelength) is included in this range and **leads to direct Retina exposure!** 

In terms of the Skin, the "biological window" has different absorption percentages but is not dissimilar in terms of wave length. The maximum exposure values for Skin are much different compared to those tolerated by the Eye.

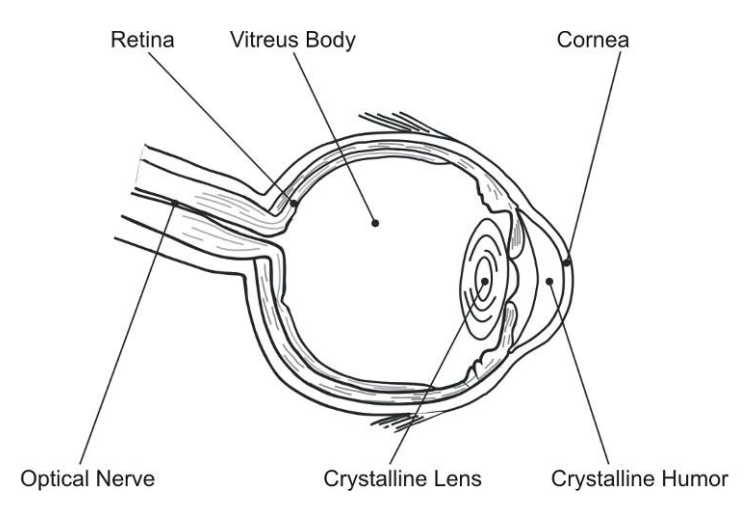

Figure 45: Eyeball section.

In terms of the damage mechanism that absorbed radiation can cause, it also depends on the wave length. Short lengths (ultraviolet: UV-C 180-280nm; UV-B 280-315 nm, UV-A 315-400 nm) generally cause photochemical effects:

- cataract, or opacification of the crystalline lens
- melanic coloring, or reddening of the skin

Greater wavelengths (infrared: IR-A 780-1400 nm; IR-B 1400 3000 nm; IR-C 3000-10<sup>E6</sup> nm) generally cause thermal effects:

- detachment or photocoagulation of the retina
- burning of the skin

The degree of injury obviously depends on the **amount of absorbed radiation** and the **instantaneous power** of the radiation source.

#### **CLASSIFICATION AND DANGER LEVEL**

Regulations have established different classes of Laser danger based on the ability to injure people, from Laser class 1 (basically safe in all conditions) to Laser class 4 dangerous in various conditions.

Lasers which can produce risks, not only for direct or reflected radiation, but also for scattered radiation belong to class 4. These Laser sources can also have a significant risk for the Skin and fire risk for flammable material. For these reasons, the User must put into effect all measures aimed at containing the radiation to make sure that it is terminated at the end of its useful path. The operator must also be informed of the risks from exposure to Laser radiation and must wear specific I.P.D. (individual protection devices) including goggles that protect against radiation and are certified as suitable for this use.

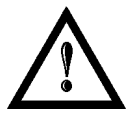

#### WARNING!

The Arex marking system <u>contains</u> a **class 4 invisible** laser source.

#### **RADIATION VIEWING CONDITIONS**

The Laser output by the Scan Head is to be considered as a highly collimated and intense monochromatic light source. Due to these characteristics it can be seen as a "point source" of high luminosity. This means that its image is then focalized on the Retina in a very small spot with a dangerously high power density! If the beam becomes divergent and scatters to a non-reflecting screen, then there is an "extended vision" of the image, with a decisively less dangerous power density. So there are different types of radiation viewing based on the access to the radiation and consequently different degrees of dangerousness.

#### DIRECT VIEWING OF THE LASER BEAM

This type of viewing is the most dangerous and can occur at the outlet of the laser aperture after having removed the lens. It is to be avoided at all costs! No protective goggles represent a valid means against direct viewing of the beam.

#### DIRECT VIEWING OF THE BEAM AFTER MIRROR REFLECTION

This may occur by directing the beam on a reflecting surface. Viewing of a mirror reflected beam from a flat surface is very dangerous and equal to direct viewing.

#### DIRECT VIEWING OF THE BEAM OUTPUT BY AN OPTICAL FIBER

This happens if an Optical Fiber disconnects from the Scan Head. Viewing of the beam is dangerous up to a significant distance. Filters and Goggles do not ensure safety.

#### DIRECT VIEWING OF THE BEAM AFTER FOCUSING

This occurs if the Laser beam is not extinguished with an opportune absorber at the end of its useful path. Looking at the beam is dangerous up to a considerable distance. Filters and goggles can ensure safety for brief exposure, as long as they are the right size and certified.

#### SCATTERED VIEWING OF THE BEAM AFTER FOCUSING

This is the most frequent viewing, but opportune Filters and Goggles can ensure safety, even for prolonged exposure.

The Optical Risk Nominal Distance O.R.N.D. for Arex is showed in the next paragraph.

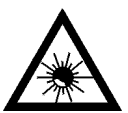

#### WARNING!

Always use goggles with conformity certificate.

Remember that no goggles can provide prolonged protection from direct or mirror-reflected radiation!

#### **DNRO DETERMINATION AND O.D. OF PROTECTION GOGGLES**

In order to determinate the characteristics of the protection goggles, it is essential to determine the characteristics of the radiation, knowing its optical path, the dimensions of the beam and its divergence.

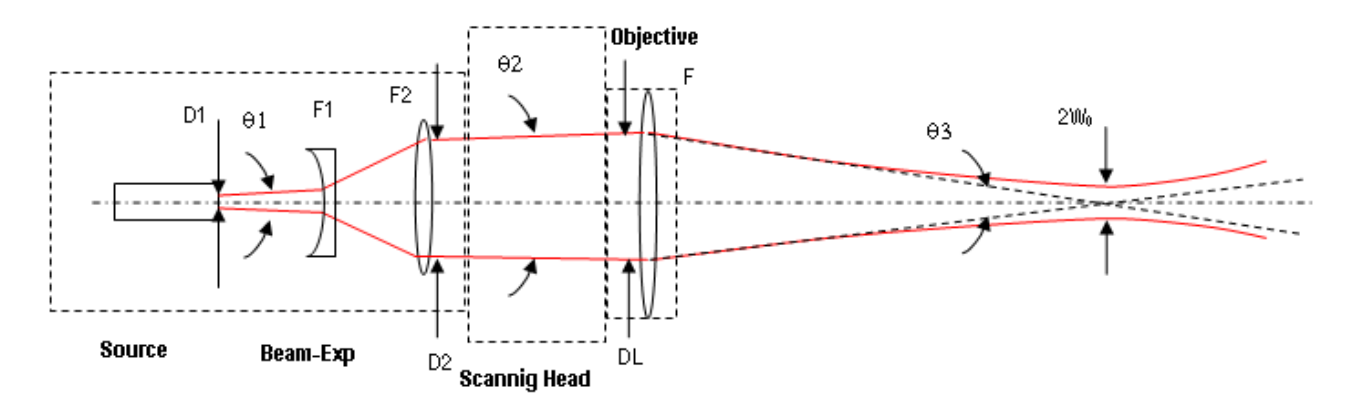

It is very important to know the real divergence of the beam in output from the focalization scan lens (F-Theta).

With all these optical data it is possible to calculate the nominal distance of optical risk (NOHD) and the optical density (OD) requested to the protection filters of the laser radiation.

Calculations have been done following the CEI EN 60825-1 (2014) Normative regarding nominal distance and optical risk in the worst condition and in case of accident exposure of 10s for direct radiation and 100s for diffused radiation.

| Wavelength                         | RIF        | 1070 nm (± 10 nm)<br>1120 nm (Raman emission) |
|------------------------------------|------------|-----------------------------------------------|
| Laser Type                         |            | Q-Switched fiber laser                        |
| Observation type                   |            | Direct radiation                              |
| Pulse energy                       |            | 1 mJ @ 20 kHz                                 |
| Pulse duration                     |            | 100 ns                                        |
| Beam Diameter at F-Theta lens exit | DL         | ~ 6.0 mm                                      |
| Beam divergence on the lens        | $\theta_2$ | 0.8 mrad                                      |
| Focal of the F-Theta lens          | F          | 160 mm                                        |
| Real divergence after the lens     | $\theta_3$ | 31,2 mrad                                     |
| Exposure time                      |            | 10 s                                          |
| Max beam scanning angle            |            | ± 20° each axis                               |

#### ACCIDENTAL CONDITION OF VISION OF THE DIRECT REFLECTED RADIATION

Assuming a direct exposure of 10 sec at a nominal distance of 0,5 m (worst case considered), with F-Theta Scan Lens 160mm model installed, it is possible to calculate the suitable optical density OD) for safety goggles.

The OD (Optical Density ) in last column assures the reduction of laser radiation below max acceptable exposure.

**OD**= log (H/EMP) where EMP is the Maximum Permissible Exposure and H is the radiant exposure.

| Source          | NOHD<br>(Nominal Ocular Hazard Distance) | OD (Optical Density) |
|-----------------|------------------------------------------|----------------------|
| Arex Marker 10W | 18,8 m                                   | > 4,74               |
| Arex Marker 20W | 26,5 m                                   | > 4.04               |

#### SCALE INDEX OF THE PROTECTION GOGGLES FILTER

The scale index L of the filters indicates the stability to the radiation, that means the ability of the filter to maintain its characteristics unchanged.

This stability is certified by the producer according to the UNI EN 207.

It is then necessary to verify that the scale index of the adopted filter is stable for this period and foreseen an adequate over dimensioned in order to make sure that it could last longer than the accidental exposure period.

In case of exposure at 0,5 m for 10 sec, the suggested optical density for safety goggles is CLASS L4.

#### **EYES AND SKIN RISKS**

If exposed to intense Laser radiation, even of a short duration, or a less intense but longer lasting duration, both the Cornea and the Retina can burn and be damaged irreparably forever. This consequence is completely realistic in the event of direct viewing of a class 4 Laser beam.

If subject to direct focalized radiation, even the skin can burn.

In addition, it is necessary to bear in mind that a collateral ultraviolet radiation may exist with the main radiation: long exposure may cause skin cancer.

#### **GENERAL SAFETY REGULATIONS**

The User must comply with the regulations and work in the best possible safety conditions to prevent decreasing the degree of the marking system safety. Therefore it is necessary to develop a Standard Operating Procedure (S.O.P.) related to maneuvers to effect for turning on and off the marking system. This procedure, which shall be prepared around the time of installation, shall serve as a reference for the Operator and shall be written in his/her language.

Training is essential and must include:

- Familiarization with system operating procedures.
- Knowledge of the biological effects of radiation on the Eyes and Skin.
- Understanding of the necessity for Individual Protection Devices (I.P.D.)

#### **COLLATERAL RISK**

If the intended use of the marking system is changed, for example for material processing applications, collateral risks may arise represented by the production of fumes and vapors which may be irritating or toxic, if not removed and adequately filtered before being released into the air again.

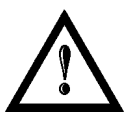

#### WARNING!

It is advisable **not to change the intended use** without previously contacting the Manufacturer.

An additional risk may be represented by fire caused by processing materials other than those the marking system was designed for.

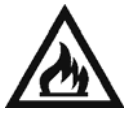

#### WARNING!

When processing **flammable material**, since there is a **fire danger**, it is indispensable to follow the instructions provided by the manufacturer when the system is commissioned.

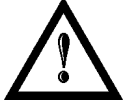

#### WARNING!

Do not subject materials other than those the marking system was designed for to radiation.

The most serious collateral risk associated with laser marking system, which may be fatal, is electricity. This may occur when the manufacturer's warning and procedures are not followed. Unauthorized and untrained personnel must never do any work on the electrical part. The safety devices must never be removed and their operation must be periodically checked.

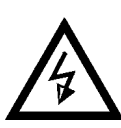

#### WARNING!

Do not work on the electrical part if you are not trained to do so. Do not remove protection devices.

For example, during the intended use of the marking system, if a material being processed undergoes alterations and produces irritating and/or toxic fumes, it may be necessary to remove the fumes from processing before releasing them into the air.

An additional risk may be represented by fire caused by processing materials other than those the system was designed for.

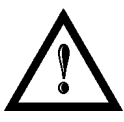

#### WARNING!

Do not subject materials other than those the marking system was designed for to radiation.

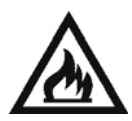

#### WARNING!

When processing **flammable material**, such as plastic, since there is a **fire danger**, it is indispensable to follow the instructions provided by the manufacturer when the marking system is commissioned and follow the instructions in the **Collateral Risks** section.

## **APPENDIX E: SOFTWARE UPGRADE**

This document describes how to update SW version:

1. Close the Lighter and Laser Engine (Click on "QUIT")

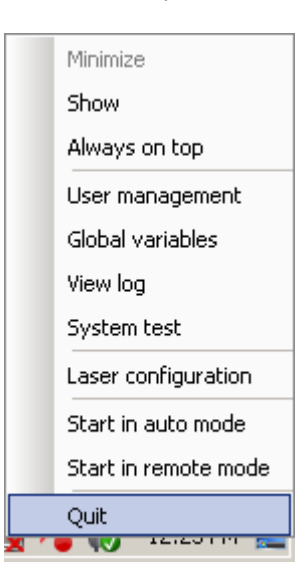

2. Do Lighter "UNISTALL": you cannot run the new installer before having removed the old SW version

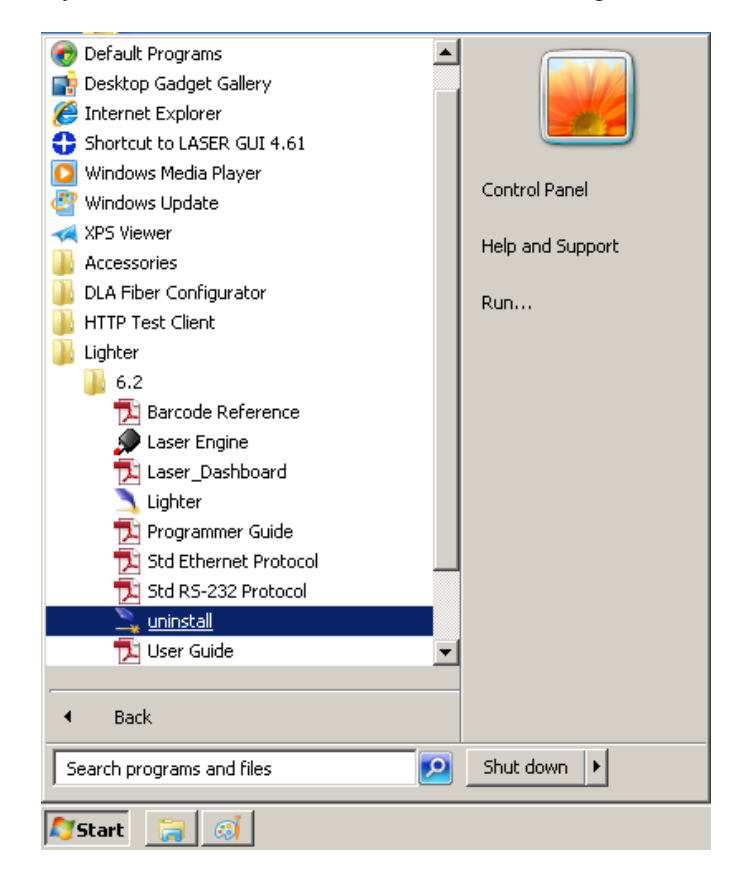

- 3. Wait the end of uninstall procedure.
- 4. Run new Lighter installer from an external device (USB dongle).
- 5. Wait until installation procedure is completed.
- 6. Depending on whether the Lighter update includes any control board updates, the following screen may appear:

| 🔏 New updates    | are ready to I  | nstall            | x                   |
|------------------|-----------------|-------------------|---------------------|
| Updates for your | DSP Board are a | vailable.Click OK | to install updates. |
|                  | ОК              | Cancel            | [                   |

- Procedure with control board update:
  - o press OK to execute control board update
  - upon completion, a window informs user that data is automatically saved in the system

| 🛕 You    | are about to be logged off                                                                                                    | × |
|----------|----------------------------------------------------------------------------------------------------|---|
| <u> </u> | Upload OK.<br>The system will shut down in few seconds.<br>Then you have to power-off, wait 10 seconds and<br>power-on the computer<br>for the updates to take effect. |   |
|          | Close                                                                                                    |   |

o system will be shut down automatically within the next 10 seconds

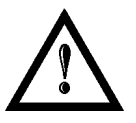

## WARNING!

DO NOT restart or turn off the system!

- o wait until system shuts down automatically (black screen)
- o power off the system to complete installation

- Procedure without control board update:
  - $\circ \quad$  a window informs user that data is automatically saved in the system

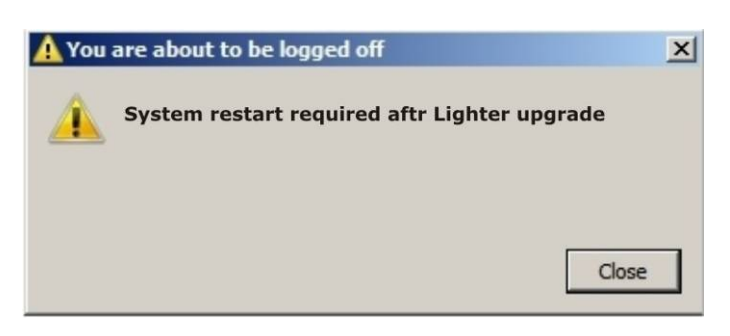

o system will be restarted automatically within the next 10 seconds

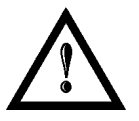

## WARNING!

**DO NOT** restart or turn off the system!

o wait until system is restarted automatically

## APPENDIX F: RECOVER THE SYSTEM USING USB RECOVERY DISK

The marking system is provided with a **USB recovery disk** able to restore the system to the factory settings. The **USB recovery disk** should be used if the *Operating System is corrupted* or disks are *corrupted*.

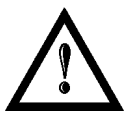

#### WARNING!

All the existing data in the system will be overwritten. All existing data will be lost!

| STORAGE CONFIGURATION                                                                                  |                                                                                                    |
|----------------------------------------------------------------------------------------------------|----------------------------------------------------------------------------------------------------|
| <ul> <li>C:\drive: CF disk (compact flash)</li> <li>Operating system</li> <li>Lighter Suite</li> </ul> | <ul> <li>D:\drive: SSD disk (solid state disk</li> <li>Lighter DATA folder: configuration files, license, layouts, projects, sequences, etc.</li> </ul> |
|                                                                                                    | SSD                                                                                                    |

The recovery procedure requires the USB recovery disk which is included in the standard equipment.

Procedure:

- o Turn OFF the marking system
- o Insert the USB recovery disk provided with the marking system in the USB port
- o Turn ON the marking system and press F11 key to enter Boot Device menu
- o Select the USB device in the list and press ENTER key

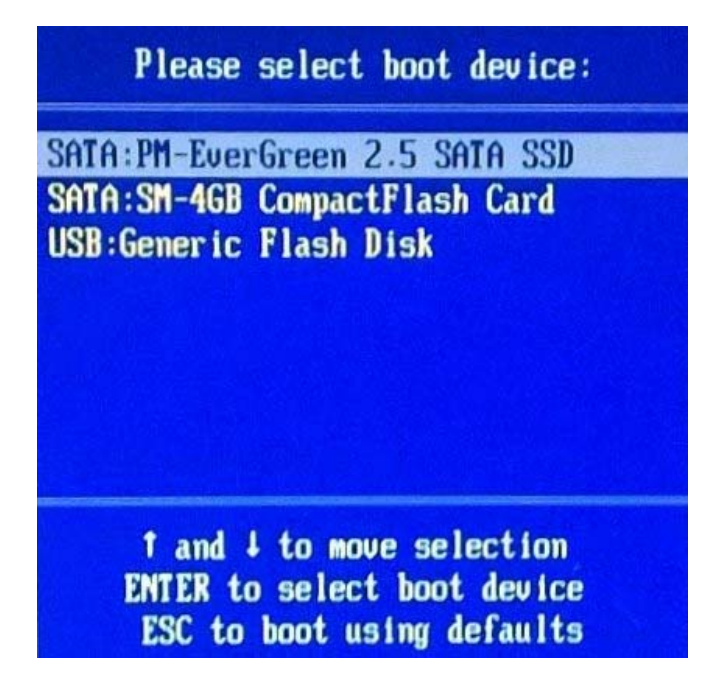

- o The system will restart and *Clonezilla live* will boot from the USB disk
  - Clonezilla.org, clonezilla.nchs.org.tp
     Datalogic Recovery Disk procedure
     \* The Datalogic Recovery Disk procedure allows to go back to the factory
     \* configuration without removing the CF or the SSD from its housing.
     \* It should be used in case the system does not boot because the CF disk
     \* is corrupted or Lighter does not work because the SSD disk is corrupted.
     The Software Labs
     Clonezillo:
- o Datalogic Recovery Disk procedure screen will appear:

- o Press ENTER key to continue
- Choose **RESTORE\_DISK\_C\_NEW\_AREX\_WES7** to restore **disk C**: and press **ENTER** key.

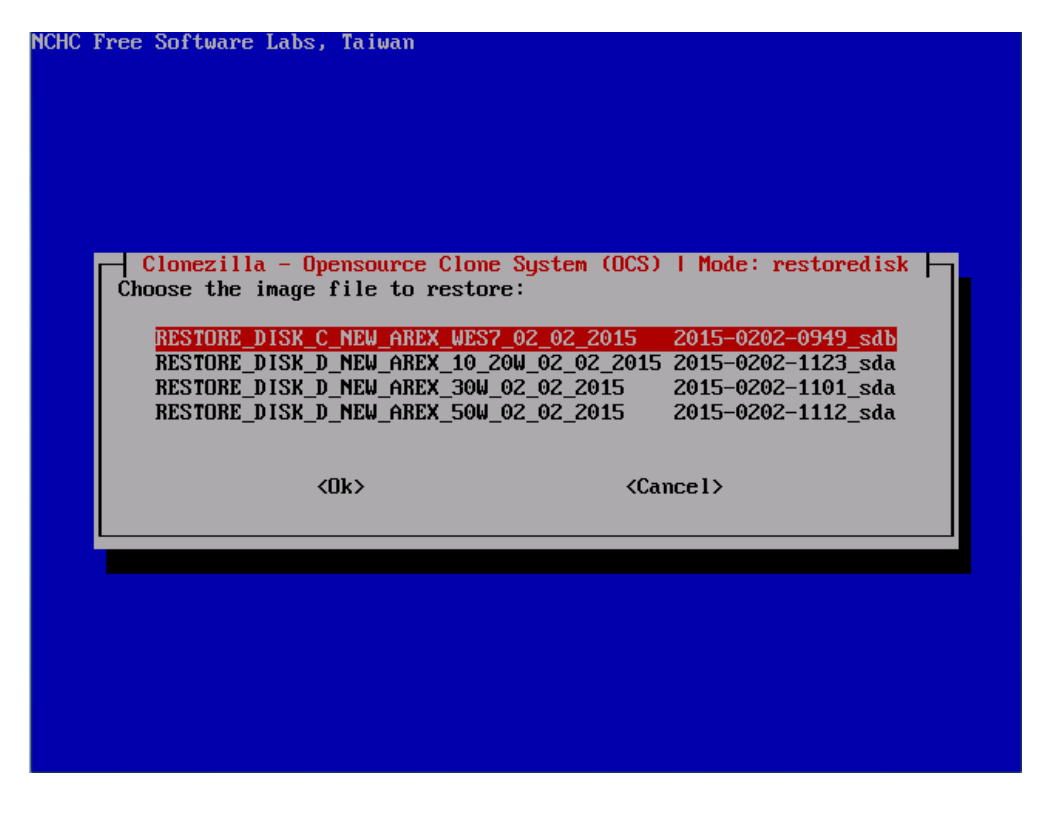

- o Choose Compact Flash disk drive as target disk and press ENTER key
- o Clonezilla will ask you to confirm twice:
  - Press Y key and then ENTER key to confirm the 1st time
  - Press Y key and then ENTER key to confirm the 2st time

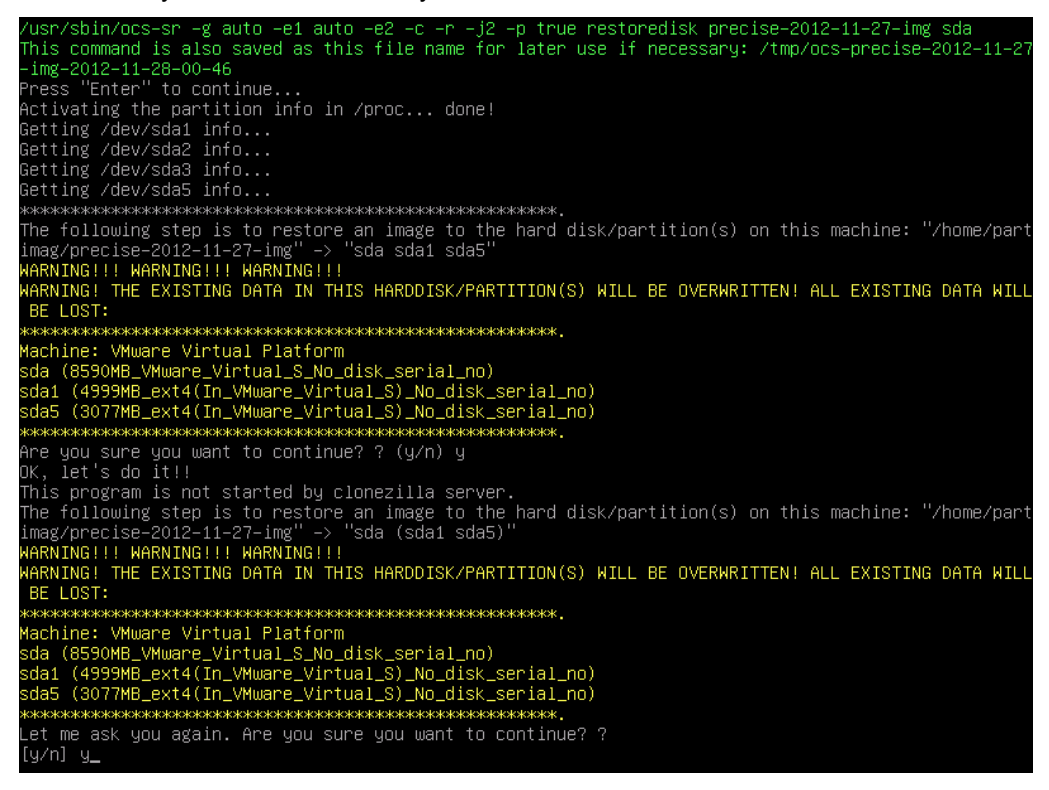

• Wait for the end of the procedure (about 10 minutes):

| artclone v0.2.56 http://partclone.org<br>tarting to restore image (-) to device<br>alculating bitmap Please wait dor<br>ile system: EXTFS | (/dev/sda1)<br>e!        |
|----------------------------------------------------------------------------------------------------|--------------------------|
| evice size: 5.0 GB = 1220352 Blocks<br>pace in use: 1.2 GB = 300959 Blocks<br>ree Space: 3.8 GB = 919393 Blocks<br>lock size: 4096 Byte   |                          |
| lapsed: 00:00:02 Remaining: 00:00:07<br>urrent Block: 149956 Total Block: 1220                                                            | Rate: 7.81GB/min<br>0352 |
| ata Block Process:                                                                                                    | 21.12%                   |
| otal Block Process:                                                                                                    | 12.29%                   |

- o Press ENTER key to continue
- o Choose (3) Start over
- Choose the right image to restore **disk** *D*:\between that listed below:
  - AREX 10/20W -> RESTORE\_DISK\_D\_NEW\_AREX\_10\_20 and press ENTER key

| C Free Software Labs,                | Taiwan                                        |                                             |
|--------------------------------------|-----------------------------------------------|---------------------------------------------|
|                                      |                                               |                                             |
|                                      |                                               |                                             |
|                                      |                                               |                                             |
|                                      |                                               |                                             |
|                                      | 01 0 ( 00                                     |                                             |
| Clonezilla - Upe<br>Choose the image | ensource Clone System (UC<br>File to restore: | S)   Mode: restoredisk                      |
|                                      |                                               |                                             |
| RESTORE_DISK_C                       | NEW_AREX_WES7_02_02_2015                      | 2015-0202-0949_sdb<br>15_2015-0202-1123_sda |
| RESTORE_DISK_D                       |                                               | 2015-0202-1101_sda                          |
| RESTORE_DISK_D                       | NEW_AREX_50W_02_02_2015                       | 2015-0202-1112_sda                          |
|                                      |                                               |                                             |
| <(                                   | ]k> <                                         | Cancel>                                     |
|                                      |                                               |                                             |
|                                      |                                               |                                             |
|                                      |                                               |                                             |
|                                      |                                               |                                             |
|                                      |                                               |                                             |
|                                      |                                               |                                             |
|                                      |                                               |                                             |

- Choose SSD disk drive or Flash Disk drive to restore disk D: and press ENTER key
  - o Clonezilla will ask you to *confirm twice:* 
    - Press Y key and then ENTER key to confirm the 1st time
    - o Press Y key and then ENTER key to confirm the 2st time

| /usr/sbin/ocs-sr -g auto -e1 auto -e2 -c -r -j2 -p true restoredisk precise-2012-11-27-img sda<br>This command is also saved as this file name for later use if peressary: /tmn/ocs-perise-2012-11-27                                                                                                    |
|----------------------------------------------------------------------------------------------------|
|                                                                                                    |
| Press "Enter" to continue                                                                                                    |
| Activating the partition info in /proc done!                                                                                                    |
| Getting /dev/sda1 info                                                                                                    |
| Getting /dev/sda2 info                                                                                                    |
| Getting /dev/sda3 info                                                                                                    |
| Getting /dev/sda5 info                                                                                                    |
| ***************************************                                                                                                    |
| The following step is to restore an image to the hard disk/partition(s) on this machine: "/home/part<br>imag/precise_2012_11_27-img" -> "sda sda1 sda5"<br>uperviseuperviseuperviseu                                                                                                    |
| MARNING: THE EXISTING DATA IN THIS HARDDISK/PARTITION(S) WILL BE OVERWRITTEN! ALL EXISTING DATA WILL<br>BE LOST:                                                                                                    |
| ***************************************                                                                                                    |
| Machine: VMware Virtual Platform                                                                                                    |
| sda (8590MB_VMware_Virtual_S_No_disk_serial_no)                                                                                                    |
| sda1 (4999MB_ext4(In_VMware_Virtual_S)_No_disk_serial_no)<br>sda5 (3077MB_ext4(In_VMware_Virtual_S)_No_disk_serial_no)                                                                                                    |
| ***************************************                                                                                                    |
| Are you sure you want to continue? ? (y/n) y<br>OK, let's do it!!                                                                                                    |
| This program is not started by clonezilla server.<br>The following step is to restore an image to the hard disk/partition(s) on this machine: "/home/part<br>imag/precise_2012_11_27_img" –> "sda (sda1 sda5)"<br>MARNINGLIN MARNINGLIN MARNINGLIN                                                                                                    |
| MARNING: THE EXISTING DATA IN THIS HARDOISK/PARTITION(S) WILL BE OVERWRITTEN! ALL EXISTING DATA WILL<br>BE LOST:                                                                                                    |
| HOLE/SHOLE/SHOLE/ |
| Machine: VMware Virtual Platform                                                                                                    |
| sda (8590MB_VMware_Virtual_S_No_disk_serial_no)                                                                                                    |
| sda1 (4999MB_ext4(In_VMware_Virtual_S)_No_disk_serial_no)                                                                                                    |
| sda5 (3077MB_ext4(In_VMware_Virtual_S)_No_disk_serial_no)                                                                                                    |
| ***************************************                                                                                                    |
| Let me ask you again. Are you sure you want to continue? ?<br>[y/n] y_                                                                                                    |
|                                                                                                    |

• *Wait* for the end of the procedure (about 2 minutes):

| Partclone<br>Partclone v0.2.56 http://partclone.org<br>Starting to restore image (-) to device (/dev/sda1<br>Calculating bitmap Please wait done!<br>File system: EXIFS<br>Device size: 5.0 GB = 1220352 Blocks<br>Space in use: 1.2 GB = 300959 Blocks<br>Free Space: 3.8 GB = 919393 Blocks<br>Block size: 4096 Byte | )        |
|----------------------------------------------------------------------------------------------------|----------|
| Elapsed: 00:00:02 Remaining: 00:00:07 Rate: 7.<br>Current Block: 149956 Total Block: 1220352                                                                                                    | 81GB/min |
| Data Block Process:                                                                                                    | 21.12%   |
| Total Block Process:                                                                                                    | 12.29%   |

- o Press ENTER key to continue
- o Choose (0) Power off to exit Clonezilla
- Wait until the shutdown process is done (black screen)
- *Turn OFF* the system using the main switch
- o Remove the USB recovery disk from the USB port

#### Customize the system

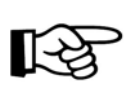

NOTE:

All the images used to restore disks are generic and must be customized with the correct configuration and license files.

o An error message about Lighter user database could appears at system restart:

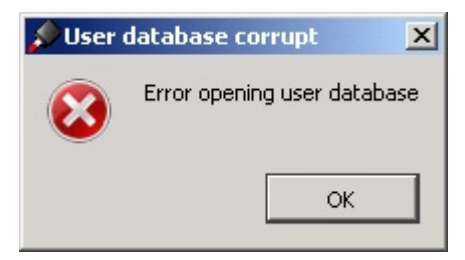

- o Press OK to continue
- o Recreate the Lighter user database *double click* on file C:\user db.bat

| 🗢 OS (C:)                         |                   |                        |                   |
|-----------------------------------|-------------------|------------------------|-------------------|
| <u>File Edit View Favorites ]</u> | ools <u>H</u> elp |                        |                   |
| 🔇 Back 👻 🕥 🖌 🏂 🔎                  | Search 😥 Fold     | lers 📴 🏂 🗙             | <b>9</b>          |
| Address 🖙 C:\                     |                   |                        |                   |
| Name 💌                            | Size              | Туре                   | Date Modified     |
| S WERUNTIME.INI                   | 1 KB              | Configuration Settings | 1/14/2013 2:57 PM |
| 🐻 user_db.bat                     | 1 KB              | MS-DOS Batch File      | 1/1/2010 2:19 AM  |
| TeamViewer DLA.exe                | 3.807 KB          | Application            | 1/21/2013 3:33 PM |

- If disk D:\ has been restored (SSD which contain the Lighter DATA folder), replace the generic license.dat and laser.inz files in D:\DATA\CONFIG with the custom ones present into the folder Fileinz and report in the USB recovery disk
- o Double click on Shortcut to save-data.bat icon in the Desktop

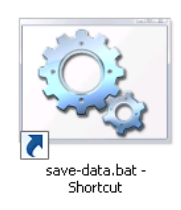

• **Restart** Windows<sup>®</sup>:

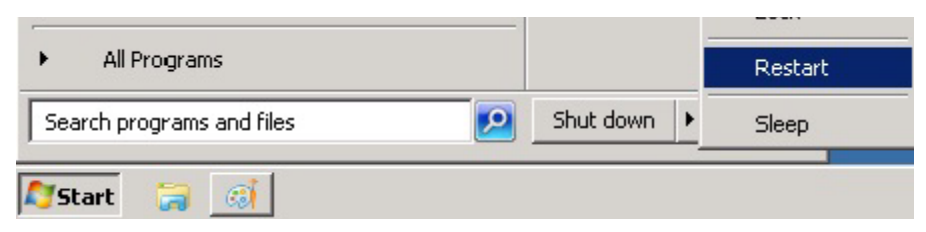

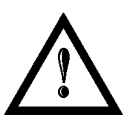

#### WARNING!

**DO NOT** turn off the system while Windows<sup>®</sup> restarts.

## **APPENDIX G: MECHANICAL DRAWINGS**

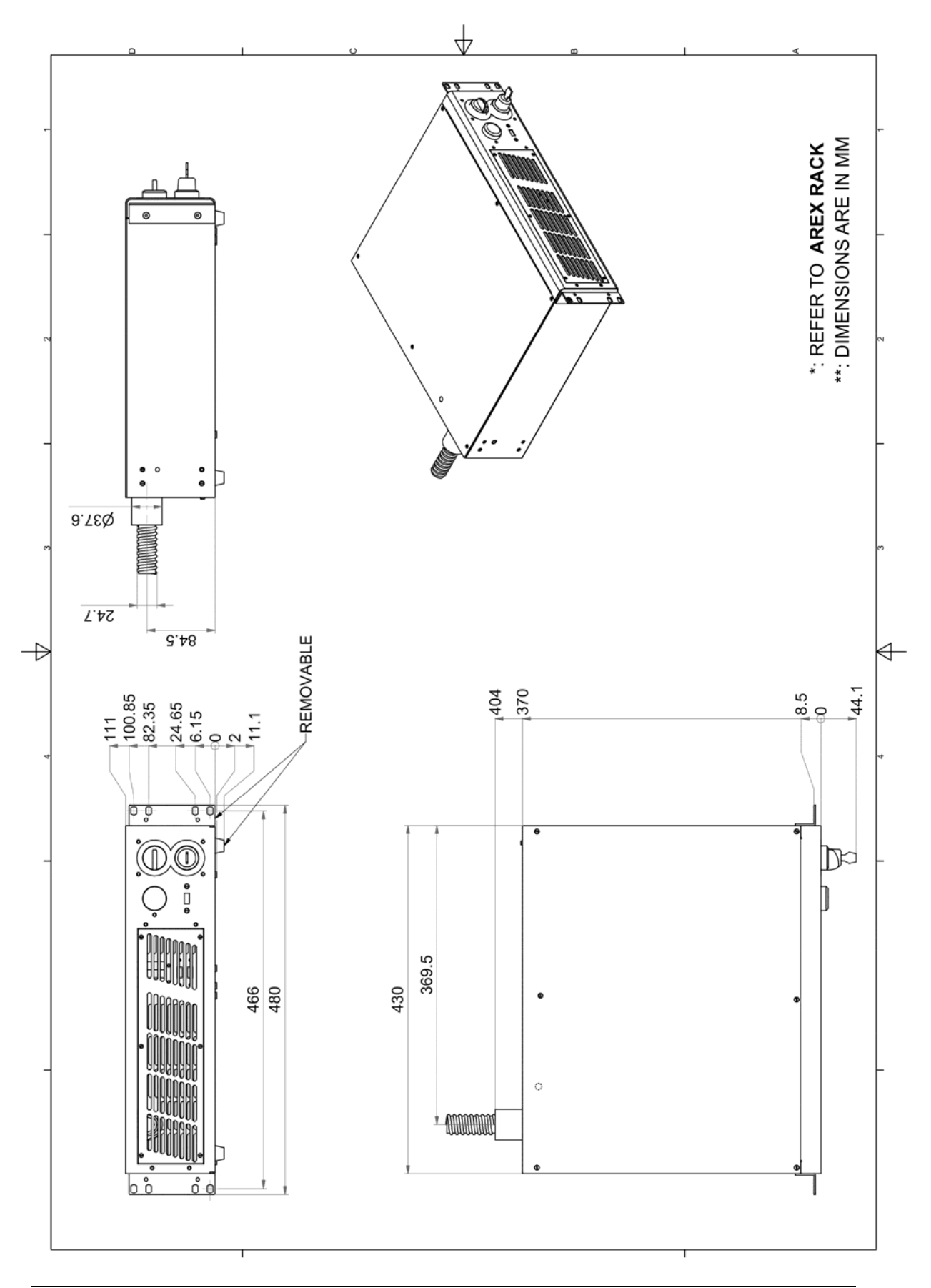

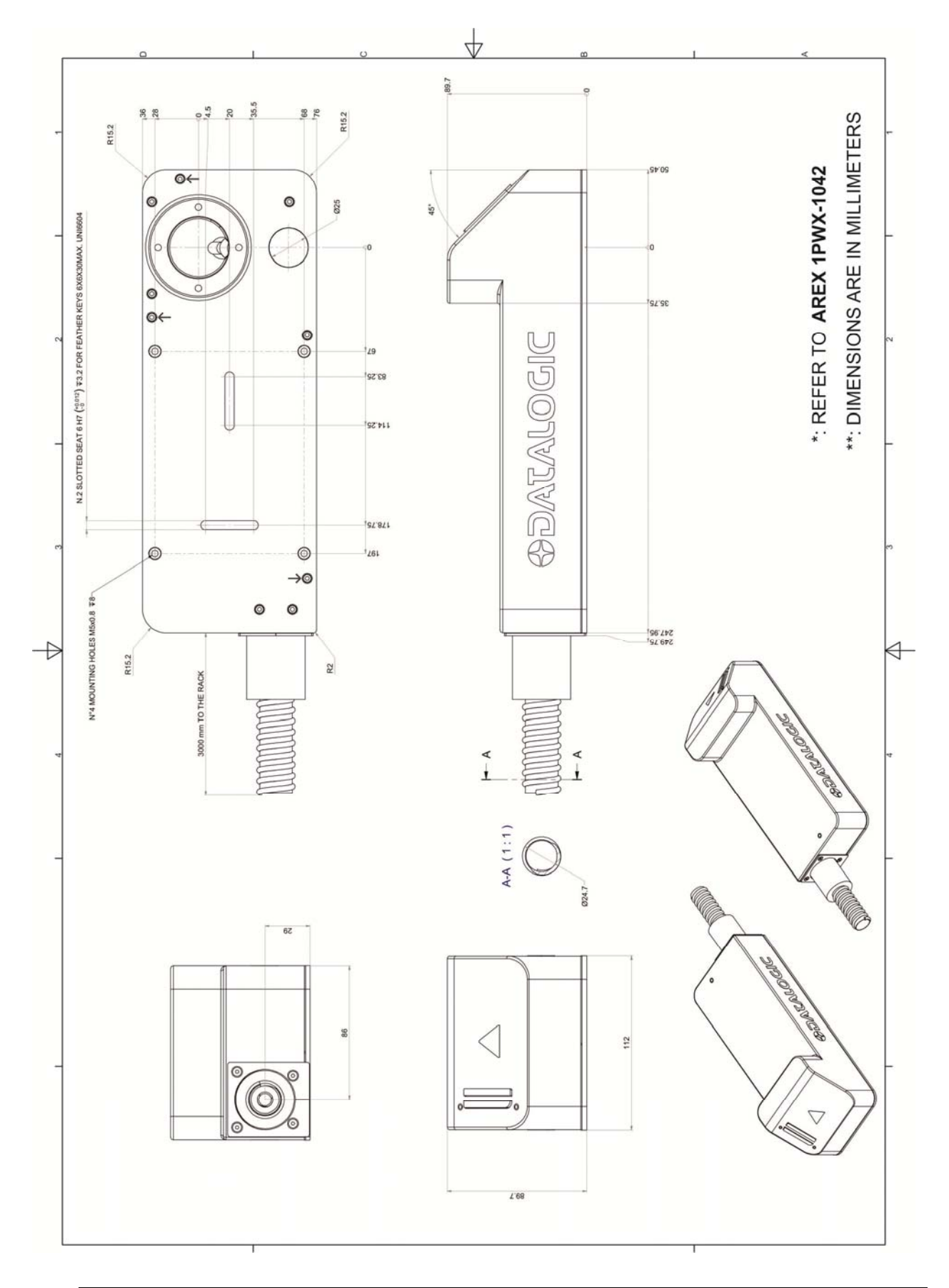

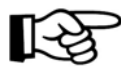

**NOTE:** Please refer to Datalogic website for detailed drawings.

## FIGURES

| rigure 1. Alex Control Nack and Scall Head.                                                                                                    | VII                                                                                                    |
|----------------------------------------------------------------------------------------------------|----------------------------------------------------------------------------------------------------|
| Figure 2: Unpacking                                                                                                    | 10                                                                                                    |
| Figure 3: Transport.                                                                                                    | 12                                                                                                    |
| Figure 4: Positioning rack.                                                                                                    | 13                                                                                                    |
| Figure 5: Vertical positioning (need additional fixing)                                                                                                    | 13                                                                                                    |
| Figure 6: Fixing points on shrug rack (cabinet assembly).                                                                                                    | 14                                                                                                    |
| Figure 7: Fixing points on Scan Head (vertical mount).                                                                                                    | 14                                                                                                    |
| Figure 8: Rack installation environment                                                                                                    | 15                                                                                                    |
| Figure 9: Scan Head overview                                                                                                    | 18                                                                                                    |
| Figure 10: Control rack overview                                                                                                    | 19                                                                                                    |
| Figure 11: Working distance                                                                                                    | 21                                                                                                    |
| Figure 12: Male panel plug cod. TB4M (front view)                                                                                                    | 22                                                                                                    |
| Figure 13: Female cable mount connector cod. TA4FX (solder view).                                                                                                    | 23                                                                                                    |
| Figure 14: Female panel socket SUB-D 25 (front view).                                                                                                    | 24                                                                                                    |
| Figure 15: Enable signal's scheme                                                                                                    | 26                                                                                                    |
| Figure 16: Key signal's scheme                                                                                                    | 27                                                                                                    |
| Figure 17: Timing control signals                                                                                                    | 27                                                                                                    |
| Figure 18: Timing signals                                                                                                    | 28                                                                                                    |
| Figure 19: Male panel socket SUB-D 25 (front view).                                                                                                    | 29                                                                                                    |
| Figure 20: Male panel socket SUB-D 9 (front view).                                                                                                    | 30                                                                                                    |
| Figure 21: Female panel socket cod. 09-3482-87-08 (front view)                                                                                                    | 31                                                                                                    |
| Figure 22: Female panel socket cod. 09-3482-87-04 (front view)                                                                                                    | 31                                                                                                    |
| Figure 23: Connection examples                                                                                                    | 33                                                                                                    |
| • · · ·                                                                                                    |                                                                                                    |
| Figure 24: Connecting Command Box connector.                                                                                                    | 34                                                                                                    |
| Figure 24: Connecting Command Box connector                                                                                                    | 34<br>35                                                                                                    |
| Figure 24: Connecting Command Box connector.<br>Figure 25: Connecting interlock connector.<br>Figure 26: Connecting power supply cable.                                                                                                    | 34<br>35<br>36                                                                                                    |
| Figure 24: Connecting Command Box connector.<br>Figure 25: Connecting interlock connector.<br>Figure 26: Connecting power supply cable.<br>Figure 27: Ground connection.                                                                                                    | 34<br>35<br>36<br>36                                                                                                 |
| Figure 24: Connecting Command Box connector.<br>Figure 25: Connecting interlock connector.<br>Figure 26: Connecting power supply cable.<br>Figure 27: Ground connection.<br>Figure 28: USB mouse connection.                                                                                                    | 34<br>35<br>36<br>36<br>37                                                                                           |
| Figure 24: Connecting Command Box connector.<br>Figure 25: Connecting interlock connector.<br>Figure 26: Connecting power supply cable.<br>Figure 27: Ground connection.<br>Figure 28: USB mouse connection.<br>Figure 29: USB keyboard connection.                                                                                                    | 34<br>35<br>36<br>36<br>37<br>37                                                                                     |
| Figure 24: Connecting Command Box connector.<br>Figure 25: Connecting interlock connector.<br>Figure 26: Connecting power supply cable.<br>Figure 27: Ground connection.<br>Figure 28: USB mouse connection.<br>Figure 29: USB keyboard connection.<br>Figure 30: VGA monitor connection.                                                                                                    | 34<br>35<br>36<br>36<br>37<br>37<br>38                                                                               |
| Figure 24: Connecting Command Box connector.<br>Figure 25: Connecting interlock connector.<br>Figure 26: Connecting power supply cable.<br>Figure 27: Ground connection.<br>Figure 28: USB mouse connection.<br>Figure 29: USB keyboard connection.<br>Figure 30: VGA monitor connection.<br>Figure 31: RJ45 Ethernet connection.                                                                                                    | 34<br>35<br>36<br>36<br>37<br>37<br>38<br>38                                                                         |
| Figure 24: Connecting Command Box connector.<br>Figure 25: Connecting interlock connector.<br>Figure 26: Connecting power supply cable.<br>Figure 27: Ground connection.<br>Figure 28: USB mouse connection.<br>Figure 29: USB keyboard connection.<br>Figure 30: VGA monitor connection.<br>Figure 31: RJ45 Ethernet connection.<br>Figure 32: Power on.                                                                                                    | 34<br>35<br>36<br>36<br>37<br>37<br>38<br>38<br>39                                                                   |
| Figure 24: Connecting Command Box connector.<br>Figure 25: Connecting interlock connector.<br>Figure 26: Connecting power supply cable.<br>Figure 27: Ground connection.<br>Figure 28: USB mouse connection.<br>Figure 29: USB keyboard connection.<br>Figure 30: VGA monitor connection.<br>Figure 31: RJ45 Ethernet connection.<br>Figure 32: Power on.<br>Figure 33: Status LED display.                                                                                                    | 34<br>35<br>36<br>37<br>37<br>38<br>38<br>39<br>39                                                                   |
| Figure 24: Connecting Command Box connector.<br>Figure 25: Connecting interlock connector.<br>Figure 26: Connecting power supply cable.<br>Figure 27: Ground connection.<br>Figure 28: USB mouse connection.<br>Figure 29: USB keyboard connection.<br>Figure 30: VGA monitor connection.<br>Figure 31: RJ45 Ethernet connection.<br>Figure 32: Power on.<br>Figure 33: Status LED display.<br>Figure 34: Enable command KEY.                                                                                                    | 34<br>35<br>36<br>37<br>37<br>37<br>38<br>38<br>39<br>39<br>40                                                       |
| Figure 24: Connecting Command Box connector.<br>Figure 25: Connecting interlock connector.<br>Figure 26: Connecting power supply cable.<br>Figure 27: Ground connection.<br>Figure 28: USB mouse connection.<br>Figure 29: USB keyboard connection.<br>Figure 30: VGA monitor connection.<br>Figure 31: RJ45 Ethernet connection.<br>Figure 32: Power on.<br>Figure 33: Status LED display.<br>Figure 34: Enable command KEY.                                                                                                    | 34<br>35<br>36<br>36<br>37<br>37<br>37<br>38<br>39<br>39<br>40<br>40                                                 |
| Figure 24: Connecting Command Box connector.<br>Figure 25: Connecting interlock connector.<br>Figure 26: Connecting power supply cable.<br>Figure 27: Ground connection.<br>Figure 28: USB mouse connection.<br>Figure 29: USB keyboard connection.<br>Figure 30: VGA monitor connection.<br>Figure 31: RJ45 Ethernet connection.<br>Figure 32: Power on.<br>Figure 33: Status LED display.<br>Figure 34: Enable command KEY.<br>Figure 35: Status LED display.<br>Figure 36: Enable command ENABLE.                                                                                                    | 34<br>35<br>36<br>37<br>37<br>37<br>38<br>38<br>39<br>39<br>40<br>41                                                 |
| Figure 24: Connecting Command Box connector.<br>Figure 25: Connecting interlock connector.<br>Figure 26: Connecting power supply cable.<br>Figure 27: Ground connection.<br>Figure 28: USB mouse connection.<br>Figure 29: USB keyboard connection.<br>Figure 30: VGA monitor connection.<br>Figure 31: RJ45 Ethernet connection.<br>Figure 32: Power on.<br>Figure 33: Status LED display.<br>Figure 34: Enable command KEY.<br>Figure 35: Status LED display.<br>Figure 36: Enable command ENABLE.<br>Figure 37: Status LED display.                                                                                                    | 34<br>35<br>36<br>36<br>37<br>37<br>37<br>37<br>38<br>39<br>39<br>40<br>40<br>41<br>41                               |
| Figure 24: Connecting Command Box connector.<br>Figure 25: Connecting interlock connector.<br>Figure 26: Connecting power supply cable.<br>Figure 27: Ground connection.<br>Figure 28: USB mouse connection.<br>Figure 29: USB keyboard connection.<br>Figure 30: VGA monitor connection.<br>Figure 31: RJ45 Ethernet connection.<br>Figure 32: Power on.<br>Figure 33: Status LED display.<br>Figure 34: Enable command KEY.<br>Figure 35: Status LED display.<br>Figure 36: Enable command ENABLE.<br>Figure 37: Status LED display.<br>Figure 38: Control Box (Ordering no: 985330031).                                                                                                    | 34<br>35<br>36<br>37<br>37<br>37<br>38<br>38<br>39<br>39<br>40<br>40<br>41<br>41<br>63                               |
| Figure 24: Connecting Command Box connector.<br>Figure 25: Connecting interlock connector.<br>Figure 26: Connecting power supply cable.<br>Figure 27: Ground connection.<br>Figure 28: USB mouse connection.<br>Figure 29: USB keyboard connection.<br>Figure 30: VGA monitor connection.<br>Figure 31: RJ45 Ethernet connection.<br>Figure 32: Power on.<br>Figure 33: Status LED display.<br>Figure 34: Enable command KEY.<br>Figure 35: Status LED display.<br>Figure 36: Enable command ENABLE.<br>Figure 37: Status LED display.<br>Figure 38: Control Box (Ordering no: 985330031).<br>Figure 39: Kit MOF (Ordering no: 985330027).                                                                                                    | 34<br>35<br>36<br>37<br>37<br>37<br>38<br>38<br>39<br>40<br>40<br>41<br>41<br>63<br>64                               |
| Figure 24: Connecting Command Box connector.<br>Figure 25: Connecting interlock connector.<br>Figure 26: Connecting power supply cable.<br>Figure 27: Ground connection.<br>Figure 28: USB mouse connection.<br>Figure 29: USB keyboard connection.<br>Figure 30: VGA monitor connection.<br>Figure 31: RJ45 Ethernet connection.<br>Figure 32: Power on.<br>Figure 33: Status LED display.<br>Figure 34: Enable command KEY.<br>Figure 35: Status LED display.<br>Figure 36: Enable command ENABLE.<br>Figure 37: Status LED display.<br>Figure 38: Control Box (Ordering no: 985330031).<br>Figure 39: Kit MOF (Ordering no: 985330027).<br>Figure 40: Handles rack.                                                                                                    | 34<br>35<br>36<br>36<br>37<br>37<br>37<br>38<br>39<br>40<br>40<br>41<br>41<br>63<br>64<br>64                         |
| Figure 24: Connecting Command Box connector.<br>Figure 25: Connecting interlock connector.<br>Figure 26: Connecting power supply cable.<br>Figure 27: Ground connection.<br>Figure 28: USB mouse connection.<br>Figure 29: USB keyboard connection.<br>Figure 30: VGA monitor connection.<br>Figure 31: RJ45 Ethernet connection.<br>Figure 32: Power on.<br>Figure 33: Status LED display.<br>Figure 34: Enable command KEY.<br>Figure 35: Status LED display.<br>Figure 36: Enable command KEY.<br>Figure 37: Status LED display.<br>Figure 38: Control Box (Ordering no: 985330031).<br>Figure 39: Kit MOF (Ordering no: 985330027).<br>Figure 40: Handles rack.<br>Figure 41: Cleaning F-Theta lens.                                                                                   | 34<br>35<br>36<br>37<br>37<br>37<br>38<br>38<br>39<br>39<br>40<br>41<br>41<br>63<br>64<br>64<br>66                   |
| Figure 24: Connecting Command Box connector.<br>Figure 25: Connecting interlock connector.<br>Figure 26: Connecting power supply cable.<br>Figure 27: Ground connection.<br>Figure 28: USB mouse connection.<br>Figure 29: USB keyboard connection.<br>Figure 30: VGA monitor connection.<br>Figure 31: RJ45 Ethernet connection.<br>Figure 32: Power on.<br>Figure 33: Status LED display.<br>Figure 34: Enable command KEY.<br>Figure 35: Status LED display.<br>Figure 36: Enable command ENABLE.<br>Figure 37: Status LED display.<br>Figure 38: Control Box (Ordering no: 985330031).<br>Figure 39: Kit MOF (Ordering no: 985330027).<br>Figure 40: Handles rack.<br>Figure 41: Cleaning F-Theta lens.<br>Figure 42: Removal of air filter.                                           | 34<br>35<br>36<br>37<br>37<br>37<br>37<br>38<br>39<br>40<br>40<br>41<br>41<br>63<br>64<br>66<br>67                   |
| Figure 24: Connecting Command Box connector.<br>Figure 25: Connecting interlock connector.<br>Figure 26: Connecting power supply cable.<br>Figure 27: Ground connection.<br>Figure 28: USB mouse connection.<br>Figure 29: USB keyboard connection.<br>Figure 30: VGA monitor connection.<br>Figure 31: RJ45 Ethernet connection.<br>Figure 32: Power on.<br>Figure 33: Status LED display.<br>Figure 34: Enable command KEY.<br>Figure 35: Status LED display.<br>Figure 36: Enable command KEY.<br>Figure 37: Status LED display.<br>Figure 38: Control Box (Ordering no: 985330031).<br>Figure 39: Kit MOF (Ordering no: 985330027).<br>Figure 40: Handles rack.<br>Figure 41: Cleaning F-Theta lens.<br>Figure 42: Removal of air filter.<br>Figure 43: External labels rack location. | 34<br>35<br>36<br>37<br>37<br>37<br>38<br>38<br>39<br>39<br>40<br>41<br>41<br>63<br>64<br>64<br>66<br>67<br>70       |
| Figure 24: Connecting Command Box connector.<br>Figure 25: Connecting interlock connector.<br>Figure 26: Connecting power supply cable.<br>Figure 27: Ground connection.<br>Figure 28: USB mouse connection.<br>Figure 29: USB keyboard connection.<br>Figure 30: VGA monitor connection.<br>Figure 31: RJ45 Ethernet connection.<br>Figure 32: Power on.<br>Figure 33: Status LED display.<br>Figure 34: Enable command KEY.<br>Figure 35: Status LED display.<br>Figure 36: Enable command KEY.<br>Figure 37: Status LED display.<br>Figure 38: Control Box (Ordering no: 985330031).<br>Figure 39: Kit MOF (Ordering no: 985330027).<br>Figure 40: Handles rack.<br>Figure 41: Cleaning F-Theta lens.<br>Figure 42: Removal of air filter.<br>Figure 43: External labels rack location. | 34<br>35<br>36<br>37<br>37<br>37<br>38<br>38<br>39<br>40<br>40<br>41<br>41<br>63<br>64<br>64<br>66<br>67<br>70<br>70 |

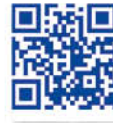

2

# 

## **OJATALOGIC**

www.datalogic.com